# インストールおよび設定ガイド

Sun™ ONE Identity Server

Version 6.0

817-1573-10 2002 年 12 月 Copyright © 2002 Sun Microsystems, Inc. All rights reserved.

Sun 、Sun Microsystems、Sun のロゴマークは、米国およびその他の国における米国 Sun Microsystems, Inc. (以下、米国 Sun Microsystems 社とします)の商標もしくは登録商標です。

Federal Acquisitions: Commercial Software — Government Users Subject to Standard License Terms and Conditions. 本書で 説明されている製品は著作権法により保護されており、その使用、複製、頒布および逆コンパイルを制限するライセンスの もとにおいて頒布されます。Sun および Sun のライセンサーの書面による事前の許可なく、本製品および関連する文書の いかなる部分も、いかなる方法によっても複製することが禁じられます。

本書は、「現状のまま」をベースとして提供され、商品性、特定目的への適合性または第三者の権利の非侵害の黙示の保証を含みそれに限定されない、明示的であるか黙示的であるかを問わない、なんらの保証も行われないものとします。

継承部分については Copyright © 1999 The Apache Software Foundation. All rights reserved.

改変の有無に拘わらず、ソース形式およびバイナリ形式による再頒布ならびに使用は、以下の条件が充足される場合に認め られます。

- 1. ソースコードの再頒布は、上記著作権表示、本条件一覧および以下の免責事項を含めて行うものとします。
- バイナリ形式による再頒布においては、頒布の際に提供する文書および/またはその他の資料中に、上記著作権表示、 本条件一覧および以下の免責事項を記載するものとします。
- 3. 再頒布と共にエンドユーザ文書が提供される場合、これには以下の認知表示を含めるものとします。『本製品には、 Apache Software Foundation (http://www.apache.org/)が開発したソフトウェアが含まれます。』あるいは、かかる第三 者製品の認知表示が通常ソフトウェア自体に含まれるような場合には、ソフトウェアに含めることができるものとしま す。
- 4.「The Jakarta Project」、「Tomcat」および「Apache Software Foundation」の名称は、事前の書面による承認がない限り、 ソフトウェアから派生してできた二次的製品の推奨や宣伝のために使用することはできません。書面による承認をご希望 の場合は、apache@apache.org までご連絡下さい。
- 5. このソフトウェアから派生してできた二次的製品は、Apache Group の事前の書面による承認がない限り、「Apache」の 呼称を付してはならず、また、その名称中に「Apache」の名称を使用してはなりません。

本ソフトウェアは、「現状のまま」提供されるものであり、商品適格性および特定目的適合性に関する黙示的保証を含むが これに限らず、如何なる明示的または黙示的保証も否認されます。Apache Software Foundation またはその寄稿者は、こ のソフトウェアの使用に起因する直接損害、間接損害、付随的損害、特別損害、懲罰的損害または結果的損害(代替製品や 代替サービスの調達、使用不能、データ損失、逸失利益もしくは営業の中断を含むがこれに限らない)につき、その発生事 由や責任の発生根拠の如何を問わず、また、契約、厳格な責任もしくは不法行為(過失その他を含む)によるか否かを問わ ず、Sun が当該の損害の可能性を通知されていた場合であろうとも、これに対する責任を如何なる場合も負わないものとし ます。

目 次

| 本書について                            | . 9 |
|-----------------------------------|-----|
| お読みになる前に                          | . 9 |
| Sun ONE Identity Server のマニュアルセット | 10  |
| 表記上の規則                            | 10  |
| 表記上の規則                            | 10  |
| 用語                                | 11  |

| 第1章 Sun ONE Identity Server の紹介 | 13 |
|---------------------------------|----|
| Identity Server ソリューション         | 13 |
| Sun ONE Directory Server        | 14 |
| Identity Server ポリシーサービス        | 14 |
| Identity Server 管理サービス          | 16 |
| Identity Server コンソール           | 17 |
| ドメイン間シングルサインオン                  | 17 |
| Web Server                      | 18 |
| 共通ドメインサービス                      | 18 |
| 主な機能と利点                         | 19 |
| Identity Server 6.0 の新機能        | 21 |
| Liberty 仕様のサポート                 | 21 |
| SAML のサポート                      | 21 |

| 第2章 導入に関する検討事項    | 23 |
|-------------------|----|
| ディレクトリに関する問題      | 23 |
| 既存のディレクトリへのインストール | 24 |
| サポートされていない DIT    | 25 |
| ディレクトリのレプリケーション   | 25 |
| ポリシー管理に関する問題      | 26 |

| ロール                                        | 26 |
|--------------------------------------------|----|
| ポリシーとポリシーエージェント                            | 27 |
| サービス属性                                     | 28 |
| アイデンティティ管理サービスを使用するための製品のインストール            | 29 |
| リモート Web Server                            | 29 |
| ポリシーエージェント                                 | 29 |
| 複数の Directory Server によるフェイルオーバと高可用性       | 30 |
| LDAP 負荷均衡アプリケーション                          | 30 |
| ハードウェア要件                                   | 31 |
| 最適なハードウェア要件                                | 31 |
| 推奨ハードウェア構成                                 | 31 |
| ソフトウェア要件                                   | 32 |
| オペレーティングシステム要件                             | 32 |
| Sun ONE Certificate Server 4.7 用パッチのインストール | 33 |
| Java の要件                                   | 34 |
| リモート Web Server の要件                        | 34 |
| Web ブラウザの要件                                | 34 |

| 第3章 Identity Server インストールプログラム | 35 |
|---------------------------------|----|
| 始める前に                           | 35 |
| インストール方法                        | 36 |
| インストールプログラムのオプション               | 36 |
| ドメイン名の設定                        | 38 |
| Solaris の場合                     | 38 |
| Windows 2000 の場合                | 39 |
| Windows 上のインストール手順              | 40 |
| GUI インストール                      | 40 |
| コマンド行からのインストール                  | 40 |

| 第4章 新しい Directory Server を使用するインストール                     | 41 |
|----------------------------------------------------------|----|
| GUI を使用した Identity Server のインストール                        | 41 |
| 始める前に                                                    | 41 |
| Identity Server サービスを新しい Directory Server とともにインストールするには | 42 |
| コマンド行からの Identity Server のインストール                         | 56 |
| 始める前に                                                    | 56 |
| コマンド行から Identity Server サービスをインストールするには                  | 56 |
|                                                          |    |

| 第5章 既存の Directory Server を使用する Identity Server のインストール | 69 |
|--------------------------------------------------------|----|
| 始める前に                                                  | 70 |
| この章で使っている例に関する基本情報                                     | 70 |
| インストールの方法                                              | 72 |

| 既存のデータの Directory Server 5.1 への移行 75                 |
|------------------------------------------------------|
| ディレクトリデータのバックアップ 74                                  |
| 既存の Directory Server の設定                             |
| GUI を使用した設定                                          |
| コマンド行からの設定                                           |
| 既存の Directory Server を使用する Identity Server のインストール   |
| 始める前に                                                |
| ホストコンピュータのドメイン名の設定 80                                |
| GUI を使用したインストール                                      |
| コマンド行からのインストール 92                                    |
| カスタムのオブジェクトクラスの Identity Server スキーマへの追加 (オプション) 100 |
| 代替ネーミング属性の設定(オプション) 11:                              |
| Identity Server LDIF のディレクトリへの読み込み 114               |
| Identity Server サービス属性のディレクトリへの読み込み11                |
| Identity Server ACI のデフォルト組織への追加 (オプション) 118         |
| Identity Server の起動 118                              |
| Identity Server のオブジェクトクラスと属性の既存のディレクトリエントリへの追加 120  |
| 変更された LDIF ファイルの読み込み 133                             |
| Identity Server とディレクトリの変更の結果 13                     |
|                                                      |

| 第6章 Identity Server コンソールのインストール      | 135 |
|---------------------------------------|-----|
| 始める前に                                 | 135 |
| GUI を使用したインストール                       | 136 |
| コマンド行からの Identity Server コンソールのインストール | 143 |

| 第7章 共通ドメインサービスのインストール     | 151 |
|---------------------------|-----|
| 始める前に                     | 151 |
| GUI を使用したインストール           | 152 |
| コマンド行からの共通ドメインサービスのインストール | 157 |

| 第8章 基本構成                                                  | 161 |
|-----------------------------------------------------------|-----|
| ドメイン間のシングルサインオンコンポーネント                                    | 161 |
| CDSSO のインストール                                             | 162 |
| GUI を使用した CDSSO コンポーネントのインストール                            | 162 |
| コマンド行からの CDSSO コンポーネントのインストール ............                | 168 |
| CDSSO コンポーネントを設定するには                                      | 172 |
| CDSSO コンポーネントと連携するように Identity Server Web エージェントを         |     |
| 設定するには                                                    | 173 |
| 同じ Directory Server に対する複数の Identity Server インスタンスのインストール | 173 |
| ディレクトリレプリケーションと高可用性のサポート                                  | 175 |
| レプリケーションに関する検討事項                                          | 175 |

| ディレクトリレプリケーションをサポートするための Identity Server の設定 | 176 |
|----------------------------------------------|-----|
| Identity Server と連携する LDAP 負荷均衡アプリケーションの設定   | 182 |

| 第9章 サイレントインストール          | 185 |
|--------------------------|-----|
| サイレントインストールについて          | 185 |
| Solaris 上の StateFile の生成 | 186 |
| Statefile を使用したインストール    | 186 |
| Windows 上の StateFile の生成 | 186 |
| Statefile を使用したインストール    | 187 |
| Statefile の変数            | 187 |

| 第 10 章 インストール後のタスク                   | 195 |
|--------------------------------------|-----|
| Identity Server サービスの起動              | 195 |
| Solaris の場合                          | 195 |
| Windows の場合                          | 195 |
| Identity Server へのログオン               | 196 |
| Solaris の場合                          | 196 |
| Windows の場合                          | 196 |
| Solaris 上の Identity Server のアンインストール | 197 |
| GUI プログラムを使用したアンインストール               | 198 |
| コマンド行からの Identity Server のアンインストール   | 200 |
| Windows 上の Identity Server のアンインストール | 202 |

| 付録 A DSAME 5.1 から Identity Server 6.0 へのデータの移行      | 205 |
|-----------------------------------------------------|-----|
| 概要                                                  | 205 |
| 既存のインストールのバックアップ                                    | 206 |
| DSAME 5.1 のアンインストール                                 | 207 |
| Solaris の場合                                         | 207 |
| Windows の場合                                         | 208 |
| IS 6.0 スキーマ用 Directory Server の設定                   | 209 |
| Directory Server 5.1 での Identity Server 6.0 のインストール | 209 |
| Directory Server データの移行                             | 211 |
| 移行タスク                                               | 211 |
| スキーマ変更の移行                                           | 212 |
| DSAME 5.1 ポリシーの移行                                   | 212 |
| 認証エントリの移行                                           | 213 |
| サービスの移行                                             | 214 |
| 認証エントリの Identity Server 6.0 への更新                    | 216 |
| Identity Server コンソールサービスエントリの 6.0 への更新             | 216 |
| 連合管理の有効化                                            | 217 |
| ポリシーの Identity Server 6.0 への更新                      | 219 |

| コンソールの変更の移行                        | 221 |
|------------------------------------|-----|
| エージェントの移行                          | 222 |
| 認証サービスの変更                          | 222 |
| 認証サービス(コア)[amAuth.xml]             | 222 |
| ユーザサービス [amUser.xml] における認証関連属性の変更 | 224 |
| Identity Server 6.0 のサービス          | 228 |
| 属性とオブジェクトクラスの名前変更                  | 229 |
|                                    |     |

| 索引 |  |
|----|--|
|----|--|

# 本書について

『インストールおよび設定ガイド』では、Sun<sup>™</sup> Open Network Environment (Sun ONE) Identity Server の概要、および Identity Server を使用する場合の計画とインストールの 方法について説明します。

ここでは、次の項目について説明します。

- お読みになる前に
- Sun ONE Identity Server のマニュアルセット
- 表記上の規則

# お読みになる前に

本書は、Sun ONE Identity Server に付属する一連のマニュアルの中で、「最初」にお読 みいただきたいマニュアルです。このマニュアルでは、ディレクトリテクノロジにつ いて理解し、Java および XML プログラミング言語の使用経験があることを前提にし ています。ディレクトリサーバや LDAP (Lightweight Directory Access Protocol) に精通 していれば、このマニュアルを最大限に活用できます。Sun ONE Directory Server のマ ニュアルを精読して、製品の使用方法に慣れておくことをお勧めします。

このマニュアルは、Sun ONE のサーバおよびサービスを介したネットワークアクセス を管理する IT 技術者向けに書かれています。Identity Server に含まれる機能を利用す れば、全社的にユーザデータを管理し、アクセスポリシーを施行できます。

このマニュアルで説明する概念を理解すれば、『Sun ONE Identity Server Administration Guide』および『Sun ONE Identity Server Programmer's Guide』に記載されているように、Sun ONE Identity Server の管理およびカスタマイズを行えるようになります。

# Sun ONE Identity Server のマニュアルセット

Sun ONE Identity Server のマニュアルセットには、次のマニュアルが含まれています。

- 『インストールガイド』: Identity Server を使用する場合の計画とインストールの方 法について詳しく説明します。
- 『Administration Guide』: Sun ONE Identity Server システムのインストール後、ユー ザおよびサービスデータを管理する方法について説明します。
- 『Programmer's Guide』: Identity Server インタフェースのカスタマイズ方法について 説明します。
- 『ポリシーエージェントガイド』: Web、Proxy、Application サーバに Sun ONE Identity Server ポリシーエージェントをインストールし、配備する方法について説 明します。
- 『リリースノート』:このリリースの最新情報、インストールに関する最新の注意 事項、既知の問題、制限事項、問題の報告方法などの各種情報を提供します。
- 注 リリースノートの更新およびマニュアルの改訂については、Identity Server マニュアルの Web サイトを確認してください。

http://docs.sun.com/db/prod/slidsrv

# 表記上の規則

このマニュアルを含む Sun ONE Identity Server のマニュアルでは、説明を簡潔にし、内 容をより理解しやすくするために、特定の表記および用語を使用します。これらの規 則について次に説明します。

### 表記上の規則

このマニュアルでは、次の表記規則を適用します。

- イタリック体は、新出用語、強調語句、および文字通りの意味の語句を示すとき に使用します。
- モノスペース(等倍)フォントは、サンプルコードとコードのリスト、APIおよび言語の要素(関数名、クラス名など)、ファイル名、パス名、ディレクトリ名、HTMLタグ、画面に入力する必要のあるテキストを示すときに使用します。
- Serif フォントは、コードおよびコードフラグメント内の可変部分を示すときに使用します。たとえば、次のコマンドの場合、filenameの位置にはgunzipコマンドの引数が入ります。

gunzip -d filename.tar.gz

### 用語

Sun ONE Identity Server マニュアルセットで共通に使用する用語を次に示します。

- Identity Server は、Sun ONE Identity Server および Sun ONE Identity Server ソフト ウェアのインストール済みのインスタンスを示します。
- ポリシーおよび管理サービスは、専用 Web Server で実行される、インストール済みの Sun ONE Identity Server コンポーネントおよびソフトウェアの集合的なセットを示します。専用 Web Server は、ポリシーおよび管理サービスをインストールすると自動的にインストールされます。
- *Identity Server* を実行する Web Server は、ポリシーおよび管理サービスがインス トールされた専用 Web Server を示します。
- ディレクトリサーバは、Sun ONE Directory Server または Netscape<sup>™</sup> Directory Server のインストール済みのインスタンスを示します。
- *IS\_root* は、Sun ONE Identity Server をインストールしたホームディレクトリの可変 部分を示します。
- Directory\_Server\_root は、Sun ONE Directory Server をインストールしたホームディ レクトリの可変部分を示します。
- *Web\_Server\_root* は、Sun ONE Web Server をインストールしたホームディレクトリ の可変部分を示します。

表記上の規則

# Sun ONE Identity Server の紹介

Sun ONE Identity Server は、企業向けインフラストラクチャソリューションです。 Sun ONE Identity Server は、すべてのビジネス関係、サービス、データ、およびアク セス許可の設定の鍵です。Identity Server によって、顧客、社員、提携業者、および 供給業者を1つのオンラインディレクトリに統合することができます。また、企業内 のどの情報にだれがアクセスできるかに関するポリシーと権限を確立する手段を提供 します。Identity Server は、急速に拡大するエクストラネットやホスティングサービ スの要求に対応できるように設計されています。この章では、Identity Server ソ リューションについて紹介します。

この章には次のトピックがあります。

- Identity Server  $\forall \exists \neg \neg \forall \exists \neg$
- 主な機能と利点
- Identity Server 6.0 の新機能

# Identity Server ソリューション

Identity Server は Sun ONE サーバ、サービス、およびエージェントで構成されていま す。Identity Server は、Sun ONE Directory Server の基本的な機能を拡張し、ユーザ データ、サービスデータ、およびアクセスポリシーを統合して、1つのコンソールで これらすべてを効率的に管理できるようにします。Identity Server を使用して、企業 内の Web リソースへのアクセスを制御するロールとポリシーを定義し、適用すること ができます。また、これらのロールとポリシーによって、ユーザアカウントの管理を 管理者だけでなく、管理者でない人にも委託することが可能になります。Identity Server のプラグイン可能なアーキテクチャにより、比較的簡単に新しいサービスを追 加してその構成をユーザおよびポリシーに合わせてカスタマイズできます。

Identity Server を購入すると、Identity Server ソリューションを構成する Sun ONE サーバおよびサービスをすべて受け取ることができます。

- Sun ONE Directory Server 5.1
- Identity Server ポリシーサービスおよび管理サービス
- Identity Server  $\exists \mathcal{V} \mathcal{V} \mathcal{W}$
- Identity Server スキーマ
- ドメイン間シングルサインオン (CDSSO) コンポーネント
- 共通ドメインサービス

Identity Server と連携する Web エージェントは、別個のコンポーネントとして使用で きます。Identity Server Web エージェントの詳細は、29 ページの「ポリシーエージェ ント」を参照してください。

### Sun ONE Directory Server

Sun ONE Directory Server は、業界標準の Lightweight Directory Access Protocol (LDAP) に基づいた強力でスケーラブルな分散ディレクトリサーバです。Identity Server の導入では、Directory Server はユーザデータ、サービスデータ、およびアクセスポリシーの中央リポジトリになります。これにより、さまざまなサーバやアプリケーションが一貫性のあるデータを共有できます。

### Identity Server ポリシーサービス

ポリシーサービスは、細分化され特化された4つのサービスで構成されています。認 証、シングルサインオン、ログ、およびセッションです。これらのサービスが連携し て、アクセスルールの適用を可能にします。アクセスルールは、アプリケーションへ のログインをユーザに許可または拒否するポリシーを構成します。

#### 認証

認証サービスは、アプリケーションにアクセスを試みるユーザのアイデンティティ(識別情報)を検証します。認証は、ログイン時にユーザの資格を検証するプラグイン可 能ないくつかのモジュールによって実装されます。

#### シングルサインオン

シングルサインオン (SSO) サービスでは、アプリケーション間でユーザ情報を保存お よび転送するためのトークンを使用します。これにより、ユーザは企業に一度ログイ ンすると、アプリケーションごとに認証をやり直さなくても複数の Web ベースアプリ ケーションにアクセスできます。サービスによって提供される Java API は、SSO トー クンとエージェントを検証して、サーバに格納されている特定のページのアクセス ルールとポリシーを適用します。

#### ログ

ログサービスは、ログ情報をログファイルまたはログデータベースに書き込みます。 ログデータは、認証モジュールおよび Identity Server コンソールが使用します。

#### セッション

セッションサービスは、ユーザセッション情報と有効期間の情報を保持します。セッ ション情報は、シングルサインオンのトークンの検証に使用されます。 図 1-1 Identity Server アーキテクチャ

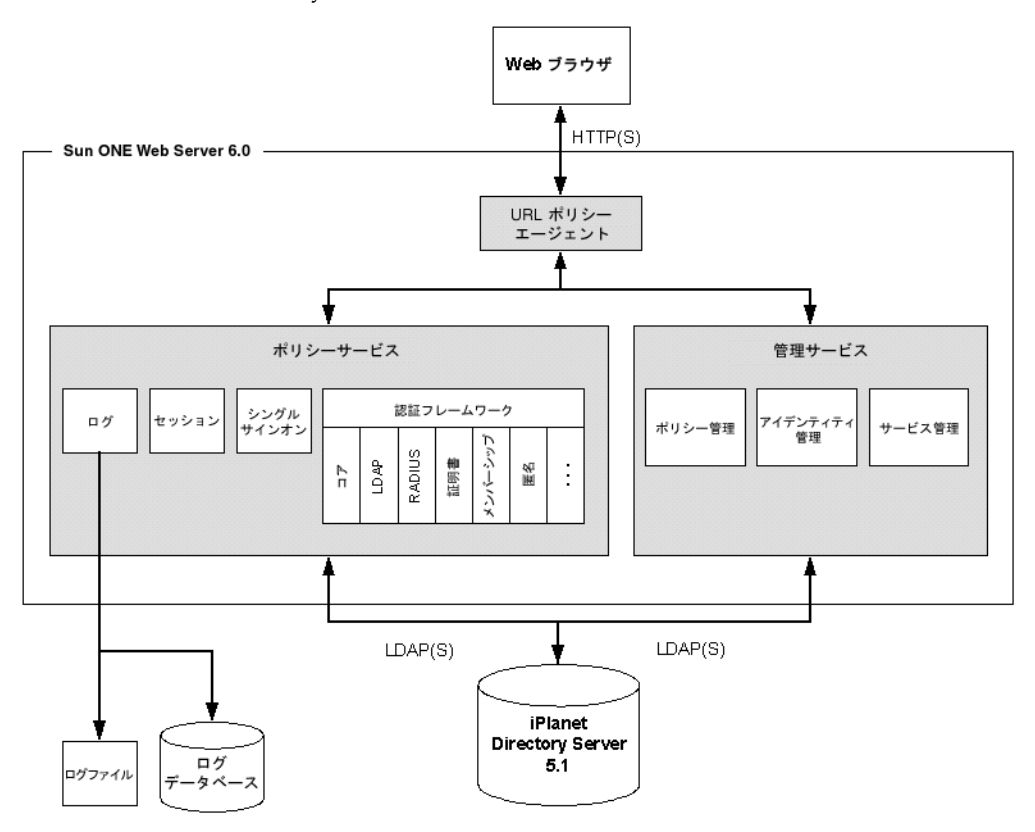

### Identity Server 管理サービス

管理サービスは、細分化された3つのサービスで構成されています。ポリシー管理、 アイデンティティ管理、およびサービス管理です。これらの3つのサービスは、 Identity Server コンソールに統合され、1箇所で企業管理を行うことができます。管理 サービスを使って変更を行うと、Directory Server で自動的にそれらの変更が行われま す。

#### ポリシー管理

ポリシー管理サービスは、組織およびサブ組織のアクセスルールとポリシーの作成、 変更、および削除の手段を提供します。

#### アイデンティティの管理

アイデンティティ管理サービスは、ユーザ管理サービスとも呼ばれます。アイデン ティティ管理は、ユーザ、ロール、グループ、ピープルコンテナ、組織、組織単位、 およびサブ組織の作成および管理の手段を提供します。

#### サービス管理

サービス管理サービスは、サービスの登録と登録解除、およびディレクトリ内のオブ ジェクトに割り当てられたサービス属性の管理の手段を提供します。

#### Identity Server コンソール

Identity Server コンソールは、アイデンティティ、サービス、およびポリシーの管理 を統合するグラフィカルインタフェースです。Identity Server コンソールを使用する と、ユーザ(管理者および非管理者のいずれの場合も)は、LDAP に関する知識がな くても、1つのインタフェースを使って Directory Server でユーザアカウント、サービ ス属性、およびアクセスルールを作成および管理できます。

### ドメイン間シングルサインオン

ドメイン間シングルサインオン (SSO) 機能により、ユーザは企業内の DNS ドメイン で1回認証を行えば、別のドメインで実行中の Identity Server サービスにアクセスで きます。このサービスは、ドメインにインストールしたコントローラとドメイン間シ ングルサインオン (CDSSO) コンポーネントを使って実装します。

#### ドメイン間コントローラ

ドメイン間コントローラ (CDC) コンポーネントは、アイデンティティ情報サービスの インストール時に自動的にインストールされます。このコントローラは、認証要求を 適切に転送します。要求にシングルサインオン (SSO) 情報が含まれていない場合、コ ントローラはその要求を認証サービスに転送します。SSO 情報を含む要求は、照会文 字列に付加された SSO 情報により、適切な CDSSO コンポーネントに送信されます。

#### ドメイン間のシングルサインオンコンポーネント

ドメイン間のシングルサインオン (CDSSO) コンポーネントは、主に、このコンポーネ ントが配備されたドメインの cookie の設定に使用されます。CDSSO コンポーネント は、関連 DNS ドメインとは別にインストールされます。

### Web Server

Sun ONE Web Server は、製品 CD にスタンドアロン製品として含まれてはいません が、Identity Server ソリューションの重要部分です。Sun ONE Web Server は、ポリ シーサービスと管理サービスのインストール時に自動的にインストールされ設定され ます。バックグラウンドで動作するこの専用 Web Server インスタンスは、ポリシー の適用、アイデンティティの管理、およびサービス管理のためのエンジンを提供しま す。また、グラフィカルユーザインタフェースも提供します。

# 共通ドメインサービス

共通ドメインサービスにより、共通ドメインをホスティングするマシンは、リダイレ クト URL に渡されたパラメータに基づいて Cookie の読み取りと書き込みを行うこと ができます。IDP (Identity Service Provider) でユーザが認証されると、IDP はユーザ がその IDP を使っていることを示すパラメータを使用して、共通ドメインにユーザの ブラウザをリダイレクトします。共通ドメインのサーバは、この IDP を使用している IDP として識別する Cookie を書き込み、ユーザのブラウザを IDP にリダイレクトし て戻します。

## 主な機能と利点

ビジネスが成長するにつれて、ネットワークのニーズも変わります。サービスの効率 性、拡張性、迅速な導入、およびセキュリティの確保が、企業活動を円滑に継続し、 システムの停止時間を最小限にとどめるための重要な要素になります。Identity Server では、拡大する企業の必要に応えるため、次の機能を提供します。

#### 管理コンソール

アイデンティティ、サービス、およびポリシーの管理を統合するグラフィカルインタフェース。管理コンソールは、ユーザ(管理者および非管理者のいずれの場合も)が、 LDAP に関する知識がなくても、1つのインタフェースを使って Directory Server で ユーザアカウント、サービス属性、およびアクセスルールを作成および管理できるよ うにします。

#### ポリシー管理

アクセスルールを作成および適用する手段。ユーザの資格、およびアクセスルールと ポリシーに基づいて、ユーザにリソースへのアクセスを許可または拒否します。

#### サービス管理

サービスおよびサービス属性を登録する手段。ユーザを管理するために使うのと同じ コンソールから、組織、グループ、または個々のユーザにサービス属性を割り当てる ことができます。

#### アイデンティティの管理

事前定義されたいくつかの管理者ロールをサポートするフレームワーク。組織、グ ループ、およびユーザを作成、変更、または削除するための手段を提供します。新し い組織または管理グループを作成するたびに、適切な管理者エントリ、ロール、およ びアクセス制御命令 (ACI) を自動的に作成します。

#### 認証

ユーザのアイデンティティを検証するための1つのフレームワークといくつかのモ ジュール。企業内のアプリケーションにログインするために資格情報を提示するよう ユーザに要求することにより、セキュリティを確保します。プラグインアーキテク チャにより、Sun ONE のユーザは Identity Server で独自のモジュールを作成して使用 することができます。Identity Server には、次の認証モジュールが付属しています。

- LDAP
- RADIUS
- メンバーシップ

- 匿名
- 証明書に基づく認証モジュール
- Unix
- SafeWord
- 注 UNIX 認証モジュールは、Solaris バージョンにのみ付属しています。

#### Web ベースのシングルサインオン

アプリケーション間でユーザ情報を保存および転送するためにトークンを使うメカニズム。1つのセッションの間、アプリケーションごとに認証をやり直さなくても、 ユーザが複数のWebベースアプリケーションにアクセスできるようにします。

#### ポリシーエージェント

Web リソースを保護するアクセスルールとポリシーを適用するメカニズム。Web サー バにある保護されたファイルやページへのアクセスを試みるユーザにさらにアイデン ティティを要求することにより、セキュリティを確保します。

#### SSL (Secure Socket Layer)

暗号化によりネットワークを介した通信を保護する転送プロトコル。SSL により、権限がない場合にはネットワークを介した通信を傍受できないようにします。

#### ディレクトリレプリケーションのサポート

Identity Server は、Directory Server のマルチマスターレプリケーション機能と連携して、読み取りと書き込みの両方の操作に対して可用性の高いディレクトリサービスを 提供します。

#### サービスのロールとクラスのサポート

Identity Server は、Directory Server と連携して、エントリ間で属性をグループ化およ び共有するための柔軟なメカニズムを提供します。ロールまたは属性を1回変更する だけで、多数のユーザ、グループ、または組織のエントリをダイナミックに変更でき るようにします。

#### 負荷均衡アプリケーションのサポート

Identity Server は、Sun ONE Directory Access Router などの負荷均衡アプリケーションと連携して、高可用性とファイアウォールに似たセキュリティを実現します。

## Identity Server 6.0 の新機能

Identity Server 6.0 には、次の新しい機能が組み込まれています。

- Liberty 仕様のサポート
- SAML のサポート

### Liberty 仕様のサポート

私たちの個人情報は断片的に、銀行、クレジットカード会社、証券仲買会社、自動車 関連部門、保険会社、社会保険庁、百貨店、ガソリンスタンド、電話会社などによっ て際限なく拡散しています。今日、私たちが仕事や地域社会を通じ、さらには個人的 にやりとりを行うための主要なコミュニケーション手段であるインターネットによっ て、私たちの個人情報はなお一層断片的に広がっています。私たちの情報は、雇用者、 ISP、電子掲示板、インスタントメッセージングシステム、オンラインビジネスなどに よって使用される多くのコンピュータシステムやネットワーク全体に断片的に提供さ れています。これらすべてのシステムやネットワークは、私たちの側で調整、操作、 あるいは管理することはほとんどできません。

個人情報の総合的な管理インフラストラクチャの構築は、このような状況を改善する 鍵となっています。このようなインフラストラクチャの構築によって、ビジネスコス トの低下およびインターネットや電子商取引の拡大の促進など、経済的利益の提供を もたらす新しいビジネスチャンスが生まれます。消費者にとっては、個人情報に関す る新しいレベルのパーソナライズ、セキュリティ、および管理が約束されます。 Liberty Alliance Project は、このようなすべてのインフラストラクチャを構築します。

## SAML のサポート

SAML (Security Assertion Markup Language) は、セキュリティ当局間でセキュリティ アサーションを交換するための XML フレームワークを定義します。これは、認証お よび承認サービスを提供するさまざまなベンダープラットフォーム間の相互運用性を 実現することを主な目的としています。

次に、SAMLによって実行される使用シナリオの一部を示します。

- 信頼関係にある提携業者間のシングルサインオンを有効にします。ユーザがソース Web サイトに認証されると、認証をやり直さなくても、異なるベンダーが管理する Web リソースにアクセスできます。
- ユーザの認証基準に基づくアプリケーションのアクセス許可を有効にします。
- 異なるセキュリティドメインにある2当事者の相互検証を有効にして、2当事者 間の商取引が続行されるようにします。

• 2つのアプリケーション間のユーザセッションの共有を有効にします。

SAML の詳細情報と Identity Server での使用方法については、『Programmer's Guide』の第8章「Using SAML」を参照してください。

# 導入に関する検討事項

この章では、Identity Server の導入を計画する際に念頭に置いておく必要のある情報 を提供します。

この章には次のトピックがあります。

- ディレクトリに関する問題
- ポリシー管理に関する問題
- アイデンティティ管理サービスを使用するための製品のインストール
- ハードウェア要件
- ソフトウェア要件

# ディレクトリに関する問題

Identity Server をインストールして設定する方法は、会社の現在のディレクトリ環境 とディレクトリに関する長期的なニーズによって異なります。Identity Server をイン ストールする前に、最善の性能と拡張性が得られるように、新しいディレクトリの作 成を計画するか、既存のディレクトリを最適化する必要があります。以降の節では、 Identity Server に付属のディレクトリ情報ツリー (DIT) を最大限に活用する方法につ いて説明します。

Directory Server の一般的な計画と実装については、次の URL から入手可能な 『Directory Server 導入ガイド』を参照してください。

http://docs.sun.com/db/doc/816-5609-10

### 既存のディレクトリへのインストール

ユーザデータがすでに存在する既存の Sun ONE Directory Server に対して Identity Server をインストールできます。ただし、Identity Server インストールプログラムの 実行直後に、既存のディレクトリと Identity Server の設定の両方を変更して両方が連 携するようにする必要があります。変更内容は DIT 構造によって異なりますが、次の 処理が必要になることがあります。

- Identity Server オブジェクトクラスを既存のディレクトリエントリに追加する(これは必須です。)
- カスタムオブジェクトクラスを Identity Server XML ファイルに追加する
- 属性のネーミング方式を変更する

これらのトピックについては、第5章「既存の Directory Server を使用する Identity Server のインストール」で詳しく説明します。

#### Identity Server スキーマ

インストールプログラムの実行時に、「既存の Directory Server を設定する」オプショ ンを選択して、Identity Server スキーマをインストールすることができます。Identity Server スキーマは、Directory Server がインストールされているサーバにインストー ルされます。スキーマファイル ds\_remote\_schema.ldif は、Directory Server のス キーマディレクトリにロードされます。

ディレクトリにユーザがすでに存在するかどうかにかかわらず、次の Identity Server オブジェクトが作成され、ディレクトリに保存されます。

- 特別なオブジェクトクラス
- 1つの組織
- 管理者のロール
- Identity Server サービス属性と関連するポリシー
- 最上位管理者

注 既存の Directory Server に Identity Server をインストールする場合は、複 雑なディレクトリ変更が必要です。変更には LDAP の計画と実装に関する 高度な専門知識が必要であり、また XML に精通している必要があります。 この手続きは複雑であり、時間がかかることがあります。配備に関しては この問題を考慮して計画を立てるようにしてください。

インストール時に作成される Identity Server のベース接尾辞は、ユーザデータの保存 と管理のために設計されています。特別なオブジェクトクラスは、Identity Server が 管理するディレクトリ内のユーザおよびグループのエントリを識別します。このオブ ジェクトクラスにより、Identity Server は選択したデータ、つまりユーザデータだけ を管理し、サーバやハードウェアなど、ツリーのほかの部分には干渉しないようにで きます。

図 2-1 デフォルト DIT

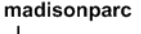

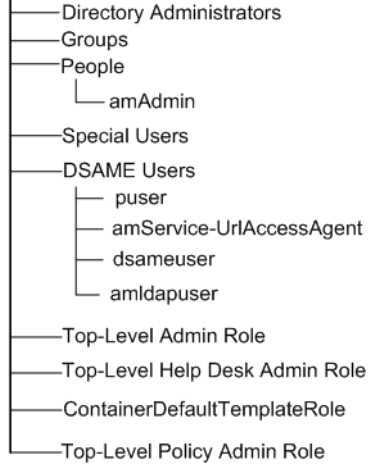

## サポートされていない DIT

データが存在するほとんどの DIT は Identity Server とともに使えるように設定し直す ことができますが、設定し直さないほうがよい場合もあります。一般に、既存の DIT が複数の種類のディレクトリエントリ (たとえば、dc、o、ou)を使って組織を定義し ている場合は、ユーザデータは特定の条件下でだけ Identity Server に認識されます。 詳細は、『Programmer's Guide』を参照してください。

# ディレクトリのレプリケーション

レプリケートされたディレクトリを Identity Server とともに使う予定の場合は、 Identity Server インストールプログラムを実行する前に、データベースレプリケー ションアグリーメントを定義する必要があります。詳細は、このマニュアルの 175 ページの「ディレクトリレプリケーションと高可用性のサポート」を参照してください。

# ポリシー管理に関する問題

Identity Server の委託管理と Web アクセス管理は、特殊なロールとポリシーを使って 実装されます。ロールおよびポリシーはインストール時に作成され、Identity Server のグラフィカルユーザインタフェースで表示および管理できます。ディレクトリ構造 を計画するときは、自社のニーズを満たすために、これらの事前定義された Identity Server オブジェクトを最大限に活用する方法を検討してください。

#### ロール

Identity Server のロールは、Directory Server のロール機能の拡張です。Directory Server では、ロールはエントリのグループ化メカニズムです。このグループ化メカニ ズムは、スタティックグループよりも柔軟性を高め、ダイナミックグループのように 維持を容易にするために設計されています。

Identity Server では、ロールの概念は Directory Server の場合と同じですが、抽象化の レベルが高くなっています。Identity Server をインストールすると、いくつかの管理 者ロールが自動的に作成されます。各管理者ロールは、範囲の異なるアクセス制御を 指定し、ユーザアカウント管理の委託の手段を提供します。ロールは、ACI(アクセ ス制御命令)、ポリシールール、またはサービス属性の任意の組み合わせを含むよう に設定できます。ロールは管理コンソールの「ロール」ページで設定します。特定の アクセス権を持ったロールを作成して、顧客委譲モデルを提供することもできます。

次の表は、Identity Server の管理者ロールとそれぞれのロールに対応する書き込み権限の範囲を要約したものです。

| 管理者ロール          | ツリーのこのレベルのディレクトリエントリを変更する権限がある |        |    |      |     |         |
|-----------------|--------------------------------|--------|----|------|-----|---------|
|                 | ベース接尾辞                         | ロールの定義 | 組織 | グループ | ユーザ | 個人のエントリ |
| 最上位管理者          | х                              | х      | Х  | х    | х   | х       |
| 最上位レベルのヘルプデスク * |                                |        | Х* |      |     |         |
| 組織              |                                |        | Х  | Х    | х   | х       |
| 組織のヘルプデスク*      |                                |        | Х* |      |     |         |
| コンテナ            |                                |        |    | Х    | х   | х       |
| コンテナのヘルプデスク*    |                                |        | Х* |      |     |         |
| グループ            |                                |        |    | Х    | Х   | х       |

表 2-1 管理者ロールと権限

| 管理者ロール                                        | ッリーのこのレ | ベルのディレク | トリエン | トリを変更す | ける権限がさ | ある      |
|-----------------------------------------------|---------|---------|------|--------|--------|---------|
|                                               | ベース接尾辞  | ロールの定義  | 組織   | グループ   | ユーザ    | 個人のエントリ |
| ピープルコンテナ                                      |         |         |      |        | х      | х       |
| ユーザ(自己管理)                                     |         |         |      |        |        | х       |
| * ヘルプデスク管理者は、ツリーの自分の分岐内にあるユーザのパスワードだけを変更できます。 |         |         |      |        |        |         |

**表 2-1** 管理者ロールと権限(続き)

ディレクトリエントリを作成すると、適切な管理者ロールと ACI が作成され、ディレクトリエントリに割り当てられます。その後、個々のユーザにロールを割り当てることができます。

たとえば、Identity Server を使って新しい組織を作成すると、自動的に次の2つの ロールが作成されてディレクトリに保存されます。

- 組織の管理者ロール
- 組織のヘルプデスク管理者

組織内で組織の管理者ロールをユーザ mikeb に割り当てると、mikeb は組織管理者に 付与されたすべての権限を継承します。ヘルプデスクの管理者ロールをユーザ ginac に割り当てると、ginac は限定されたヘルプデスク管理者の権限を継承します。最終 的には、グループに基づく ACI の代わりにロールを使うほうが、効率が良く維持の手 間も少なくてすみます。

### ポリシーとポリシーエージェント

ロールおよび組織にポリシーを適用して、自社のWebリソースへのアクセスを制御で きます。ポリシーはルールで設定されます。ルールは、サーバに格納されているサー ビスやコンテンツページなど、指定したリソースへのユーザアクセスを許可または拒 否します。自社のWebServerにインストールするポリシーエージェントは、定義し たポリシーを評価および適用します。

ユーザが会社のサーバに格納されている Web ページなどの保護されたリソースへのア クセスを試みると、Identity Server ポリシーサービスは、ユーザの組織、ロール、ま たはユーザ ID に適用されているルールを評価します。ユーザに割り当てられたルー ルとポリシーを組み合わせた結果に基づいて、個々のユーザは Web ページへのアクセ スを許可または拒否されます。ルールおよびポリシーは、Identity Server 管理コン ソールで設定できます。ポリシーの設定に関する詳細は、『Sun ONE Identity Server Administration Guide』を参照してください。Identity Server ポリシーエージェント とポリシーエージェントのインストールおよび設定方法に関する総合的な情報につい ては、http://docs.sun.com/db/prod/s1.ipdirsame にある『Sun ONE ポリシー エージェントガイド』を参照してください。

### サービス属性

サービス属性を使って、サービスを Identity Server と連携させる方法を定義できます。 サービス属性には、グローバルレベルで設定されて DIT 全体に影響するもの、個々の ユーザにだけ影響するもの、複数のレベルで設定可能なものなどがあります。属性の 値を指定するには、属性の効果の範囲を理解することが重要です。この理解を容易に するために、サービス属性は、グローバル、ダイナミック、ポリシー、およびユーザ の各カテゴリに分かれています。

**グローバル**: グローバル属性は、DIT 全体に適用されます。グローバル属性の値は、 サービス管理表示で設定できます。

**ダイナミック**:ダイナミック属性は、組織またはロールの、グローバルレベルのサービス管理、またはユーザ管理表示で設定できます。ポリシー属性の値は、親オブジェクトから継承することもできます。

ポリシー:ポリシー属性は、ポリシー管理表示で設定できます。定義されたポリシーは、1つ以上のロールや組織に適用できます。ポリシー属性の値は、親オブジェクトから継承することもできます。

**ユーザ**: ユーザ属性は、個々のユーザエントリに適用されます。ユーザ属性の値は、 組織管理表示で設定できます。

管理コンソールを使って、サービスのポリシーを設定できます。詳細は、 http://docs.sun.com/db/prod/s1.ipdirsame にある『Sun ONE Identity Server Administration Guide』を参照してください。

# アイデンティティ管理サービスを使用するため の製品のインストール

Identity Server は、リモート Web Server、Sun ONE Directory Access Router などの LDAP 負荷均衡アプリケーションとともに、またはマルチマスターレプリケーション で配備できます。Identity Server インストールプログラムを実行する前に、それらの 製品が配備条件にどのように適合するかを検討してください。多くの場合、Identity Server をインストールする前に、それらの製品をインストールして設定しておく必要 があります。

### リモート Web Server

このマニュアルでは、Identity Server のポリシーサービスおよび管理サービスを実行 する Web Server からみて離れたところにある Web Server を「リモート」と呼んでい ます。会社のコンテンツページを提供するために、すでにリモート Web Server が導 入されている場合があります。追加の Web Server をインストールできます。リモー トサーバにポリシーエージェントをインストールした場合だけ、そのリモートサーバ は Identity Server と統合されます。詳細は、29 ページの「ポリシーエージェント」を 参照してください。

Web Server のインストールと管理の詳細については、サーバに付属のマニュアルを参照するか、あるいはインターネット上の

http://docs.sun.com/db/prod/s1websrv にあるマニュアルにアクセスしてくだ さい。

## ポリシーエージェント

Identity Server ポリシーエージェントは、企業に導入されているさまざまな Web サー バにインストールできます。このエージェントは、サーバに格納されている特定の ページに設定されたアクセスルールとポリシーを適用します。このエージェントは、 設定された Web Server が受け取る要求を傍受し、ポリシーサービスと通信します。 ポリシーサービスはユーザの資格を認証し、ユーザのロールとポリシーを調べます。 ユーザの資格と割り当てられているポリシーが正当な場合、エージェントはユーザに HTTP を介して URL にアクセスすることを許可します。

Identity Server ポリシーエージェントは個別に入手する製品であり、次の URL でダウ ンロードできます。

http://wwws.sun.com/software/download/developer/5256.html

ポリシーエージェントをインストールするには、製品に付属の説明書を参照してください。

### 複数の Directory Server によるフェイルオーバ と高可用性

アップグレード、フェイルオーバディレクトリのセットアップ、またはマルチマス ターレプリケーションのセットアップのために、Identity Server インストールプログ ラムを使って Directory Server をインストールできます。Identity Server を使用するに は、Directory Server を適切にインストールして、設定し、導入する必要があります。 詳細は、175ページの「ディレクトリレプリケーションと高可用性のサポート」を参 照してください。

Directory Server の導入とインストールの詳細については、サーバに付属のマニュアル を参照するか、あるいはインターネット上の

http://docs.sun.com/prod/s1dirsrvにあるマニュアルにアクセスしてください。

### LDAP 負荷均衡アプリケーション

Sun ONE Directory Access Router などの負荷均衡アプリケーションと連携するように Identity Server を設定できます。このように設定すると、ディレクトリの高可用性を 正確に管理したい場合に役に立つことがあります。詳細は、175ページの「ディレク トリレプリケーションと高可用性のサポート」を参照してください。

Sun ONE Directory Access Router のインストールと管理の詳細については、インター ネット上の http://docs.sun.com/db/prod/s1.ipdirar にあるマニュアルにアク セスしてください。

その他の負荷均衡アプリケーションについては、製品に付属のマニュアルを参照してください。

# ハードウェア要件

Identity Server をインストールする予定のシステムが、最小ハードウェア要件を満た していることを確認する必要があります。理論上は、すべての Identity Server コン ポーネントを1台のサーバマシンにインストールできますが、そうすることはあまり ないでしょう。Identity Server の導入を設計する前に、各コンポーネントのマニュア ルでインストールと導入に関する情報を確認してください。Sun ONE Identity Server のインストールを設計および導入する前に、Sun ONE プロフェッショナルサービスま たは Sun ONE 認定システムインテグレータに相談することをお勧めします。

### 最適なハードウェア要件

最善の性能とスケーラビリティを得るためのハードウェア要件を次に示します。

- Directory Server 用に、512M バイト~2G バイトの RAM を搭載したコンピュー タシステム
- Sun ONE Identity Server 用に、512M バイト~ 1G バイトの RAM を備えたコン ピュータシステム
- 保護する必要のある既存のWebサーバがある場合は、ポリシー適用ポイントエージェントまたはポリシーエージェントを各Webサーバにインストールする必要がある。このためには10Mバイトの空きディスク容量が必要

ー般に、ディレクトリリソース要件は高くなります。実際の要件は、顧客固有の条件、 データ、用途によって決定されるため、上記とは異なります。

### 推奨ハードウェア構成

一般的なインストールのハードウェア構成を次に示します。

- Directory Server 用に、512M バイト~1G バイトのメモリと、Directory Server 内の最小限のデータ用に約 300M バイトの空きディスク容量を持つコンピュータシステム
- Identity Server (および Sun ONE Web Server)、および場合によっては Sun ONE Application Server およびポリシーエージェント用に、512M バイト~ 1G バイト のメモリと、25M バイト~ 100M バイトの空きディスク容量を持つコンピュータ システム。後で、ログファイルやデバッグファイル用に追加の空きディスク容量 (G バイト単位)が必要な場合がある
- 大規模なインストールの場合は、製品バイナリ、データベース、およびログファ イル(ログファイルにはデフォルトで1Gバイトが必要)をサポートするために最 小2Gバイトの空きディスク容量を確保する必要があり、非常に大きなディレク トリの場合は4Gバイト以上が必要になる場合もある

- 保護する必要のある既存のWebサーバがある場合は、各Webサーバにポリシー エージェントをインストールする必要がある。このエージェントには、10Mバイ トの空きディスク容量が必要
- 表 2-2 に、Directory Server が管理するエントリ数に応じたディスク容量とメモリの要件に関するガイドラインの一部を示す

**表 2-2** Directory Server のディスク容量に関するガイドライン

| エントリの数                       | 必要なディスク容量とメモリ                      |
|------------------------------|------------------------------------|
| 10,000 ~ 250,000 の<br>エントリ   | 空きディスク容量 : 2G バイト、空きメモリ : 256M バイト |
| 250,000 ~ 1,000,000<br>のエントリ | 空きディスク容量 : 4G バイト、空きメモリ : 512M バイト |
| 1,000,000 を超える<br>エントリ       | 空きディスク容量:8Gバイト、空きメモリ:1Gバイト         |

### ソフトウェア要件

システムが、次のソフトウェアおよびオペレーティングシステムの要件を満たしていることを確認してください。

### オペレーティングシステム要件

Identity Server は次のプラットフォームでサポートされています。

- Solaris 8 (32 ビットおよび 64 ビット)
- Solaris 9 (32 ビットおよび 64 ビット)
- Microsoft Windows 2000 Server SP 2
- Microsoft Windows 2000 Advanced Server

#### Solaris 用パッチクラスタ

Sun ONE Directory Server を Solaris 8 オペレーティングシステム上で実行する場合は、 推奨パッチクラスタがインストールされていることを確認する必要があります。 Solaris のパッチは、たとえば 108827-15 のように、2 つの番号で識別されます。最初 の番号 (108827) は、パッチ自体を示します。2 番目の番号は、パッチのバージョン (15) を示します。最新の修正内容が適用されるように、最新バージョンのパッチをイ ンストールすることをお勧めします。 showrev -p コマンドを使って、現在マシンにインストールされているパッチを一覧 表示できます。すべてのパッチは、http://sunsolve.sun.comからダウンロードで きます。この Web サイトで、「Patches」>「Recommended & Security Patches」に移 動すると、「Recommended & Security Patch Clusters for Solaris」のリストを参照する ことができます。

前述したリストにないパッチの場合は、http://sunsolve.sun.comで「Patches」> 「Patchfinder」に移動してください。

## Sun ONE Certificate Server 4.7 用パッチのイン ストール

Identity Server セキュリティサービスを設定するには、Sun ONE Certificate Server バージョン 4.7 のパッチをインストールする必要があります。このパッチをインス トールする前に、システムに Certificate Server をインストールする必要があります。

Certificate Server のインストール手順については、次の Web サイトにある『Sun ONE Certificate Server Installation and Setup Guide』を参照してください。

http://docs.sun.com/prod/s1certsrv

### Certificate Server 4.7 パッチのインストール

1. CMS47sp1.jar ファイルを次の場所にコピーします。

Windows 2000 の場合:

CMS\_Root¥bin¥cert

Solaris 8 の場合:

CMS\_Root/bin/cert

2. 次のコマンドを実行して jar ファイルの内容を展開します。

jar xvf CMS47sp1.jar

- SSOBasedAuthentication インスタンスを作成するか、すでにある場合は再設 定します。
- 4. Certificate Server を再起動します。

パッチをインストールしたら、Identity Server コンソールで Identity Server セキュリ ティサービスを設定します。

### Java の要件

Identity Server インストールプログラムには Java バージョン 1.3.1\_06 が必要です。

### リモート Web Server の要件

Identity Server の Web エージェントは、約 10M バイトのディスク容量を使用します。 Identity Server Web エージェントの Web Server の要件に関する詳細は、次の URL に ある『Sun ONE ポリシーエージェントガイド』を参照してください。

http://docs.sun.com/prod/s1.ipdirsame

## Web ブラウザの要件

管理者とエンドユーザは、Web ブラウザを使ってユーザ管理タスクを実行します。 Identity Server は、次の Web ブラウザをサポートしています。

- Solaris 8、Windows NT 4.0 SP6a および 98SE 上の Netscape Communicator 4.79
- Windows 2000 Professional、NT 4.0 SP 6a および 98 SE 上の Microsoft Internet Explorer 5.5 SP2
- Windows 2000 Professional、XP Professional、XP Home、NT 4.0 Sp6a 上の Microsoft Internet Explorer 6.0

# Identity Server インストールプログラム

この章では、インストールプログラムで提示されるオプションの概要、および実行す る必要のあるインストール作業を決定する際のいくつかの指針を説明します。この章 および以降の章で提供される手順は、Solaris および Windows プラットフォーム上で の Sun ONE Identity Server のインストールを前提としています。

この章には次のトピックがあります。

- 始める前に
- インストール方法
- インストールプログラムのオプション
- ドメイン名の設定
- Windows 上のインストール手順

# 始める前に

インストールプログラムを開始する前に次の事項を確認してください。

- インスロールプログラムを実行するには、Solarisの場合は root で、Windows 2000の場合は管理者としてログインする必要があります。
- ホストマシンのドメイン名の設定が必要です。ドメイン名が設定されていない場合は、38ページの「ドメイン名の設定」の手順に従ってください。
- Identity Server またはそのコンポーネントをインストールできるのはローカルマシンだけです。ネットワーク上のリモートマシンにインストールすることはできません。

# インストール方法

Identity Server の使用およびインストールの必要性に応じて、最適なインストール方 法を選択します。これらの方法を使用する手順は、以降の章で説明します。

インストール方法は次のとおりです。

- setup プログラムを GUI モードで使用します。この方法は、最も簡単な推奨イン ストール方法です。
- setup プログラムを no display モードで使用します。
- サイレントインストール

# インストールプログラムのオプション

インストールプログラムを実行すると、多数のオプションが表示されます。まず自分 のインストールシナリオを表 3-1 で確認し、次にそのシナリオに対応する詳細なイン ストール手順に従って、どのインストールオプションを選択するかを決定します。

表 3-1 特定のシナリオに対応する Identity Server のインストール手順の参照先

| _  |                                                                                                    |                                                                        |  |  |  |  |
|----|----------------------------------------------------------------------------------------------------|------------------------------------------------------------------------|--|--|--|--|
| -+ | 般的なインストールシナリオ                                                                                                    |                                                                        |  |  |  |  |
| 1. | 本稼働のために初めて Identity Server と<br>Directory Server をインストールおよび導入<br>する。処理する既存のユーザデータはない                                                                                                    | 第4章「新しい Directory Server を使用するインス<br>トール」                              |  |  |  |  |
| 2. | 既存の Directory Server 5.1 で動作する<br>Identity Server をインストールする                                                                                                    | 第 5 章「既存の Directory Server を使用する Identity<br>Server のインストール」           |  |  |  |  |
| 3. | エージェントのフェイルオーバのために、1<br>つの Directory Server に対して複数の<br>Identity Server インスタンスをイントールす<br>る。Identity Server とマスター Directory<br>Server がすでにインストールされている。<br>ディレクトリにはユーザがすでに存在する場<br>合も存在しない場合もある | 173 ページの「同じ Directory Server に対する複数の<br>Identity Server インスタンスのインストール」 |  |  |  |  |
| 4. | Identity Server で使用する既存の Directory<br>Server 5.1 を設定する                                                                                                    | 69 ページの「既存の Directory Server を使用する<br>Identity Server のインストール」         |  |  |  |  |
| 5. | ドメイン間シングルサインオン (CDSSO) コ<br>ンポーネントをインストールおよび設定する                                                                                                    | 161 ページの「ドメイン間のシングルサインオンコン<br>ポーネント」                                   |  |  |  |  |
| 6. | 共通ドメインサービスをインストールする                                                                                                    | 151 ページの「共通ドメインサービスのインストール」                                            |  |  |  |  |
| 7. | Identity Server をアンインストールする                                                                                                    | 197 ページの「Solaris 上の Identity Server のアンイン<br>ストール」                     |  |  |  |  |
次に、主な各インストールオプションを選択するとどのようになるかを簡単に示しま す。

オプション 1) Sun ONE Identity Server 管理およびポリシーサービス

このオプションを選択すると、次のコンポーネントがインストールされます。

- Identity Server 管理およびポリシーサービス
- Sun ONE Web Server
- Sun ONE Directory Server  $( \pi \gamma \nu \exists \nu )$
- Sun ONE Identity Server  $\exists \gamma \gamma \neg \nu$  ( $\forall \gamma \gamma \gamma \neg \gamma \gamma$ )
- 共通ドメインサービス
- JDK 1.3.1\_06 (オプション)

上に示したオプションのコンポーネントは、インストールの際の確認項目に対する応 答に従ってインストールされます。インストールプログラムが完了すると、製品全体 がインストールされ、すぐに Identity Server にログインできます。ユーザデータは ディレクトリに存在しません。

#### オプション 2) Sun ONE Identity Server 管理コンソール

アイデンティティ、サービスおよびポリシー管理、Identity Server コンソールを統合 するグラフィカルユーザインタフェース (GUI) により、ユーザ (管理者または非管理 者を問わず)は LDAP に関する知識がなくても、1 つのユーザインタフェースを使用 して、Directory Server のユーザアカウント、サービス属性、およびアクセスルールを 作成し管理することができます。

#### オプション 3) 既存の Directory Server を設定する

このオプションを選択すると、既存の Directory Server のホストおよびポート番号の 入力を要求されます。Directory Server のインストール先に Identity Server スキーマだ けがインストールされます。スキーマファイル ds\_remote\_schema.ldif は、 Directory Server のスキーマディレクトリにロードされます。新しい Directory Server はインストールされないので、既存のデータは上書きされません。ユーザデータがす でに存在している既存の Directory Server 5.1 インスタンスとともに Identity Server を 使う場合だけ、このオプションを選択します。

#### オプション 4) Sun ONE Identity Server ドメイン間シングルサイン オン

ドメイン間のシングルサインオン機能により、あるドメインで1回認証されたら、再 認証なしでその他のドメインでアプリケーションを使用できます。このオプションを 選択した場合、ドメイン間シングルサインオン (CDSSO) コンポーネントだけがインス トールされます。このコンポーネントは、既存の Identity Server の一部として Web Server にインストールできます。また、Web Server のインストール時に自動的にイン ストールすることもできます。詳細は、17ページの「Identity Server コンソール」を 参照してください。

オプション 5) 連合用共通ドメインサービス

共通ドメインサービスにより、共通ドメインをホスティングするマシンは、リダイレ クト URL に渡されたパラメータに基づいて Cookie の読み取りと書き込みを行うこと ができます。IDP でユーザが認証されると、IDP はユーザがその IDP を使っているこ とを示すパラメータを使用して、共通ドメインにユーザのブラウザをリダイレクトし ます。共通ドメインのサーバは、この IDP を使用している IDP として識別する Cookie を書き込み、ユーザのブラウザを IDP にリダイレクトして戻します。

# ドメイン名の設定

Identity Server をインストールする前に、Identity Server をインストールするマシン のドメイン名が設定されていることを確認します。ドメイン名が設定されていない場 合は、次の手順に従って設定します。

### Solaris の場合

1. 次のコマンドを実行してホスト名の設定を確認します。

uname -n

ホスト名、たとえば nila がマシンに表示されます。

- ドメイン名を確認します。/etc/resolv.conf ファイルがマシンで定義されてい る場合は、テキストエディタを使ってこのファイルを開き、設定エントリのドメ インに対するドメイン名を入力します。たとえば、ドメインは eng.siroe.com になり ます。
- このファイルが定義されていない場合は、プロンプトから、コマンド domainname を入力して、ドメイン名が設定されているかどうかを確認します。 設定されている場合は、ドメイン名が表示されます。たとえば、eng.siroe.com が表示されます。

4. ドメイン名が設定されていない場合は、次のコマンドを実行してドメイン名を設 定します。

domainname *nila.eng.siroe*.com

この場合、nila.eng.siroe.com はマシンのドメイン名です。

 コマンド ping nila.eng.siroe.com を実行して、ホストが有効であるかどうか確認し ます。ホストが有効でない場合は、このコマンドが期待通りに動作するまで DNS またはホストエントリを変更します。

### Windows 2000 の場合

- 1. デスクトップに移動します。
- 「マイコンピュータ」を右クリックし、「プロパティ」をクリックします。または、 「コントロールパネル」に移動して、「システム」をクリックします。このいずれ かの操作によって、「システムのプロパティ」ウィンドウが開きます。
- 3. 「システムのプロパティ」ウィンドウで、「ネットワーク ID」タブをクリックしま す。
- 4. 「プロパティ」ボタンをクリックして、「識別の変更」ウィンドウを開きます。
- マシンの名前が設定されていない場合は、「コンピュータ名」フィールドに入力します。
- 「詳細」をクリックします。このコンピュータフィールドの「プライマリ DNS サ フィックス」で、コンピュータが属するドメイン名を入力します。コンピュータ 名とプライマリ DNS サフィックスを組み合わせて、このコンピュータの FQDN が設定されます。

# Windows 上のインストール手順

Identity Server のインストール手順は、Solaris の場合と Windows の場合で同じです。 したがって、Windows 上でインストールする場合、Solaris 用マニュアルで提供され る手順を使用することができます。プラットフォーム固有のパスの入力に関連する相 違だけを念頭に置いてください。次の節では、Solaris の場合と異なるインストールプ ログラムを起動するまでの手順を具体的に説明します。

## GUI インストール

- 製品 CD から Sun ONE Identity Server をインストールする場合は、ソフトウェア をインストールするシステムのドライブに製品 CD を挿入します。製品をダウン ロードした場合は、製品バイナリファイルを解凍します。
- setup.exeを実行します。インストールプログラムは、CD-ROMのルートディレクトリにあります。製品バイナリをダウンロードした場合、プログラムはバイナリファイルを解凍したディレクトリにあります。

setup.exe をダブルクリックします。

インストールプログラムが起動し、開始パネルが開きます。

### コマンド行からのインストール

1. 製品 CD から Identity Server をインストールする場合は、ソフトウェアをインス トールするシステムのドライブに製品 CD を挿入します。

製品をダウンロードした場合は、製品バイナリを解凍します。

バイナリを解凍したディレクトリに移動して、プロンプトから次のコマンドを入力し Enter を押します。

java am -nodisplay

 画面に表示される手順を確認します。インストーラが示すさまざまなプロンプト に対する応答方法の説明が表示されます。手順を確認したら、Enter を押してソフ トウェアライセンス契約を確認します。インストールのどの段階でも、<を入力 して前のプロンプトに戻ることができます。また、!を入力してインストールプロ グラムを終了することができます。

# 新しい Directory Server を使用する インストール

この章では、Sun ONE Identity Server の一般的なインストール手順について説明しま す。これらの手順では、対象となるコンピュータシステムに Sun ONE Directory Server がまだインストールされていないことを前提としています。すでに Sun ONE Directory Server がインストールされている場合は、第5章「既存の Directory Server を使用する Identity Server のインストール」の手順に従ってください。

この章には次のトピックがあります。

- GUI を使用した Identity Server のインストール
- コマンド行からの Identity Server のインストール

# GUI を使用した Identity Server のインストール

Identity Server インストールプログラムは、Identity Server のインストール用に、グ ラフィカルユーザインタフェース (GUI)、コマンド行、サイレントインストールの3 種類のモードを提供します。GUI モードを使用して Identity Server をインストールす るには、後述の手順に従います。Solaris のコマンド行からインストールするには、56 ページの「コマンド行からの Identity Server のインストール」の節を参照してくださ い。

## 始める前に

インストール手順を開始する前に、次の事項を確認してください。

Identity Server をインストールする場合、そのマシンの root 権限が必要です。このマシンをホストマシンと呼びます。

- ホストマシンのドメイン名の設定が必要です。ドメイン名が設定されていない場合は、38ページの「ドメイン名の設定」の手順に従ってください。
- 注 Identity Server またはそのコンポーネントをインストールできるのはロー カルマシンだけです。ネットワーク上のリモートマシンにインストールす ることはできません。

# Identity Server サービスを新しい Directory Server とともにインストールするには

1. 製品 CD から Identity Server をインストールする場合は、ソフトウェアをインス トールするシステムのドライブに製品 CD を挿入します。

製品をダウンロードした場合は、次のコマンドを使って製品バイナリファイルを 解凍します。

gunzip -dc binaryfile.tar.gz | tar -xvof -

この場合、binaryfile をダウンロードした製品バイナリの名前に置き換える必要があります。

- 別の端末ウィンドウを開き、xhost + と入力してマシンのアクセス制御を無効に します。
- 3. アプリケーションウィンドウで、次のコマンドのどちらかを使用して DISPLAY 変数を設定します。
  - csh または tcsh を使用している場合、次のように入力します。
     setenv DISPLAY *host.siroe.COM:0.0*
  - sh、ksh、または bash を使用している場合、次のように入力します。
     export DISPLAY=*host.siroe.COM*:0.0
  - この場合、host はインストールプログラムを実行しているマシンです。
- 4. 次のコマンドを使用して、setup プログラムを起動します。

./setup

インストールプログラムが起動し、開始パネルが開きます。

| Sun ONE Ide                   | ntity Server バージョン 6.0 インストール/アンインストールウィザード                                                                                                    |
|-------------------------------|----------------------------------------------------------------------------------------------------|
| Sun.                          | Sun ONE Identity Server                                                                                                    |
|                               | Sun ONE Identity Server 6.0 インストールプログラムへようこそ                                                                                                    |
| Sun-ONE<br>Identity<br>Server | このインストールプログラムを実行する前にすべてのインストールプログラムを終了させる<br>ことを強くお勧めします。ほかのプログラムを実行している場合、「終了」をクリックし<br>てこのインストールプログラムをあ了させた後、その他のプログラムを終了させます。その<br>後このインストールプログラムを再開します。それ以外の場合、「次へ」をクリックしてイ<br>ンストールを継続します。<br>警告: このソフトウェアは著作権法と国際条約によって保護されています。書面による承諾な<br>く、このプログラムの一部またはすべてを複製または起布すると、民法または刑法上の罰<br>則が課せられるほか、法律で定められている範囲で起訴されます。 |
|                               | :<<     次へ>>       終了     ヘルプ                                                                                                    |

#### 図 4-1 開始パネル

5. 「次へ」をクリックして、ソフトウェアライセンス契約に同意します。

| 図 4-2 | 「ソフト | ウェアライ | 'センス契約書 | パネル |
|-------|------|-------|---------|-----|
|-------|------|-------|---------|-----|

| Sun ONE Ide        | entity Server バージョン 6.0インストール/アンインストールウィザード 🔢 🗐 🗐                                                                                                    |
|--------------------|----------------------------------------------------------------------------------------------------|
| Sun.               | ソフトウェアライセンス契約書                                                                                                    |
| SupeONE            | Sun サーバ製品をインストールするには、次のライセンス契約書を受け入れる必要があ<br>ります。契約書の他の部分を表示するには、スクロールバーを使用します。                                                                                                    |
| Identity<br>Server | ライセンス改定1.0<br>Sun(TM) ONE Identity Server 6.0                                                                                                    |
|                    | あ客様が SUN(TM) Identity Server 6.0 と付随する全てのソフトウェアおよび文書<br>(以下 Fidentity Server」とする) に対するライセンスに関連する所定の対金およ<br>び代金を全頓支払った場合における Identity Server に対するお客様の<br>Identity Server に対する許価用ライセンスは、セクションA に全て記述されてい<br>する。セクションA および B で規定する 2 つのライセンスは、独立した別個の法<br>上記のライセンス契約書のすべての条項を受け入れますか? 「いいえ」を選択した場合、<br>プログラムが終了します。 |
|                    | <<戻る はい(ライセンスを受け入れます) いいえ ヘルプ                                                                                                    |

 「インストールディレクトリ」パネルで、製品をインストールするディレクトリを 指定します。このディレクトリに対する書き込み権限と実行権限が必要なことに 注意してください。

図 4-3 「インストールディレクトリ」パネル

| - | Sun ONE I                     | dentity Server バージョン 6.0 インストール/アンインストールウィザー                               | <u>ا ا</u> |
|---|-------------------------------|----------------------------------------------------------------------------|------------|
|   | Sun~ONE<br>Identity<br>Server | インストールディレクトリ<br>このディレクトリに Sun ONE Identity Server をインストールします:<br>Jopt プラウズ |            |
|   |                               | <<戻る 次^>> 終                                                                | て「ヘルプ」     |

**このディレクトリに Sun ONE Identity Server をインストールします**: Identity Server サービスをインストールするディレクトリのパスを入力します。デフォル トディレクトリは、Solaris の場合 /opt、Windows 2000 の場合 c:\SunONE\SunONEIS です。必要に応じて、別のディレクトリを指定できます。

7. 「次へ」をクリックし、「インストール / アンインストールされるコンポーネント」 パネルで、「Sun ONE Identity Server 管理サービスとポリシーサービス」を選択 します。

これらのサービスのほかに、インストールプログラムは Sun ONE Web Server、 Sun ONE Directory Server、Sun ONE Identity Server コンソール、共通ドメイン サービス、Sun ONE Identity Server 管理およびポリシーサービス、および Java SDK 1.3.1\_06 もインストールします。

| _ | Sun ONE Ide | ntity Server バージョン 6.0 インストール/アンインストールウィザー      | <u>ا</u> ۲ |
|---|-------------|-------------------------------------------------|------------|
| [ | Sun.        | インストールアンインストールされるコンポネント                         |            |
|   |             | インストールするコンポーネントを次の中から選択してください                   |            |
|   | Come ONE    | ▼ Sun ONE Identity Server 管理サービスとポリシーサービス       |            |
|   | Identity    | 」Sun ONE Identity Server 管理コンソールのみ              |            |
|   | Server      | □ 既存の Directory Server を設定                      |            |
|   |             | □ Sun ONE Identity Server ドメイン間シングルサインオンコンポーネント |            |
|   |             | □連合管理用の共通ドメインサービス                               |            |
|   |             |                                                 |            |
|   |             |                                                 |            |
|   |             | ×                                               |            |
|   |             | <<戻る 次//>>> 終                                   | マーヘルプ      |

図 4-4 「インストール / アンインストールされるコンポーネント」パネル

これらのサービスのコンポーネントの詳細については、第1章「Identity Server ソリューション」の節と「Sun ONE Identity Server の紹介」を参照してください。

8. 「次へ」をクリックし、「Java 設定」パネルで次の情報を入力します。

| ⊠ 4-5 Java         | 议定」、"个//                                                        |
|--------------------|-----------------------------------------------------------------|
| Sun ONE Ider       | ntity Server バージョン 6.0 インストール/アンインストールウィザード                     |
| Sun.               | Java 設定                                                         |
| Sun∾ONE            | カスタムJDKを使用しますか<br>○ はい ○いいえ                                     |
| ldentity<br>Server | 使用する JDK の絶対パスを入力してください。この JDK のバージョンは1.3.1_06 を使用す<br>る必要があります |
|                    | JDE P\$?": ∐                                                    |
|                    | <<戻る 次へ>>                                                       |
| АТОК               |                                                                 |

**カスタム JDK を使用しますか**: Web Server で Java をサポートするには、Java SDK バージョン 1.3.1\_06 が必要です。この Java SDK は Identity Server 6.0 に付属 しています。Identity Server に付属の Java SDK をインストールする場合は、「い いえ」を選択します。ただし、既存の JDK (バージョン 1.3.1\_06) を使用する場合 は、「はい」を選択し、そのファイルの場所への絶対パスを入力します。

9. 「次へ」をクリックし、「Sun ONE Web Server 情報」パネルで、Identity Server サービスを実行する Web Server に関する次の情報を入力します。

#### **図 4-5** 「Java 設定」パネル

| Sun ONE Ider                              | ntity Server バージョン 6.0 インストー.<br>Sun ONE Web Server 情報               | ル/アンインストールウィ!                                      | <u>ザード   -   _  </u> |
|-------------------------------------------|----------------------------------------------------------------------|----------------------------------------------------|----------------------|
| Sun <sup></sup> ONE<br>Identity<br>Server | 管理者:<br>ポート:<br>パスワード:<br>パスワードの確認:<br>サーバを実行するユーザ:<br>サーバを実行するグループ: | jadmin<br>j58888<br>********<br>jnobody<br>jnobody |                      |
|                                           | <<戻る 次^>>                                                            |                                                    | 終了 へルプ               |

#### 図 4-6 「Sun ONE Web Server 情報」パネル

**管理者**: Web Server にアクセスし、Web Server を管理する管理者としてのユーザ 名を入力します。

ポート:ポート番号を入力します。通常、デフォルトは 58888 です。

パスワード:管理者のパスワードを入力します。パスワードの指定には8文字以 上必要です。

パスワードの確認:管理者パスワードを確認するために、もう一度入力します。

**サーバを実行するユーザ**: Web Server を実行する UNIX ユーザアカウントを入力 します。デフォルトは nobody です。

**サーバを実行するグループ**:上述のユーザが属する UNIX グループを入力します。 デフォルトは、nobody です。

**10.**「次へ」をクリックし、「Sun ONE Identity Server サービスを実行する Web Server」パネルで次の情報を入力します。

| - | Sun ONE Ide          | ntity Server バージョン 6.0 インストール/        | アンインストールウィザード  ・ 💷      |
|---|----------------------|---------------------------------------|-------------------------|
|   | Sun.                 | Sun ONE Identity Server サービスを実行する Web | Server                  |
|   |                      | ホスト:                                  | į̇́maotai.Japan.Sun.COM |
|   | Sun <sup>®</sup> ONE | ポート:                                  | ž58080                  |
|   | Server               | サービス配備 URI:                           | žamserver               |
|   |                      | 共通ドメイン配備 URI:                         | <u>ۆ</u> common         |
|   |                      | サービスと一緒にコンソールを配備                      | r                       |
|   |                      | コンソール配備 URI:                          | žamconsole              |
|   |                      |                                       |                         |
|   |                      |                                       |                         |
| ┝ |                      |                                       |                         |
|   |                      | <<戻る 次へ>>                             | 終了 ヘルプ                  |
| Α | ток                  |                                       |                         |

図 4-7 「Sun ONE Identity Server サービスを実行する Web Server」パネル

**ホスト**:このフィールドでは、Identity Server コンポーネントと専用 Web Server の両方をインストールするコンピュータの完全指定のドメイン名が表示されます。

ポート: Identity Server サービスを実行する Web Server のポート番号を入力しま す。デフォルトのポート番号は 58080 です。

**サービス配備 URI**: Web Server は、URI (Universal Resource Identifier) 接頭辞の指定に従って、サービスに関連付けられた HTML ページや Web アプリケーション 固有の情報 (クラス、jar などに関する情報)を検索します。

デフォルトの URI 接頭辞は amserver です。別の名前を入力することもできます。

**共通ドメイン配備 URI**: Web Server の共通ドメインサービスにアクセスする URI。 デフォルトの URI は common です。必要に応じて変更可能です。

サービスと一緒にコンソールを配備:デフォルトでは、このチェックボックスを オンにすると、Identity Server サービスにより Identity Server コンソールがイン ストールされます。ただし、既存のコンソールを使用しているため、ここでコン ソールを配置する必要がない場合は、チェックボックスをオフにして選択を取消 します。この場合、インストールプログラムにより、既存のコンソールに関する 追加情報を要求する別のパネルが表示されます。詳細は、次の手順を参照してく ださい。

**コンソール配備 URI**: Web Server は、URI (Universal Resource Identifier) 接頭辞の 指定に従って、Identity Server コンソールに関連付けられた HTML ページや、そ の他の Web アプリケーション固有の情報 (クラス、jar などに関する情報)を検索 します。デフォルトの URI 接頭辞は amconsole です。別の名前を入力すること もできます。「サービスと一緒にコンソールを配備」チェックボックスをオフにした場合、このフィールドは使用できません。

 前のパネルで、このサービスでコンソールを配備するように選択しなかった場合 は、「Sun ONE Identity Server Console を実行する Web Server」パネルで、既存 のコンソールに関する次の情報を入力する必要があります。

図 4-8 「Sun ONE Identity Server Console を実行する Web Server」パネル

|   | _  | Sun ONE 1            | Identity Server バージョン 6.0 インストール/アンインストールウィザード   | •   |
|---|----|----------------------|--------------------------------------------------|-----|
|   | ľ  | Sun.                 | Sun ONE Identity Server Console を実行する Web Server |     |
|   |    |                      | ホスト: nila.Siroq[COM                              |     |
|   | L  | Sun <sup>∞</sup> ONE | ポート: <mark>[58080</mark>                         |     |
|   |    | Server               | コンソール配備 URI: Į́amconsole                         |     |
|   |    |                      |                                                  |     |
|   | L  |                      |                                                  |     |
|   |    |                      | 《戻る 次/>>> 終了                                     | ヘルプ |
| ŀ | A٦ | гок                  |                                                  |     |

**ホスト**: Identity Server コンポーネントと専用 Web Server の両方をインストール するコンピュータの完全指定のドメイン名を入力します。コンピュータのドメイ ン名が設定され、フィールドに正しく入力されていることを確認します。ドメイ ン名の設定方法に関する手順については、38ページの「ドメイン名の設定」の節 を参照してください。

ポート: Identity Server サービスを実行する Web Server のポート番号を入力しま す。デフォルトのポート番号は 58080 です。

**コンソール配備 URI**: Web Server は、URI (Universal Resource Identifier) 接頭辞の 指定に従って、Identity Server コンソールに関連付けられた HTML ページや、そ の他の Web アプリケーション固有の情報 (クラス、jar などに関する情報)を検索 します。デフォルトの URI 接頭辞は amconsole です。別の名前を入力すること もできます。

12.「次へ」をクリックし、「ディレクトリスキーマ」パネルで、次のオプションを選 択します。

| _ |                      |                                                |
|---|----------------------|------------------------------------------------|
| l | — Sun ONE Ide        | ntity Server バージョン 6.0インストール/アンインストールウィザード 🔤 🗔 |
|   | Sun.                 | ディレクトリスキーマ                                     |
| l |                      | 次のオプションのうち1 つを選択してください:                        |
| l | Sun <sup>~</sup> ONF | ○新規 Sun ONE Directory Server をインストール           |
|   | Identity             | ○既存の DIT なしで既存の Sun ONE Directory Server を使用   |
|   | Server               | ○既存の DIT とともに既存の Sun ONE Directory Server を使用  |
|   |                      |                                                |
|   | A TOK                | <<戻る 次へ>>>                                     |
| Ľ | ATOK                 |                                                |

図 4-9 「ディレクトリスキーマ」パネル

**新規 Sun ONE Directory Server をインストール**: クリックして、Identity Server に付属の Sun ONE Directory Server 5.1 をインストールします。

**13**.「次へ」をクリックし、「ディレクトリのルートの接尾辞」パネルで次の情報を入力します。

ディレクトリツリー内の Sun ONE Identity Server  $\mathcal{N}$ ート:  $\mathcal{N}$ ート接尾辞として設定する識別名 (DN) を入力します。識別名 (DN) には、最低1個の type=value ペアが必要です。たとえば、o=isp, o=madisonparc, dc=Siroe, dc=COM のようになります。

| Sun ONE Iden1                  | ity Server バージョン 6.0 インストール/アンインストールウィザード                |   |
|--------------------------------|----------------------------------------------------------|---|
| Sun.                           | ディレクトリのルートの接尾辞                                           | - |
|                                | ディレクトリツリー内の Sun ONE Identity Server ルート: dc=SirceJdc=COM |   |
| Sun" ONE<br>Identity<br>Server |                                                          |   |
|                                | <<戻る 次へ>>     於7 へル                                      | 9 |
| АТОК                           |                                                          |   |

図 4-10 「ディレクトリのルートの接尾辞」パネル

**14.**「次へ」をクリックし、「Sun ONE Directory Server 情報」パネルで次の情報を入力します。

|    | Sun ONE 1 | dentity Server バージョン 6.0インストール/アンインストールウィザード  |
|----|-----------|-----------------------------------------------|
|    | Sun.      | Sun ONE Directory Server 情報                   |
|    |           | ホスト: nila.Siroe.COM                           |
|    | Sun∾ONE   | ポート: <u>Ĭ</u> 389                             |
|    | Identity  | インストールディレクトリ: yusr/iplanet/servers ブラウズ       |
|    | Server    | ディレクトリマネージャ: Jcn=Directory Manager            |
|    |           | パスワード: <b>**************</b>                  |
|    |           | パスワードの確認 ************************************ |
|    |           |                                               |
|    |           |                                               |
|    |           |                                               |
|    |           |                                               |
| A- | гок       |                                               |

図 4-11 「Sun ONE Directory Server 情報」パネル

**ホスト**: Directory Server をインストールするコンピュータの完全指定のドメイン 名を入力します。

**ポート**: Directory Server のポート番号を入力します。デフォルトのポート番号は 389 です。ポートがすでに使用されている場合、インストールプログラムから別 のポート番号を入力するよう要求されます。1~65535 までの未使用の別の番号 を入力できます。

**インストールディレクトリ**: Directory Server をインストールするディレクトリの 絶対パスを入力します。デフォルトディレクトリ /usr/iplanet/servers が空 であることを確認するか、さもなければ新しいインストールディレクトリを指定 することをお勧めします。これは、アンインストールが必要になった場合に、ア ンインストールプログラムにより、このディレクトリが内容を含めて削除されて しまい、以前にそのディレクトリにあったすべてのデータが消失することがある ためです。

**ディレクトリマネージャ**: Directory Server へのアクセスを制限されたユーザの DN を入力します。例: cn=Directory Manager など。

パスワード:ディレクトリマネージャのパスワードを入力します。パスワードの 指定には8文字以上必要です。

**パスワードの確認**: ディレクトリマネージャのパスワードを確認するために、も う一度入力します。

「次へ」をクリックし、「Directory Server を管理する管理サーバ」パネルで次の情報を入力します。

|      |             | ,<br>,              |              |               |          |
|------|-------------|---------------------|--------------|---------------|----------|
|      | Sun ONE Ide | entity Server バージ   | ョン 6.0 インストー | ル/アンインストールウィ  | ィザード 🔤 🗐 |
|      | Sun.        | Directory Server 춘管 | 7理する管理サーバ    |               |          |
|      |             |                     | 管理者:         | Ĭadmin        |          |
| Su   | n∾ONF       |                     | ポート:         | <b>[58900</b> |          |
| Ide  | entity      |                     | パスワード:       | ********      |          |
| Sei  | rver        |                     | パスワードの確認     | *******1      |          |
|      |             |                     |              |               |          |
|      |             |                     |              |               |          |
|      |             |                     |              |               |          |
|      |             |                     |              |               |          |
|      |             |                     |              |               |          |
|      |             |                     |              |               |          |
|      |             | <<戻る 次へ>>           |              |               | 終了 ヘルプ   |
| АТОК |             |                     |              |               |          |

#### 図 4-12 「Directory Server を管理する管理サーバ」パネル

管理者: Sun ONE Directory Server を管理する管理サーバにアクセスできる管理 者のユーザ名を入力します。デフォルトユーザ名は admin です。変更可能です。

ポート: Directory Server を管理する管理サーバ用のポート番号を入力します。デフォルトでは、このポート番号は 58900 に設定されます。

パスワード: ユーザ amAdmin のパスワードを入力します。パスワードの指定には 8 文字以上必要です。

パスワードの確認:パスワードを確認するために、もう一度入力します。

**16.**「次へ」をクリックし、「Sun ONE Identity Server 内部 LDAP 認証ユーザ情報」パ ネルで、次の情報を入力して amldap ユーザを作成します。

| _ | - Sun ONE Ide | ntity Server バージョン 6.0 インスト-          | -ル/アンインストールウィ                           | (ザード 🔢 |
|---|---------------|---------------------------------------|-----------------------------------------|--------|
|   | Sun.          | Sun ONE Identity Server 內部 LDAP 認証그 - | -ザ情報                                    |        |
|   |               | ユーザ名:                                 | amidapuser                              |        |
|   | SuproNE       | パスワード:                                | *************************************** |        |
|   | Identity      | パスワードの確認                              | *************                           |        |
|   | Server        |                                       |                                         |        |
|   |               |                                       |                                         |        |
|   |               |                                       |                                         |        |
|   |               |                                       |                                         |        |
|   |               |                                       |                                         |        |
|   |               |                                       |                                         |        |
| F |               |                                       |                                         |        |
|   |               |                                       |                                         | 終了 ヘルプ |
| Α | ток           |                                       |                                         |        |

図 4-13 「内部 LDAP 認証ユーザ情報」パネル

**ユーザ名**: これは、LDAP/メンバーシップ / ポリシーサービスのバインド DN ユーザです。ユーザ名は、*amldapuser* としてハードコードされ変更できません。 このユーザは、読み取り権を持ち、Directory Server エントリの検索を行えます。

パスワード: amldap ユーザのパスワードを入力します。このパスワードは一意の もので、次のパネルで入力する最上位管理者のパスワードとは異なっている必要 があります。このパスワードは、Identity Server とエージェント間の共有シーク レットになります。

パスワードの確認:確認のためにもう一度パスワードを入力します。

**17**.「次へ」をクリックし、「Sun ONE Identity Server の最上位管理者情報」パネルで 次の情報を入力します。

| _  | 1           |                                             |              |
|----|-------------|---------------------------------------------|--------------|
| _  | Sun ONE Ide | entity Server バージョン 6.0 インストール/アンインストールウィザー | <u>ا</u> ، ۲ |
| ľ  | Sun.        | Sun ONE Identity Server の最上位管理者情報<br>       |              |
|    |             | ユーザ名: amAdmin                               |              |
|    | Sun≊ONF     | パスワード: <b>********</b> ĭ                    |              |
|    | Identity    | パスワードの確認 ********1                          |              |
|    | Server      | インストール後にサーバを起動。 🕫                           |              |
|    |             |                                             |              |
|    |             | <<戻る <u>次</u> ^>>                           | 7 ^มว        |
| A. | ток         |                                             |              |

図 4-14 「Sun ONE Identity Server の最上位管理者情報」パネル

**ユーザ名**:最上位管理者のユーザ名は amAdmin です。この名前は設定し直すこと はできません。

パスワード: ユーザ amAdmin のパスワードを入力します。パスワードの指定には 8 文字以上必要です。このパスワードは、前のパネルで設定した amldapuser パス ワードとは異なっている必要があります。

パスワードの確認:確認のため、amAdmin パスワードを再度入力します。

インストール後にサーバを起動:インストール後に Identity Server を自動的に起動する場合は、このオプションをクリックします。このオプションを選択しない場合は、インストール後に手動でサーバを起動できます。実行手順については、195ページの「Identity Server サービスの起動」を参照してください。

- 18.「次へ」をクリックして、「現在選択されている設定」パネルで、入力した設定情報を確認します。変更が必要な場合は、「戻る」をクリックし、必要なパネルに移動して変更を行います。変更の必要がない場合は、「次へ」をクリックして処理を続行します。
- 19.「インストールの準備完了」パネルで、インストール情報を確認します。変更が必要な場合は、「戻る」をクリックして、前の任意のパネルに移動します。それ以外の場合は、「今すぐインストール」をクリックしてインストールを開始します。

20.「インストールの要約」パネルで、「詳細」をクリックして、インストール中に処理された設定情報の詳細を確認します。「終了」をクリックしてプログラムを終了します。

Identity Server のインストールが完了し、Identity Server コンソールにログインで きます。実行手順については、195ページの「インストール後のタスク」を参照 してください。

# コマンド行からの Identity Server のインストール

UNIX のコマンド行から nodisplay オプションを使用して、インストールプログラム を実行することもできます。

### 始める前に

最初に、次の事項を確認してください。

- Identity Server をインストールするコンピュータに、root (Solaris の場合)または 管理者 (Windows 2000 の場合)としてログインします。このマシンをホストマシ ンと呼びます。
- ホストマシンのドメイン名の設定が必要です。ドメイン名が設定されていない場合は、38ページの「ドメイン名の設定」の手順に従ってください。

## コマンド行から Identity Server サービスをイン ストールするには

1. 製品 CD から Identity Server をインストールする場合は、ソフトウェアをインス トールするシステムのドライブに製品 CD を挿入します。

製品をダウンロードした場合は、次のコマンドを使って製品バイナリファイルを 解凍します。

gunzip -dc binaryfile.tar.gz | tar -xvof -

この場合、binarufileはダウンロードした製品バイナリです。

バイナリファイルを解凍したディレクトリに移動して、プロンプトから次のコマンドを入力し Enter を押します。

# ./setup -nodisplay

Windows 上でインストールする場合は、次のコマンドを使用します。

java am -nodisplay

インストールスクリプトにより、次のメッセージが表示されます。

SunONE Identity Server のインストール / アンインストールプログラムを実行しています。このプログラムでは、サーバをインストール / アンインストールするために、ユーザによる設定が必要です。

インストール / アンインストールプログラムは、ユーザに情報を提供する 1 つまたは 複数の選択肢があり、ユーザは SunONE Identity Server のインストール / アン インストール方法を決定する設定を入力します。

次の質問が表示されると、インストール / アンインストールプロセスが中断され、 ユーザは提示された情報を読むことができます。準備が整ったら、Enter キーを押し てインストール / アンインストールを継続します。 <継続するには ENTER キーを押します >

一部の質問では、詳細な情報を入力する必要があります。そのような質問では、カッコ[] にデフォルト値が表示されていることがあります。たとえば、次の質問のデフォルトの応答は yes です:

Are you sure? [yes] デフォルトの応答を受け入れる場合、Enter キーを押すだけです (一部のキーボー ドでは Return となっています)。 別の応答をする場合、コマンドプロンプトに応答を入力し、Enter キーを押します。

<継続するには ENTER キーを押します>

- 画面に表示される手順を確認します。インストーラが示すさまざまなプロンプト に対する応答方法の説明が表示されます。手順を確認したら、Enterを押してソフ トウェアライセンス契約を確認します。インストールのどの段階でも、<を入力 して前のプロンプトに戻ることができます。また、!を入力してインストールプ ログラムを終了することができます。
- 4. ライセンス契約を確認し、yes と入力してライセンス契約に同意します。
- 5. 次のプロンプトで、Identity Server をインストールするディレクトリを指定しま す。

SunONE Identity Server コンポーネントは、次のディレクトリにインストールさ れます。そのディレクトリは、"インストールディレクトリ"と呼ばれます。この ディレクトリを使用するには、Enter キーだけを押します。別のディレクトリを使用 するには、そのディレクトリの完全パスを入力した後に Enter キーを押します。

SunONE Identity Server コンポーネントをインストールするディレクトリ [/opt] {"<" 戻る, "!" 終了 }:

 次のオプションから、Sun ONE Identity Server 管理およびポリシーサービスを選 択します。オプション番号1を入力して選択します。

インストールするコンポーネントを次の中から選択してください。インストールする コンポーネントの番号を入力し、ENTER キーを押してください 1. Sun ONE Identity Server 管理サービスとポリシーサービス 2. Sun ONE Identity Server 管理コンソールのみ 3. 既存の Directory Server を設定 4. Sun ONE Identity Server ドメイン間シングルサインオンコンポーネント 5. 連合管理用の共通ドメインサービス コンポーネントを選択し ENTER キーを押します [1] {"<" 戻る, "!" 終了 }

 次のプロンプトで、カスタム Java SDK を使用するかどうかを指定します。 Identity Server がサポートする Java には、Java SDK バージョン 1.3.1\_06 が必要で す。デフォルトの Java SDK が提供されていますが、ユーザ独自の JDK (バージョ ン 1.3.1\_06) を使用できます。 Java 設定 Sun ONE Identity Server が使用する JDK について次の情報を提供してくだ さい。 カスタム JDK を使用しますか: すでにマシンに JDK がインストールされていて、JDK のバージョンが 1.3.1\_06 の場合は、yes を選択してください JDK がまだインストールされていない場合、または JDK のバージョンが 1.3.1\_06 でない場合は、no を選択してください JDK パス: 既存の JDK の完全なパスを入力してください。 カスタム JDK を使用しますか [n] {"<" 戻る, "!" 終了 }

- 8. 既存の JDK 1.3.1\_06 がある場合は、y を入力して JDK への絶対パスを入力します。 それ以外の場合は、n を入力してインストールプログラムに付属する JDK を使用 します。
- 9. 次の情報を入力して、Sun ONE Web Server をインストールし、設定します。

```
Sun ONE Web Server 情報
管理者 [admin] {"<" 戻る, "!" 終了 }:
ポート [58888] {"<" 戻る, "!" 終了 }:
パスワード:
パスワードの確認:
サーバを実行するユーザ [nobody] {"<" 戻る, "!" 終了 }:
サーバを実行するグループ [nobody] {"<" 戻る, "!" 終了 }:
```

**管理者 [admin]:** Sun ONE Web Server のサーバ管理者としてのユーザ名を入力します。Enter を押して、デフォルトのユーザ ID (admin) を選択します。

ポート [58888]: Identity Server サービスを実行する Web Server のポート番号を入 力します。デフォルトのポート番号は 58088 です。デフォルトのポート番号を選 択する場合は Enter を押します。

パスワード: Web Server 管理者のパスワードを入力します。パスワードの指定には8文字以上必要です。

パスワードの確認:確認のためにもう一度 Web Server 管理者パスワードを入力します。

**サーバを実行するユーザ** [nobody]: Web Server を実行するユーザアカウントを入力します。Enter を押して、デフォルトユーザ nobody を選択します。Windows でのインストール時に、このプロンプトは使用できません。

**サーバを実行するグループ** [nobody]: 上述のユーザが属するグループを入力しま す。例:nobody など。Windows でのインストール時に、このプロンプトは使用 できません。

**10.** 次の情報を指定して、Sun ONE Identity Server サービスを実行する Web Server をインストールし、設定します。

```
Sun ONE Identity Server サービスを実行する Web Server
ホスト [nila.Siroe.COM] {"<" 戻る, "!" 終了 }:
ポート [58080] {"<" 戻る, "!" 終了 }:
サービス配備 URI [amserver] {"<" 戻る, "!" 終了 }:
共通ドメイン配備 URI [common] {"<" 戻る, "!" 終了 }:
サービスと一緒にコンソールをインストールする [yes] {"<" 戻る, "!" 終了 } no</pre>
```

**ホスト** [nila.Siroe.COM]: Web Server を実行するコンピュータの完全指定のドメイン名を入力します。デフォルトの名前を使用するには、Enter を押します。

ポート [58080]: Web Server が使用するポート番号を入力します。

サービス配備 URI [/amserver]: Web Server は、URI (Universal Resource Identifier) 接頭辞の指定に従って、サービスに関連付けられた HTML ページや Web アプリケーション固有の情報 (クラス、jar などに関する情報)を検索します。

デフォルトの URI 接頭辞は amserver です。Enter を押してデフォルトの接頭辞 を受け入れるか、あるいは別の名前を入力できます。

**共通ドメイン配備 URI**: Web Server の共通ドメインサービスにアクセスする URI。 デフォルトの URI は common です。必要に応じて変更可能です。

サービスと一緒にコンソールをインストールする [yes]: サービスとともにコン ソールを導入する場合は、Enter を押します。既存のコンソールを使用しており、 インストールプログラムに付属のコンソールをインストールしない場合は no を入 力します。no を入力した場合は、次のプロンプトで既存のコンソールに関する情 報を入力する必要があります。

11. 次のプロンプトで、既存のコンソールに関する次の詳細情報を入力します。

Sun ONE Identity Server Console を実行する Web Server ホスト [nila.Siroe.COM] {"<" 戻る, "!" 終了 }: ポート [58080] {"<" 戻る, "!" 終了 }: コンソール配備 URI [amconsole] {"<" 戻る, "!" 終了 }:

**ホスト** [nila.Siroe.COM]: Web Server を実行するコンピュータの名前を入力しま す。デフォルトの名前を使用するには、Enter を押します。

**ポート** [58080]: Web Server が使用するポート番号を入力します。

コンソール配備 URI [amconsole]: Web Server は、URI (Universal Resource Identifier) 接頭辞の指定に従って、Identity Server コンソールに関連付けられた HTML ページや、その他の Web アプリケーション固有の情報 (クラス、jar など に関する情報)を検索します。デフォルトの URI 接頭辞は amconsole です。別の 名前を入力することもできます。

**12.** 次のプロンプトで、1 を入力するか、または Enter を押して、Identity Server 6.0 に付属の Sun ONE Directory Server をインストールします。

ディレクトリのルートの接尾辞
1. 新規 Sun ONE Directory Server をインストール
2. 既存の DIT なしで既存の Sun ONE Directory Server を使用
3. 既存の DIT とともに既存の Sun ONE Directory Server を使用
上のオプションの 1 つを選択してください [1] {"<" 戻る, "!" 終了 }</li>

既存の Directory Server で Identity Server を使用する場合は、2 または3 を入力します。既存の Directory Server 上に Identity Server をインストールする手順については、第5章「既存の Directory Server を使用する Identity Server のインストール」を参照してください。

13. 次のプロンプトで、情報を入力して DIT を設定します。

```
ディレクトリのルートの接尾辞
ディレクトリツリー内の Sun ONE Identity Server ルート [dc=siroe,dc=COM] {"<"
戻る, "!" 終了}:
```

**ディレクトリツリー内の Sun ONE Identity Server ルート [dc=siroe,dc=COM]**: ルート接尾辞として設定する識別名 (DN) を入力します。識別名 (DN) には、最低 1 個の type=value ペアが必要です。たとえば、 o=isp;o=madisonparc;dc=Siroe,dc=COM のようになります。

 次のプロンプトで、情報を入力して Sun ONE Directory Server をインストールし、 設定します。

```
Sun ONE Directory Server 情報
    ホスト [nila.Siroe.COM] {"<" 戻る, "!" 終了 }:
    ポート [389] {"<" 戻る, "!" 終了 }:
    インストールディレクトリ [/usr/iplanet/servers] {"<" 戻る, "!" 終了
}:
ディレクトリが存在しません。ディレクトリを作成しますか?
    作成 [yes] {"<" 戻る, "!" 終了 } yes
    ディレクトリマネージャ [cn=Directory Manager] {"<" 戻る, "!" 終了
}:
    パスワード:
    パスワード:
    パスワードの確認:</pre>
```

**ホスト** [nila.Siroe.COM]: Directory Server をインストールするコンピュータのドメ イン名を入力します。デフォルトの名前を使用するには、Enter を押します。

**ポート** [389]: Directory Server が使用するポート番号を入力します。デフォルトの ポート番号を使用するには、Enter を押します。ポートがすでに使用されている場 合、インストールプログラムから別のポート番号を入力するよう要求されます。1 ~ 65535 までの別の番号を入力できます。

インストールディレクトリ [/usr/iplanet/servers]: Directory Server をインストール するディレクトリ。デフォルトディレクトリ /usr/iplanet/servers が空であ ることを確認するか、さもなければ新しいインストールディレクトリを指定する ことをお勧めします。これは、アンインストールが必要になった場合に、アンイ ンストールプログラムにより、このディレクトリが内容を含めて削除されてしま い、以前にそのディレクトリにあったすべてのデータが消失することがあるため です。

**ディレクトリマネージャ** [cn=Directory Manager]: Directory Server 管理ユーザ、 つまりディレクトリマネージャは、Directory Server のデータおよび設定に対して 無制限のアクセス権を持つ管理者です。ディレクトリマネージャのデフォルト DN は、cn=Directory Manager です。

パスワード: Directory Server 管理者のパスワードを入力します。パスワードの指定には8文字以上必要です。

パスワードの確認:パスワードを確認するために、もう一度入力します。

 次のプロンプトで、情報を入力して Directory Server を管理する管理サーバを設 定します。

```
Directory Server を管理する管理サーバ
管理者 [admin] {"<" 戻る, "!" 終了}:
ポート [58900] {"<" 戻る, "!" 終了}:
パスワード:
パスワードの確認:
```

**管理者** [admin]: Sun ONE Directory Server を管理する管理サーバにアクセスできる管理者のユーザ名を入力します。デフォルトのユーザ名は admin です。

ポート [58900]: 管理サーバのポート番号を入力します。デフォルトでは、この ポート番号は 58900 に設定されます。

パスワード: ユーザ amAdmin のパスワードを入力します。パスワードの指定には 8 文字以上必要です。

パスワードの確認:入力したパスワードを確認するために、もう一度入力します。

 次のプロンプトで、Sun ONE Identity Server 内部 LDAP 認証ユーザのインストー ルおよび設定に関する情報を入力します。

```
Sun ONE Identity Server 内部 LDAP 認証ユーザ情報
ユーザ名: amldapuser
パスワード:
パスワードの確認:
```

**ユーザ名**:これは、LDAP/メンバーシップ/ポリシーサービスのバインドDN ユーザです。ユーザ名は、*amldapuser*としてハードコードされ変更できません。 このユーザは、読み取り権を持ち、Directory Server エントリを検索できます。

パスワード: amldap ユーザのパスワードを入力します。このパスワードは一意の もので、次のパネルで入力する最上位管理者のパスワードとは異なっている必要 があります。このパスワードは、Identity Server とエージェント間の共有シーク レットになります。

パスワードの確認:確認のためにもう一度パスワードを入力します。

**17.** 次のプロンプトで、Sun ONE Identity Server 最上位管理者に関する情報を入力します。

Sun ONE Identity Server の最上位管理者情報
ユーザ名
パスワード:
パスワードの確認:
インストール後にサーバを起動 [yes] {"<" 戻る, "!" 終了 }:</pre>

ユーザ名:これは、Identity Server が管理するすべてのエントリに対して無制限の アクセス権を持つ管理者です。最上位管理者のユーザ ID は、amAdmin として ハードコードされています。これにより、Identity Server 管理者ロールとその権 限が作成されて適切に Directory Server に割り当てられるので、インストール直 後に Identity Server 製品にログインできます。これは管理者ロールなので、イン ストール後にほかのユーザをこのロールに追加できます。

**パスワード**:管理者のパスワードを入力します。このパスワードは、前のプロンプトで設定した amldapuser パスワードとは異なっている必要があります。

**パスワードの確認**:入力したパスワードを確認するために、もう一度入力します。

インストール後にサーバを起動 [yes]: Enter を押すと、インストール後 Identity Server サーバは自動的に起動します。インストール後、手動でサーバを起動する 場合は no を入力します。

選択した設定が、インストールプログラムにより表示されます。

現在選択されている設定 Sun ONE Identity Server コンソール: http://nila.Siroe.COM:58080 コンソール配備 URI:/amconsole Sun ONE Identity Server サービス: http://nila.Siroe.COM:58080 サービス配備 URI:/amserver Sun ONE Identity Server インストールディレクトリ: /opt 管理者: admin ポート: 58888 ディレクトリサーバ: nila.Siroe.COM:389 ディレクトリマネージャ:cn=Directory Manager DS インストールディレクトリ: /usr/iplanet/servers ディレクトリ管理者: admin ディレクトリ管理者ポート: 58900 既存の DIT を使用: false Sun ONE Identity Server ルート: dc=Siroe,dc=COM

また、コンピュータの使用可能な空きディスク容量が検出され、インストールするコ ンポーネントの一覧が表示されます。

```
次のコンポーネントがインストールされます:
\mathcal{T} \square \mathcal{F} \square \mathcal{F} : Sun ONE Identity Server
場所: /opt
サイズ:197.94MB
JDK
Sun ONE Directory Server
Sun ONE Web Server
その他のパッケージ
Sun ONE Identity Server 管理サービスとポリシーサービス
Sun ONE Identity Server 管理コンソール
連合管理用の共通ドメインサービス
リソースパッケージ
インストールの準備完了
1. 今すぐインストール
2. 開始
3. 終了
上のオプションを 1 つ選択してください [1] {"<" 戻る, "!" 終了 }
```

18.1を入力し、Enter を押して選択したコンポーネントをインストールします。

選択した設定を変更する場合は、2を入力します。インストールプログラムにより、最初のプロンプトが表示されます。Identity Server をインストールしない場合は、3を入力してプログラムを終了します。

**19.** Identity Server が正常にインストールされたら、次のプロンプトで Enter を押し てプログラムを終了します。

```
インストール中 Sun ONE Identity Server
|-1%
------25%-----50%-----75%-----
-----100%|
インストールの要約
プロダクト 要約の結果 詳細
1. Sun ONE Identity Server インストールされました ログを表示する
には 1、終了するには 2 を入力してください。
終了
オプションを 1 つ選択してください [2] {"!" 終了 }
```

Identity Server のインストールが完了し、Identity Server コンソールにログインで きます。実行手順については、195ページの「インストール後のタスク」を参照 してください。 コマンド行からの Identity Server のインストール

# 既存の Directory Server を使用する Identity Server のインストール

ユーザデータが存在する既存の Directory Server を使う場合、Sun ONE Identity Server がユーザデータを認識できるように、ディレクトリ情報ツリー (DIT) に対して いくつかの変更を行う必要があります。必要な変更の数や範囲は、既存の DIT の構 造、および Identity Server の使用方法によって異なります。

この章では、ユーザデータが存在する既存のディレクトリに対して Identity Server サービスをインストールするための手順について説明します。また、DIT と連携させ るための Identity Server の設定方法、および既存のディレクトリエントリに必要な変 更を加える方法についても説明します。

アイデンティティ管理のサポートなしで、ポリシー管理用の Identity Server をセット アップすることができます。ポリシー管理のためだけに設定を行うには、インストー ル時に「既存の DIT とともに既存の Sun ONE Directory Server を使用」オプションを 選択して、Identity Server の管理およびポリシーサービスをインストールします。「は い」を選択して、インストール時に Identity Service Management エントリを自動的に ロードします。インストール後、Identity Server コンソールからポリシー管理を実行 できるようになります。インストール後にアイデンティティ管理を有効にする場合は、 *IS\_root/SUNWam/migration/README* を参照して実行手順の詳細を確認してくださ い。

この章には次のトピックがあります。

- 始める前に
- インストールの方法
- 既存の Directory Server の設定
- 既存の Directory Server を使用する Identity Server のインストール
- カスタムのオブジェクトクラスの Identity Server スキーマへの追加(オプション)
- 代替ネーミング属性の設定(オプション)

- Identity Server LDIF のディレクトリへの読み込み
- Identity Server サービス属性のディレクトリへの読み込み
- Identity Server ACI のデフォルト組織への追加(オプション)
- Identity Server の起動
- Identity Server のオブジェクトクラスと属性の既存のディレクトリエントリへの 追加
- 変更された LDIF ファイルの読み込み

# 始める前に

必要なディレクトリ変更は複雑です。変更には LDAP の計画と実装に関する高度な専 門知識が必要であり、また XML に関する知識も必要です。この手続きは複雑であり、 時間がかかることがあります。配備の際にはこの問題を考慮して計画を立てるように してください。

注 ユーザデータが存在する既存のディレクトリがない場合は、この章で説明 されている手順を実行する必要はありません。第4章「新しい Directory Server を使用するインストール」を参照してください。

### この章で使っている例に関する基本情報

ディレクトリに対して行う必要のある変更のタイプを例示するために、架空の会社の 単純な DIT を使用します。o=madisonparc で表されるこの会社のディレクトリエントリ には、2 つのカスタムオブジェクトクラスが含まれています。それらは、Identity Server スキーマでまだ定義されていないオブジェクトクラスです。使用している DIT にカスタムオブジェクトクラスが含まれている場合は、Identity Server の XML ファイ ルも変更する必要があります。

#### 基本的な DIT の構造

この章で使っている例は、架空の会社の単純な DIT に基づいています。71 ページの図 5-1 では、ルートの下に 2 つの組織、Engineering と Sales があります。この例の中のグ ループはすべてスタティックグループです。これは、これらのグループのエントリが、 グループのメンバーを命名する値を含む groupOf Unique Names オブジェクトクラス を使うことを意味します。 図 5-1 この章の例で使われるディレクトリ情報ツリー (DIT)

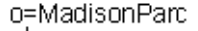

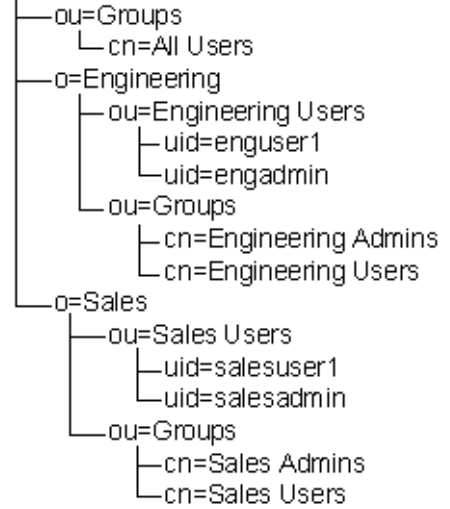

この DIT の例にあるグループの使用法について次に要約します。

- Engineeringの管理者を含むグループが1つ、Salesの管理者から成るグループが 1つあります。
- これらのグループのメンバーがそれぞれの組織を管理できるように、Engineering グループと Sales グループには単純な ACI が設定されています。
- 各組織には、管理者でないユーザを含むグループが1つあります。
- ルートレベル、つまり最上位レベルにもう一つ別のグループがあります。このグ ループには、ディレクトリ内のすべてのユーザが含まれます。

#### カスタムオブジェクトクラス

この例に出てくる架空の会社では、Identity Server スキーマにも Directory Server 5.1 スキーマにも含まれていない2つのオブジェクトクラスを使用します。AUXILIARY オブジェクトクラス madisonparc-org はすべての組織エントリに存在し、 AUXILIARY オブジェクトクラス madisonparc-user はすべてのユーザエントリに存 在します。これらの拡張を管理するには、次の3つのファイルを変更する必要があり ます。

- amEntrySpecific.xml (ユーザエントリだけを変更する場合、変更は不要)
- amUser.xml
- ums.xml

これらの変更の詳しい説明は、100ページの「カスタムのオブジェクトクラスの Identity Server スキーマへの追加(オプション)」の節にあります。カスタムオブジェ クトクラスを既存のディレクトリで使う場合は、同様の変更が必要です。

# インストールの方法

既存のセットアップに基づくインストール方法を次の表で説明します。

表 5-1 インストールシナリオ

| シナリオ                                                                      | 方法                                                                                                    |  |  |
|---------------------------------------------------------------------------|----------------------------------------------------------------------------------------------------|--|--|
| Directory Server をまっ<br>たく使用していない場合                                       | Identity Server 6.0 のすべてのコンポーネントをインストー<br>ルします。手順については、第4章「新しい Directory<br>Server を使用するインストール」を参照してください。                                                                                                    |  |  |
| 5.1 より前の Directory                                                        | 次の手順どおりに実行します。                                                                                                    |  |  |
| Server を使用している場<br>合                                                      | <ol> <li>Directory Server のデータを Directory Server 5.1 に移行<br/>します。データ移行の手順は、73 ページの「既存のデー<br/>タの Directory Server 5.1 への移行」の節にあります。</li> </ol>                                                                    |  |  |
|                                                                           | <ol> <li>インストールプログラムのオプション「既存の Directory<br/>Server を設定する」を使って、この Directory Server を<br/>設定します。</li> </ol>                                                                                                    |  |  |
|                                                                           | 3. Identity Server 6.0 管理およびポリシーサービスをインストールします。                                                                                                    |  |  |
|                                                                           | この手順を実行するには、第4章で説明するインストール手<br>順に従ってください。ただし、「Sun ONE Directory Server<br>情報」パネルで、デフォルトのインストールディレクトリ<br>/usr/iplanet/servers を、既存の Directory Server の場<br>所に置き換える必要があります。                                        |  |  |
| <b>DSAME 5.1</b> を使用して<br>いる場合                                            | データを Identity Server 6.0 に移行します。この手順は、製<br>品バイナリに付属のファイル migration.html にありま<br>す。                                                                                                    |  |  |
| Identity Server と連携す<br>るよう設定されていない<br>Directory Server 5.1 を使<br>用している場合 | Identity Server 6.0 と連携するよう設定します。実行手順の<br>詳細は、「既存の Directory Server の設定」の節を参照してく<br>ださい。                                                                                                    |  |  |
| Identity Server と連携す<br>るよう設定されている<br>Directory Server 5.1 を使<br>用している場合  | インストールプログラムの「既存の DIT とともに既存の Sun<br>ONE Directory Server を使用」オプションを選択して、<br>Identity Server 6.0 管理およびポリシーサービスをインス<br>トールします。手順については、80 ページの「既存の<br>Directory Server を使用する Identity Server のインストール」<br>を参照してください。 |  |  |
| シナリオ                                              | 方法                                                                                                    |
|---------------------------------------------------|----------------------------------------------------------------------------------------------------|
| 既存の DIT のない<br>Directory Server 5.1 を使<br>用している場合 | インストールプログラムの「既存の DIT なしで既存の Sun<br>ONE Directory Server を使用」オプションを選択して、<br>Identity Server 6.0 管理およびポリシーサービスをインス<br>トールします。手順については、80ページの「既存の<br>Directory Server を使用する Identity Server のインストール」<br>を参照してください。  |
| 既存の DIT のある<br>Directory Server 5.1 を使<br>用している場合 | インストールプログラムの「既存の DIT とともに既存の Sun<br>ONE Directory Server を使用」オプションを選択して、<br>Identity Server 6.0 管理およびポリシーサービスをインス<br>トールします。手順については、80ページの「既存の<br>Directory Server を使用する Identity Server のインストール」<br>を参照してください。 |

**表 5-1** インストールシナリオ(続き)

## 既存のデータの Directory Server 5.1 への移行

Identity Server 6.0 をインストールする前に、既存のユーザデータを Directory Server 5.1 に移行する必要があります。そうしないと、Identity Server は既存のユーザデータ を認識できません。

この手順では、5.1 より前のデータを Directory Server 5.1 で使用できるように更新します。この処理は、Directory Server に付属の migrateInstance5 スクリプトを実行して行います。移行スクリプトにより、次のタスクが順に実行されます。

- スキーマ設定ファイルを調べて、標準の設定ファイルとシステムに存在する設定 ファイルの違いを通知します。
- レガシー Directory Server に格納されている接尾辞ごとにデータベースを作成します。(Directory Server 5.0 では、複数のデータベースが可能ですが、データベース当たり1つの接尾辞です。)
- サーバパラメータとデータベースパラメータを移行します。(Directory Server 5.0 では、これらは dse.1dif ファイルの LDAP エントリとして格納されています。)
- ユーザ定義のスキーマオブジェクトを移行します。
- インデックスを移行します。
- 標準のサーバプラグインを移行します。
- 証明書データベース、および SSL パラメータを移行します。

既存の Directory Server がインストールされているシステムでスクリプトを実行 する必要があります。移行スクリプトを実行する前に、ディレクトリサービスを 停止しておく必要があります。移行手順については、次の『Sun ONE Directory Server インストールガイド』を参照してください。

http://docs.sun.com/db/doc/816-5602-10

データを Directory Server 5.1 に移行してある場合は、74 ページの「ディレクトリ データのバックアップ」に進んでください。

# ディレクトリデータのバックアップ

ディレクトリのバックアップについては、次の『Sun ONE Directory Server インス トールガイド』を参照してください。

http://docs.sun.com/db/doc/816-5602-10

## 既存の Directory Server の設定

Identity Server と連携するように設定されていない Sun ONE Directory Server 5.1 を使 用している場合は、最初に Identity Server スキーマをインストールして設定を行い、 次に Identity Server 管理およびポリシーサービスをインストールします。Sun ONE Identity Server インストールプログラムを使って、Directory Server を設定する必要が あります。

コンピュータの別のディレクトリに、Identity Server スキーマがインストール済みでないことを確認します。次のコマンドを使用して、既存のインスタンスを確認できます。
 pkginfo | grep SUNWamdsc.

### GUI を使用した設定

1. 製品 CD から Identity Server スキーマをインストールする場合は、ソフトウェア をインストールするシステムのドライブに製品 CD を挿入します。

製品をダウンロードした場合は、次のコマンドを使って製品バイナリファイルを 解凍します。

gunzip -dc *binaryfile*.tar.gz | tar -xvof -

この場合、binaryfileをダウンロードした製品バイナリの名前に置き換える必要があります。

- 別の端末ウィンドウを開き、xhost + と入力してマシンのアクセス制御を無効に します。
- 3. アプリケーションウィンドウで、次のコマンドのどちらかを使用して DISPLAY 変数を設定します。
  - o csh、または tcsh を使用している場合、次のように入力します。

setenv DISPLAY host.domain.com:0.0

- sh、ksh、または bash を使用している場合、次のように入力します。
   export DISPLAY=*host*.*domain*.*com*:0.0
- コマンド./setup を使用して、installation プログラムを実行します。開始パネルが開きます。「次へ」をクリックします。
- 5. ライセンス契約を確認して同意します。
- 6. 「インストールディレクトリ」パネルで、Identity Server スキーマをインストール するディレクトリのパスを指定します。
- 7. 「次へ」をクリックし、「インストール / アンインストールされるコンポーネント」 パネルで、「既存の Directory Server を設定」をクリックします。

| Sun ONE I                       | dentity Server バージョン 6.0 インストール/アンインストールウィザード 👘 🗐 |
|---------------------------------|---------------------------------------------------|
| Sun.                            | インストールアンインストールされるコンポネント                           |
|                                 | インストールするコンポーネントを次の中から選択してください                     |
|                                 | Sun ONE Identity Server 管理サービスとポリシーサービス           |
| Sun <sup></sup> ONE<br>Identity | Sun ONE Identity Server 管理コンソールのみ                 |
| Server                          | ▼ 既存の Directory Server を設定                        |
|                                 | □Sun ONE Identity Server ドメイン間シングルサインオンコンポーネント    |
|                                 | □連合管理用の共通ドメインサービス                                 |
|                                 |                                                   |
|                                 |                                                   |
|                                 |                                                   |
|                                 | <<戻る                                              |
| АТОК                            |                                                   |

図 5-2 「インストール / アンインストールされるコンポーネント」パネル

- 8. 「次へ」をクリックし、「Sun ONE Directory Server 情報」パネルで、既存の Directory Server の詳細を入力します。
- 図 5-3 「Sun ONE Directory Server 情報」パネル

|    | Sun ONE Ide         | ntity Server バージョン 6.0 インストール/アンインストールウィザード | • 🗆 |
|----|---------------------|---------------------------------------------|-----|
|    | Sun.                | Sun ONE Directory Server 情報                 | _   |
|    |                     | ホスト: nila.Sirod COM                         |     |
|    | Sun <sup></sup> ONE | <del>אר</del> ⊢ר: <u>ז</u> אפ               |     |
|    | Identity            | ディレクトリマネージャ: Ign=Directory Manager          |     |
|    | Server              | パスワード: **********1                          |     |
|    |                     |                                             |     |
|    |                     | <<戻る 次へ>>> 終了 へ)                            | 12  |
| A. | ток                 |                                             |     |

**ホスト**: Directory Server がインストールされるコンピュータの完全指定のドメイン名を入力します。

ポート: Directory Server のポート番号を入力します。デフォルトのポート番号は 389 です。

**ディレクトリマネージャ**: Directory Server へのアクセスを制限されたユーザの DN を入力します。例: cn=Directory Manager など。

**パスワード**: ディレクトリマネージャのパスワードを入力します。パスワードの 指定には8文字以上必要です。

これらのフィールドに入力する情報が不正確であると、インストールプログラム によりエラーメッセージが表示されます。入力した値を確認し、訂正してから次 の手順に進んでください。

9. 「次へ」をクリックし、「現在選択されている設定」パネルで選択した設定を表示します。

図 5-4 「現在選択されている設定」パネル

|   | Sun ONE Id                    | entity Server バージョン 6.0 インストール/アンインス                                     | トールウィザード   |
|---|-------------------------------|--------------------------------------------------------------------------|------------|
| ſ | Sun.                          | 現在選択されている設定 現在選択されている設定:                                                 |            |
|   | Sun=ONE<br>Identity<br>Server | ディレクトリサーバ: maotai Japan.Sun.COM:389<br>ディレクトリマネージャ: cn=Directory Manager |            |
|   |                               | <<br><<戻る<br>次へ>>                                                        | <br>終7」へルプ |
| A | гок                           |                                                                          |            |

「次へ」をクリックして、「インストールの準備完了」パネルを開きます。
 「今すぐインストール」をクリックして、Directory Server を設定します。

### コマンド行からの設定

1. バイナリファイルを解凍したディレクトリに移動して、プロンプトから次のコマ ンドを入力し Enter を押します。

# ./setup -nodisplay

Windows の場合は、次のコマンドを使用します。

java am -nodisplay

- 2. 画面に表示される手順を確認します。インストーラが示すさまざまなプロンプトに対する応答方法の説明が表示されます。手順を確認したら、Enterを押してソフトウェアライセンス契約を確認します。インストールのどの段階でも、<を入力して前のプロンプトに戻ることができます。また、!を入力してインストールプログラムを終了することができます。</p>
- 3. ライセンス契約を確認し、yesと入力してライセンス契約に同意します。
- 次のプロンプトで、ldifファイルおよびユーティリティなどの設定ファイルをインストールするディレクトリを指定します。

Sun ONE Identity Server コンポーネントは、次のディレクトリにインストール されます。そのディレクトリは、"インストールディレクトリ "と呼ばれます。この ディレクトリを使用するには、Enter キーだけを押します。別のディレクトリを使用 するには、そのディレクトリの完全パスを入力した後に Enter キーを押します。Sun ONE Identity Server コンポーネントをインストールするディレクトリ [/opt] {"<" 戻る, "!" 終了 }:

5. 次のプロンプトで、3を入力して既存の Directory Server を設定します。

インストールするコンポーネントを次の中から選択してください。インストールする コンポーネントの番号を入力し、ENTER キーを押してください

- 1. Sun ONE Identity Server 管理サービスとポリシーサービス
- 2. Sun ONE Identity Server 管理コンソールのみ
- 3. 既存の Directory Server を設定
- 4. Sun ONE Identity Server ドメイン間シングルサインオンコンポーネント
- 5. 連合管理用の共通ドメインサービス

コンポーネントを選択し ENTER キーを押します [1] {"<" 戻る, "!" 終了 }

6. 次のプロンプトで、設定する Directory Server に関する情報を入力します。

| Sun ONE Directory Server 情報                           |
|-------------------------------------------------------|
| ホスト [nila.Siroe.COM] {"<" 戻る , "!" 終了 }:              |
| │ ポート [389] {"<" 戻る , "!" 終了 }:                       |
| ディレクトリマネージャ [cn=Directory Manager] {"<" 戻る, "!" 終了 }: |
| パスワード:                                                |

7. 次のプロンプトで、1を入力して設定を開始します。

セットアッププログラムにより、Directory Server が設定されます。

8. プロンプトで、Enter を押してインストールプログラムを終了します。

# 既存の Directory Server を使用する Identity Server のインストール

Identity Server と連携するように設定された既存の Directory Server を使用している場合は、次の手順に従って Identity Server 6.0 をインストールする必要があります。

## 始める前に

最初に、次の事項を確認してください。

- Identity Server をインストールするマシンに、ルート (Windows 2000 の場合は管理者として)でログインします。このマシンをホストマシンと呼びます。
- ホストマシンのドメイン名の設定が必要です。ドメイン名が設定されていない場合は、「ホストコンピュータのドメイン名の設定」の手順に従ってください。

## ホストコンピュータのドメイン名の設定

Identity Server をインストールする前に、Identity Server をインストールするマシン にドメイン名が設定されていることを確認します。実行手順の詳細については、38 ページの「ドメイン名の設定」を参照してください。

## GUI を使用したインストール

1. 製品 CD から Identity Server をインストールする場合は、ソフトウェアをインス トールするシステムのドライブに製品 CD を挿入します。

製品をダウンロードした場合は、次のコマンドを使って製品バイナリファイルを 解凍します。

gunzip -dc *binaryfile*.tar.gz | tar -xvof -

この場合、binaryfileは製品バイナリファイルの名前です。

 別の端末ウィンドウを開き、xhost + と入力してマシンのアクセス制御を無効に します。 3. アプリケーションウィンドウで、次のコマンドのどちらかを使用して DISPLAY 変数を設定します。

csh または tcsh を使用している場合、次のように入力します。

setenv DISPLAY host.domain.COM:0.0

sh、ksh、または bash を使用している場合、次のように入力します。

export DISPLAY=host.domain.COM:0.0

この場合、nilaはインストールプログラムを実行しているマシンです。

- 4. setup プログラムを実行します。
- 5. コマンド行から./setup と入力します。インストールプログラムが起動し、開始 パネルが開きます。

図 5-5 開始パネル

| Sun ONE 1                     | identity Server バージョン 6.0インストール/アンインストールウィザード 🔢 🗐                                                                                                    |
|-------------------------------|----------------------------------------------------------------------------------------------------|
| Sun.                          | Sun ONE Identity Server                                                                                                    |
|                               | Sun ONE Identity Server 6.0 インストールプログラムへようこそ                                                                                                    |
| Sun∼ONE<br>Identity<br>Server | このインストールプログラムを実行する前にすべてのインストールプログラムを終了させる<br>ことを強くお勧めします。ほかのプログラムを実行している場合、「終了」をクリックし<br>てこのインストールプログラムを終了させた後、その他のプログラムを終了させます。その<br>後このインストールプログラムを再開します。それ以外の場合、「次へ」をクリックしてイ<br>ンストールを継続します。 |
|                               | 警告: このソフトウェアは著作権法と国際条約によって保護されています。書面による承諾な<br>く、このプログラムの一部またはすべてを複製または配布すると、民法または刑法上の罰<br>則が課せられるほか、法律で定められている範囲で起訴されます。                                                                       |
|                               |                                                                                                    |
| 1                             | :<(票ろ) 次へ>>         終了 へルプ                                                                                                    |

6. 「次へ」をクリックして、ソフトウェアライセンス契約に同意します。

 「インストールディレクトリ」パネルで、Directory Server をインストールする ディレクトリを指定します。このディレクトリに対する書き込み権限と実行権限 が必要なことに注意してください。

**このディレクトリに Sun ONE Identity Server をインストールします**: Identity Server サービスをインストールするディレクトリのパスを入力します。

- 注 Identity Server サービスと Directory Server を別々のディレクトリにイン ストールするようにします。Identity Server サービスと Directory Server を別々のコンピュータシステムにインストールするのが理想的です。
- 8. 「次へ」をクリックし、「インストール / アンインストールされるコンポーネント」 パネルで、「Sun ONE Identity Server 管理サービスとポリシーサービス」を選択 します。

インストールプログラムは、これらのサービスと一緒に Sun ONE Web Server、 Sun ONE Directory Server、Sun ONE Identity Server コンソール、共通ドメイン サービス、Identity Server 管理およびポリシーサービス、および JDK もインス トールします。

図 5-6 「インストール / アンインストールされるコンポーネント」パネル

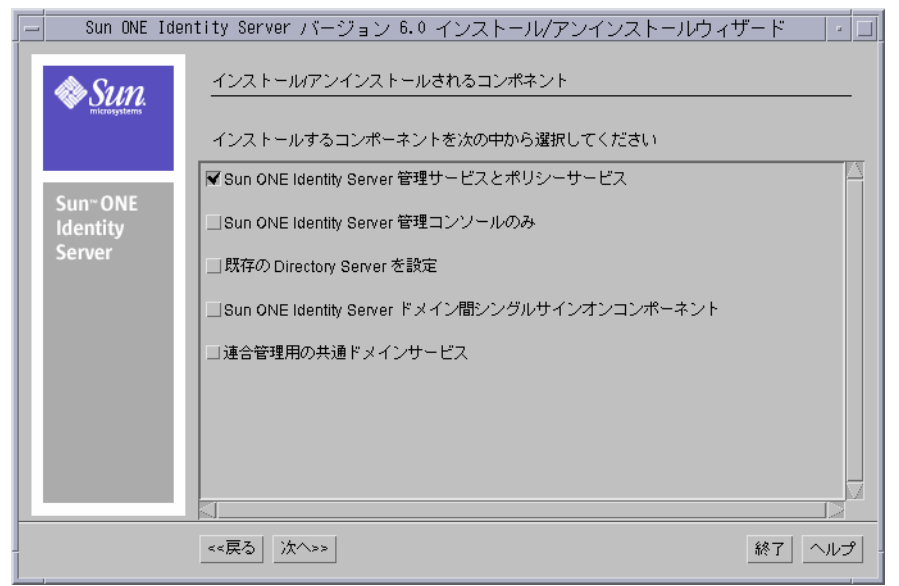

これらのサービスのコンポーネントの詳細については、第1章「Identity Server ソリューション」の節と「Sun ONE Identity Server の紹介」を参照してくださ い。 9. 「次へ」をクリックし、「Java の設定」パネルで次の情報を入力します。

**カスタム JDK を使用しますか**: Web Server で Java をサポートするには、Java SDK バージョン 1.3.1\_06 が必要です。この Java SDK は Identity Server 6.0 に付属 しています。Identity Server に付属の Java SDK をインストールする場合は、「い いえ」を選択します。ただし、既存の JDK (バージョン 1.3.1\_06) を使用する場合 は、「はい」を選択し、そのファイルの場所への絶対パスを入力します。

| 図 5-7 | 「Java 設定」 | 」パネル |
|-------|-----------|------|
|-------|-----------|------|

| - | _              | Sun ONE                    | Identity S         | erver バージョ                        | ョン 6.0 インストール/アンインストールウィザード | - 🗆 |
|---|----------------|----------------------------|--------------------|-----------------------------------|-----------------------------|-----|
|   | 1              | SUN.                       | <u>Java</u><br>カス: | 設定<br>タムJDK を使用し                  | しますか                        |     |
|   | Si<br>Id<br>Se | ın" ONE<br>entity<br>erver | 使用<br>る必           | する JDK の絶対パ<br>夏があります<br>JDI- パ": | ○ はい                        | ਰੁ  |
|   |                | /                          | <<戻2               | 5 次^>>                            | 終了 へル                       | של  |
| Ľ | 4101           | `                          |                    |                                   |                             |     |

10.「次へ」をクリックし、「Sun ONE Web Server 情報」パネルで、Identity Server サービスを実行する Web Server に関する次の情報を入力します。

| 12-1 | o o o cui   |                               |                                         |
|------|-------------|-------------------------------|-----------------------------------------|
| E    | Sun ONE Ide | entity Server バージョン 6.0 インストー | ル/アンインストールウィザード 🔤 🗆                     |
|      | Sun.        | Sun ONE Web Server 情報         |                                         |
|      |             | 管理者                           | žadmin                                  |
|      | Sun∝ONE     | ポート:                          | <u>ž</u> 58888                          |
|      | Identity    | パスワード:                        | *************************************** |
|      | Server      | パスワードの確認                      | ***********¶                            |
|      |             | サーバを実行するユーザ:                  | žnobody                                 |
|      |             | サーバを実行するグループ:                 | žnobody                                 |
|      |             |                               |                                         |
|      |             |                               |                                         |
|      |             |                               |                                         |
|      |             | <<戻る 次へ>>                     | 終了 ヘルプ                                  |
| A    | ток         |                               |                                         |

図 5-8 「Sun ONE Web Server 情報」パネル

**管理者**: Web Server にアクセスし、Web Server を管理する管理者としてのユーザ 名を入力します。

ポート:ポート番号を入力します。通常、デフォルトは 58888 です。

パスワード:管理者のパスワードを入力します。パスワードの指定には8文字以上必要です。

**パスワードの確認**:管理者パスワードを確認するために、もう一度入力します。

**サーバを実行するユーザ**: Web Server を実行するユーザアカウントを入力します。 例:nobody など。

**サーバを実行するグループ**:上述したユーザが属するグループを入力します。 例:nobody など。

11.「次へ」をクリックし、「Sun ONE Identity Server サービスを実行する Web Server」パネルで次の情報を入力します。

**ホスト**: Identity Server コンポーネントと専用 Web Server の両方をインストール するコンピュータの完全指定のホスト名を入力します。コンピュータのドメイン 名が設定され、フィールドに正しく入力されていることを確認します。ドメイン 名の設定方法に関する手順については、「ホストコンピュータのドメイン名の設 定」の節を参照してください。

ポート: Identity Server サービスを実行する Web Server のポート番号を入力しま す。デフォルトのポート番号は 58080 です。 **サービス配備 URI**: Web Server は、URI (Universal Resource Identifier) 接頭辞の指 定に従って、サービスに関連付けられた HTML ページや Web アプリケーション 固有の情報 (クラス、jar などに関する情報)を検索します。

デフォルトの URI 接頭辞は amserver です。別の名前を入力することもできます。

**共通ドメイン配備 URI**: Web Server の共通ドメインサービスにアクセスする URI です。デフォルトの URI は common です。必要に応じて変更可能です。

サービスと一緒にコンソールを配備:デフォルトでは、このチェックボックスを オンにすると、Identity Server サービスによりコンソールがインストールされま す。ただし、既存のコンソールを使用しているため、ここでコンソールを配備す る必要がない場合は、チェックボックスをオフにして選択を取り消します。この 場合、インストールプログラムにより、既存のコンソールに関する追加情報を要 求する別のパネルが表示されます。詳細は、次の手順を参照してください。

**コンソール配備 URI**: Web Server は、URI (Universal Resource Identifier) 接頭辞の 指定に従って、Identity Server コンソールに関連付けられた HTML ページや、そ の他の Web アプリケーション固有の情報 (クラス、jar などに関する情報)を検索 します。デフォルトの URI 接頭辞は amconsole です。別の名前を入力すること もできます。「サービスと一緒にコンソールを配備」チェックボックスをオフにし た場合、このフィールドは使用できません。

 前のパネルで、このサービスでコンソールを配備しないように選択した場合は、 「Sun ONE Identity Server Console を実行する Web Server」パネルで、既存のコ ンソールに関する次の情報を入力する必要があります。

|    | J J Juli                      | TONE Identity Server console 2 ×11 7 S Web Server] 7 S                                                            | 1.72 |  |
|----|-------------------------------|----------------------------------------------------------------------------------------------------|------|--|
| -  | Sun ONE Ide                   | entity Server バージョン 6.0 インストール/アンインストールウィザード                                                                      |      |  |
|    | Sun-ONE<br>Identity<br>Server | Sun ONE Identity Server Console を実行する Web Server<br>ホスト: nila.Sirod COM<br>ポート: j58080<br>コンソール配備 URI: jamconsole |      |  |
| Δ- | ГОК                           | 《《戻る】 次へ>> 終了                                                                                                    | ามช  |  |
| 1  |                               |                                                                                                    |      |  |

図 5-9 「Sun ONE Identity Server Console を実行する Web Server」パネル

**ホスト**: Identity Server コンソールがインストールされるコンピュータの完全指定のドメイン名を入力します。

ポート: Identity Server サービスを実行する Web Server のポート番号を入力しま す。デフォルトのポート番号は 58080 です。

コンソール配備 URI: Web Server は、URI (Universal Resource Identifier) 接頭辞の 指定に従って、Identity Server コンソールに関連付けられた HTML ページや、そ の他の Web アプリケーション固有の情報 (クラス、jar などに関する情報)を検索 します。デフォルトの URI 接頭辞は amconsole です。別の名前を入力すること もできます。

13.「次へ」をクリックし、「ディレクトリスキーマ」パネルで、次のオプションのどちらか1つを選択します。

既存の DIT なしで既存の Sun ONE Directory Server を使用: Sun ONE Directory Server 5.1 の既存のインスタンスを使用している場合は、このオプションをクリックします。

既存の DIT とともに既存の Sun ONE Directory Server を使用: Sun ONE Directory Server 5.1 の既存のインスタンスと既存の DIT を使用している場合は、このオプションをクリックします。

| Sun ONE Ide          | ntity Server バージョン 6.0 インストール/アンインストールウィザード 🔤 🗐 |
|----------------------|-------------------------------------------------|
| Sun.                 | ディレクトリスキーマ                                      |
|                      | 次のオプションのうち1 つを選択してください:                         |
| Sun <sup>w</sup> ONF | ◯)新規 Sun ONE Directory Server をインストール           |
| Identity             | ○既存の DIT なしで既存の Sun ONE Directory Server を使用    |
| Server               | ○ 既存の DIT とともに既存の Sun ONE Directory Server を使用  |
|                      |                                                 |
|                      |                                                 |
|                      |                                                 |
|                      |                                                 |
|                      |                                                 |
|                      | <<戻る         次へ>>           終了         ヘルプ      |
| ATOK                 |                                                 |

図 5-10 「ディレクトリスキーマ」パネル

14.「次へ」をクリックし、「ディレクトリのルートの接尾辞」パネルで次の情報を入 力します。

ディレクトリツリー内の Sun ONE Identity Server ルート: ルート接尾辞として設定する識別名 (DN) を入力します。識別名 (DN) には、最低1個の type=value ペアが必要です。たとえば、o=isp, o=madisonparc, dc=siroe, dc=COM のようになります。

**15**.「次へ」をクリックし、「Sun ONE Directory Server 情報」パネルで次の情報を入力します。

|    |                      | , · · · -                                    |        |
|----|----------------------|----------------------------------------------|--------|
| E  | Sun ONE 1            | Identity Server バージョン 6.0 インストール/アンインストールウィサ | ' K    |
| ľ  | SUP.                 | Sun ONE Directory Server 情報                  |        |
|    |                      | ホスト: nila.Sirod COM                          |        |
|    | Sun <sup>w</sup> ONF | ポート: <mark>[389</mark>                       |        |
|    | Identity             | ディレクトリマネージャ: Icn=Directory Manager           |        |
|    | Server               | パスワード: **********1                           |        |
|    |                      |                                              |        |
|    |                      |                                              |        |
|    |                      |                                              |        |
|    |                      |                                              |        |
|    |                      |                                              |        |
| H  |                      |                                              |        |
|    |                      | _<<戻る次へ>>                                    | 終了 ヘルプ |
| A. | ток                  |                                              |        |

図 5-11 「Sun ONE Directory Server 情報」パネル

**ホスト**: Directory Server がインストールされるコンピュータの完全指定のドメイン名を入力します。

ポート: Directory Server のポート番号を入力します。デフォルトのポート番号は 389 です。

**ディレクトリマネージャ**: Directory Server へのアクセスを制限されたユーザの DN を入力します。例: cn=Directory Manager など。

**パスワード**: ディレクトリマネージャのパスワードを入力します。パスワードの 指定には8文字以上必要です。

これらのフィールドに入力する情報が不正確であると、インストールプログラム によりエラーメッセージが表示されます。入力した値を確認し、訂正してから次 の手順に進んでください。

16.「次へ」をクリックします。インストールプログラムにより、次のメッセージが表示されます。

この Directory Server には 6.0 準拠の DIT がありません。インストーラで DIT を Directory Server 内にロードしますか?:「はい」をクリックすると、Directory Server に 6.0 準拠 DIT およびスキーマ (ldif と xml) ファイルが自動的にロードさ れます。「いいえ」をクリックした場合は、インストール後に手動でファイルを ロードできます。

17.「既存の DIT およびスキーマ情報」パネルで、次の情報を入力します。

| Sun ONE Ide | entity Server バージョン 6.0 インストール/アンインストールウィ | ガード 🔢 |  |  |
|-------------|-------------------------------------------|-------|--|--|
| Sun.        | Sum<br>Record DIT およびスキーマ情報               |       |  |  |
|             | 組織のマーカオブジェクトクラス: Jorganization            |       |  |  |
| Sup*ONF     | 組織のネーミング属性: 10                            |       |  |  |
| Identity    | ユーザのマーカオブジェクトクラス: jinetorgperson          |       |  |  |
| Server      | ユーザのネーミング属性: Juid                         |       |  |  |
|             |                                           |       |  |  |
|             | <<戻る   次^>>                               | 終了へルプ |  |  |
| АТОК        |                                           |       |  |  |

図 5-12 「既存の DIT およびスキーマ情報」パネル

**組織のマーカオブジェクトクラス**:既存の DIT の組織用に定義されたオブジェクトクラスを入力します。

組織のネーミング属性:既存の DIT の組織を定義するために使用するネーミング 属性を入力します。DIT が o=organization を使用している場合は、フィールド に表示されるデフォルトの値を使用することができます。

**ユーザのマーカオブジェクトクラス**: DIT のユーザ用に定義されたオブジェクト クラスを入力します。

**ユーザのネーミング属性**:既存の DIT のユーザを定義するために使用するネーミング属性を入力します。DIT が uid を使用していない場合は、フィールドに表示 されるデフォルト値を上書きできます。

**18**.「次へ」をクリックし、「Sun ONE Identity Server 内部 LDAP 認証ユーザ情報」パ ネルで、次の情報を入力して amldap ユーザを作成します。

| Γ. |          | ntity Server バージョン 6.0 インストー         | -ル/アンインストールウィ                           | (ザード   -   □ |
|----|----------|--------------------------------------|-----------------------------------------|--------------|
|    | Sun.     | Sun ONE Identity Server 여部 LDAP 認証그~ | - ザ <sup>·</sup> 情報                     |              |
|    |          | ユーザ名:                                | amidapuser                              |              |
|    | SuproNE  | パスワード:                               | *************************************** |              |
|    | Identity | パスワードの確認                             | ************************                |              |
|    | Server   |                                      |                                         |              |
|    |          |                                      |                                         |              |
|    |          |                                      |                                         |              |
|    |          |                                      |                                         |              |
|    |          |                                      |                                         |              |
|    |          |                                      |                                         |              |
| -  |          |                                      |                                         |              |
|    |          | <<戻る 次へ>>                            |                                         | 終了へルプ        |
| 7  | АТОК     |                                      |                                         |              |

図 5-13 「Sun ONE Identity Server 内部 LDAP 認証ユーザ情報」パネル

**ユーザ名**:これは、LDAP、メンバーシップ、およびポリシーサービスのバインド DN ユーザです。ユーザ名は、*amldapuser*としてハードコードされ変更できません。このユーザは、読み取り権を持ち、Directory Server エントリを検索できます。

パスワード: amldap ユーザのパスワードを入力します。このパスワードは一意の もので、次のパネルで入力する最上位管理者のパスワードとは異なっている必要 があります。このパスワードは、Identity Server とエージェント間の共有シーク レットになります。

パスワードの確認:確認のためにもう一度パスワードを入力します。

**19**.「次へ」をクリックし、「Sun ONE Identity Server の最上位管理者」パネルで次の 情報を入力します。

| - | - Sun ONE Ide | ntity Server バージョン 6.0 インストール/アンインストールウィザード | •  |
|---|---------------|---------------------------------------------|----|
|   | Sun.          | Sun ONE Identity Server の最上位管理者情報           | _  |
|   |               | ユーザ名: amAdmin                               |    |
|   | Sup*ONE       | パスワード: ************************************ |    |
|   | Identity      | パスワードの確認 ********                           |    |
|   | Server        | インストール後にサーバを起動                              |    |
|   |               |                                             |    |
|   |               | <<戻る 次へ>>     於了 へ」                         | ルプ |
| Α | ток           |                                             |    |

図 5-14 「Sun ONE Identity Server の最上位管理者」パネル

ユーザ名:スーパー管理者のユーザ名は amAdmin です。最上位管理者には、 Identity Server が管理するすべてのエントリに対して無制限のアクセス権があり ます。ユーザ名は、amAdmin としてハードコードされています。これにより、 Identity Server 管理者ロールとその権限が作成され、適切に Directory Server に割 り当てられるので、インストール直後に Identity Server にログインできます。こ れは管理者ロールなので、インストール後にほかのユーザをこのロールに追加で きます。

パスワード: amAdmin ユーザのパスワードを入力します。パスワードの指定には 8 文字以上必要です。

パスワードの確認:確認のため、amAdminパスワードを再度入力します。

インストール後にサーバを起動:インストール後に Identity Server を自動的に起 動する場合は、このオプションをクリックします。このオプションを選択しない 場合は、インストール後に手動でサーバを起動できます。この実行手順について は、118ページの「Identity Server の起動」を参照してください。

- 20.「次へ」をクリックし、「現在選択されている設定」パネルで、これまでのパネル で選択した項目を確認します。任意のパネルを再表示するには、「戻る」をクリッ クして必要なパネルに移動します。
- **21**.「次へ」をクリックし、「インストールの準備完了」パネルで、Identity Server を 使用してインストールしたコンポーネントを表示します。

22.「今すぐインストール」をクリックしてインストールを開始します。インストールの終了時に、「インストールの要約」パネルで、製品が正常にインストールされたかどうかが表示されます。このパネルで、「取消し」ボタンをクリックして、製品がインストールされた場所を確認します。詳細を確認したら、「インストールの要約」パネルで「閉じる」をクリックして、インストールプログラムを終了します。

### コマンド行からのインストール

1. 製品 CD から Identity Server をインストールする場合は、ソフトウェアをインス トールするシステムのドライブに製品 CD を挿入します。

製品をダウンロードした場合は、次のコマンドを使って製品バイナリファイルを 解凍します。

gunzip -dc binaryfile.tar.gz | tar -xvof -

 setup プログラムを実行します。このプログラムは、製品 CD の /cdrom/Identity Server\_60 ディレクトリにあります。製品バイナリをダウン ロードした場合、このプログラムはバイナリファイルを展開したディレクトリに あります。

コマンド行から ./setup -nodisplay と入力します。

Windows の場合は、次のコマンドを使用します。

java am -nodisplay

- 画面に表示される手順を確認します。インストーラが示すさまざまなプロンプト に対する応答方法の説明が表示されます。手順を確認したら、Enterを押してソフ トウェアライセンス契約を確認します。インストールのどの段階でも、<を入力 して前のプロンプトに戻ることができます。また、!を入力してインストールプ ログラムを終了することができます。
- 4. ライセンス契約を確認し、yesと入力してライセンス契約に同意します。
- 5. 次のプロンプトで、1を入力し Enter を押して、「Sun ONE Identity Server 管理 サービスとポリシーサービス」を選択します。

インストールするコンポーネントを次の中から選択してください。インストールするコンポーネントの番号を入力し、ENTER キーを押してください 1. Sun ONE Identity Server 管理サービスとポリシーサービス 2. Sun ONE Identity Server 管理コンソールのみ 3. Sun ONE Identity Server ドメイン間シングルサインオン 4. 連合管理用の共通ドメインサービス コンポーネントを選択し ENTER キーを押します [1] {"<" 戻る, "!" 終了 } 6. 次のプロンプトで、使用する Java SDK を指定します。 Identity Server がサポート する Java には、JDK バージョン 1.3.1\_06 が必要です。

```
Java 設定
Sun ONE Identity Server が使用する JDK について次の情報を提供してくだ
さい。
カスタム JDK を使用しますか:
すでにマシンに JDK がインストールされていて、JDK のバージョンが 1.3.1_06
の場合は、yes を選択してください
JDK がまだインストールされていない場合、または JDK のバージョンが
1.3.1_06 でない場合は、no を選択してください
JDK パス:
既存の JDK の完全なパスを入力してください。
カスタム JDK を使用しますか [n] {"<" 戻る, "!" 終了 }
```

- このインストールプログラムに付属する JDK 1.3.1\_06 を使用する場合は、Enter を 押します。ただし、既存の JDK (バージョン 1.3.1\_06) を使用することもできま す。この場合は、y を入力し、その JDK へのパスを入力します。
- 8. 次のプロンプトの情報を入力して Sun ONE Web Server をインストールし、設定 します。

```
Sun ONE Web Server 情報
管理者 [admin] {"<" 戻る, "!" 終了 }:
ポート [58888] {"<" 戻る, "!" 終了 }:
パスワード:
パスワードの確認:
サーバを実行するユーザ [nobody] {"<" 戻る, "!" 終了 }:
サーバを実行するグループ [nobody] {"<" 戻る, "!" 終了 }:
```

**管理者 [admin]:** Sun ONE Web Server のサーバ管理者としてのユーザ名を入力します。Enter を押して、デフォルトのユーザ ID (admin) を選択します。

ポート [58888]: Identity Server サービスを実行する Web Server のポート番号を入 力します。デフォルトのポート番号は 58088 です。デフォルトのポート番号を選 択する場合は Enter を押します。

パスワード: Web Server 管理者のパスワードを入力します。パスワードの指定には8文字以上必要です。

パスワードの確認:確認のためにもう一度パスワードを入力します。

サーバを実行するユーザ [nobody]: Web Server を実行するユーザアカウントを入 力します。Enter を押して、デフォルトユーザ nobody を選択します。Windows 2000 にインストールする場合、このプロンプトは表示されません。

**サーバを実行するグループ [nobody]**:上述したユーザが属するグループを入力します。例:nobody など。Windows 2000 にインストールする場合、このプロンプトは表示されません。

9. 次の情報を指定して、Sun ONE Identity Server サービスを実行する Web Server をインストールし、設定します。

Sun ONE Identity Server サービスを実行する Web Server ホスト [nila.Siroe.COM] {"<" 戻る, "!" 終了 }: ポート [58080] {"<" 戻る, "!" 終了 }: サービス配備 URI [amserver] {"<" 戻る, "!" 終了 }: 共通ドメイン配備 URI [common] {"<" 戻る, "!" 終了 }: サービスと一緒にコンソールをインストールする [yes] {"<" 戻る, "!" 終了 } コンソール配備 URI [amconsole] {"<" 戻る, "!" 終了 }:

**ホスト** [nila.Siroe.COM]: Web Server を実行するコンピュータの完全指定のドメイン名を入力します。デフォルトの名前を使用するには、Enter を押します。

**ポート** [58080]: Web Server が使用するポート番号を入力します。

サービス配備 URI [/amserver]: Web Server は、URI (Universal Resource Identifier) 接頭辞の指定に従って、サービスに関連付けられた HTML ページや Web アプリケーション固有の情報 (クラス、jar などに関する情報)を検索します。

デフォルトの URI 接頭辞は amserver です。Enter を押してデフォルトの接頭辞 を受け入れるか、あるいは別の名前を入力できます。

**共通ドメイン配備 URI**: Web Server の共通ドメインサービスにアクセスする URI です。デフォルトの URI は common です。必要に応じて変更可能です。

**サービスと一緒にコンソールをインストールする**[yes]: サービスとともにコン ソールを配備する場合は、Enter を押します。既存の Identity Server コンソール を使用している場合は、「いいえ」を入力します。この場合、次のプロンプトで Identity Server コンソールに関する情報を入力する必要があります。

**コンソール配備 URI** [amconsole]: Web Server は、URI (Universal Resource Identifier) 接頭辞の指定に従って、Identity Server 管理コンソールに関連付けられた HTML ページや、その他の Web アプリケーション固有の情報 (クラス、jar などに関する情報)を検索します。デフォルトの URI 接頭辞は amconsole です。別の名前を入力することもできます。Identity Server コンソールを配備しないよう選択した場合、このフィールドは使用できません。

 前のプロンプトで、Identity Server コンソールを配備しないよう選択した場合は、 次のプロンプトで既存の Identity Server コンソールの詳細を指定する必要があり ます。

```
Sun ONE Identity Server Console を実行する Web Server
ホスト [nila.Siroe.COM] {"<" 戻る, "!" 終了 }:
ポート [58080] {"<" 戻る, "!" 終了 }:
コンソール配備 URI [amconsole] {"<" 戻る, "!" 終了 }:
```

コンソール配備 URI [amconsole]: Web Server は、URI (Universal Resource Identifier) 接頭辞の指定に従って、Identity Server 管理コンソールに関連付けられた HTML ページや、その他の Web アプリケーション固有の情報 (クラス、jar などに関する情報)を検索します。デフォルトの URI 接頭辞は amconsole です。別の名前を入力することもできます。

 次のプロンプトで、インストールプログラムに付属する Sun ONE Directory Server 5.1 をインストールするか、または Identity Server が既存のバージョンの Directory Server を使用するかを指定します。

ディレクトリスキーマ 1. 新規 Sun ONE Directory Server をインストール 2. 既存の DIT なしで既存の Sun ONE Directory Server を使用 3. 既存の DIT とともに既存の Sun ONE Directory Server を使用 上のオプションの 1 つを選択してください [1] {"<" 戻る, "!" 終了 }

- 12. DIT を使用しない既存のサーバを使用する場合、2 を入力します。DIT を使用する 既存の Directory Server を選択するには、3 を入力します。
- 13. 次のプロンプトで、情報を入力して DIT 設定します。

ディレクトリのルートの接尾辞 ディレクトリツリー内の Sun ONE Identity Server ルート [dc=Siroe,dc=COM] {"<" 戻る, "!" 終了}: **ディレクトリツリー内の Sun ONE Identity Server ルート [dc=Siroe,dc=COM]**: ルート接尾辞として設定する識別名 (DN) を入力します。識別名 (DN) には、最低 1 個の type=value ペアが必要です。たとえば、 o=isp;o=madisonparc;dc=Siroe,dc=COM のようになります。

14. 次のプロンプトで、Sun ONE Directory Server の情報を入力します。

```
Sun ONE Directory Server 情報
ホスト [nila.Siroe.COM] {"<" 戻る, "!" 終了}:
ポート [389] {"<" 戻る, "!" 終了}:
ディレクトリマネージャ [cn=Directory Manager] {"<" 戻る, "!" 終了}:
パスワード:
```

**ホスト** [nila.Siroe.COM]: Directory Server をインストールしたコンピュータの完全 指定のドメイン名を入力します。通常、Directory Server は Identity Server とは異 なるホストにインストールされます。

ポート [389]: Directory Server が使用しているポート番号です。

**ディレクトリマネージャ** [cn=Directory Manager]: Directory Server 管理ユーザ、 つまりディレクトリマネージャは、Directory Server のデータおよび設定に対して 無制限のアクセス権を持つ管理者です。ディレクトリマネージャのデフォルト DN は、cn=Directory Manager です。

パスワード: Directory Server 管理者のパスワードを入力します。パスワードの指定には8文字以上必要です。

 次のプロンプトで、Identity Server 6.0 に準拠する DIT をインストールするかどう かを指定します。

この Directory Server には 6.0 準拠の DIT がありません。インストーラ で DIT を Directory Server 内にロードしますか?
1. はい
2. いいえ 該当する番号を入力してください [1] {"<" 戻る, "!" 終了 }</li>

この Directory Server には 6.0 準拠の DIT がありません。インストーラで、 Directory Server に DIT をロードしますか ?: 「はい」を選択すると、Directory Server に 6.0 準拠 DIT およびスキーマ (ldif と xml) ファイルが自動的にロードさ れます。「いいえ」を選択すると、インストール後に手動でファイルをロードする ことができます。 16. 次のプロンプトで、既存の DIT およびスキーマの情報を入力します。

既存の DIT およびスキーマ情報 組織のマーカオブジェクトクラス [organization] {"<" 戻る, "!" 終了 }: 組織のネーミング属性 [o] {"<" 戻る, "!" 終了 }: ユーザのマーカオブジェクトクラス [inetorgperson] {"<" 戻る, "!" 終了 }: ユーザのネーミング属性 [uid] {"<" 戻る, "!" 終了 }:

> **組織のマーカオブジェクトクラス**: 既存の DIT の組織用に定義されたオブジェク トクラスを入力します。

**組織のネーミング属性**:既存の DIT の組織を定義するために使用するネーミング 属性を入力します。DIT が o=organization を使用している場合は、フィールドに表 示されるデフォルトの値を使用することができます。

**ユーザのマーカオブジェクトクラス**: DIT のユーザ用に定義されたオブジェクト クラスを入力します。

**ユーザのネーミング属性**:既存の DIT のユーザを定義するために使用するネーミング属性を入力します。DIT が uid を使用していない場合は、フィールドに表示されるデフォルト値を上書きできます。

**17.** 次のプロンプトで、Sun ONE Identity Server 内部 LDAP 認証ユーザのインストールおよび設定に関する情報を入力します。

Sun ONE Identity Server 内部 LDAP 認証ユーザ情報 ユーザ名: amldapuser パスワード: パスワードの確認:

**ユーザ名**: これは、LDAP、メンバーシップ、およびポリシーサービスのバインド DN ユーザです。ユーザ名は、*amldapuser* としてハードコードされ変更できません。このユーザは、読み取り権を持ち、Directory Server エントリを検索できます。

パスワード: amldap ユーザのパスワードを入力します。このパスワードは一意の もので、次のパネルで入力する最上位管理者のパスワードとは異なっている必要 があります。このパスワードは、Identity Server とエージェント間の共有シーク レットになります。

パスワードの確認:確認のためにもう一度パスワードを入力します。

**18.** 次のプロンプトで、Sun ONE Identity Server 最上位管理者に関する詳細情報を入力します。

Sun ONE Identity Server の最上位管理者情報 ユーザ名 :amAdmin パスワード: パスワードの確認: インストール後にサーバを起動 [yes] {"<" 戻る, "!" 終了}:

> ユーザ名:スーパー管理者のユーザ名は amAdmin です。最上位管理者には、 Identity Server が管理するすべてのエントリに対して無制限のアクセス権があり ます。ユーザ名は、amAdmin としてハードコードされています。これにより、 Identity Server 管理者ロールとその権限が作成され、適切に Directory Server に割 り当てられるので、インストール直後に Identity Server にログインできます。こ れは管理者ロールなので、インストール後にほかのユーザをこのロールに追加で きます。

パスワード: amAdmin ユーザのパスワードを入力します。パスワードの指定には 8 文字以上必要です。

パスワードの確認:確認のため、amAdmin パスワードを再度入力します。

**インストール後にサーバを起動**:インストール後 Identity Server サーバを自動的 に起動するには、Enter を押します。あるいは、no を入力し、後でサーバを手動 で起動することができます。手順については、118ページの「Identity Server の起 動」を参照してください。

インストールプログラムは、これまでのプロンプトで選択した設定を表示し、次 に Identity Server でインストールするコンポーネントの一覧を表示します。

```
現在選択されている設定
Sun ONE Identity Server \exists \mathcal{V} \mathcal{V} - \mathcal{V}: http://nila.Siroe.COM:58080
コンソール配備 URI:/amconsole
Sun ONE Identity Server サービス: http://nila.Siroe.COM:58080
サービス配備 URI:/amserver
共通ドメイン配備 URI:/common
Sun ONE Identity Server インストールディレクトリ:
/is6install/dsame-20020925.2/opt
管理者: admin
ポート: 58888
ディレクトリサーバ: nila.Siroe.COM:389
ディレクトリマネージャ :cn=Directory Manager
既存の DIT を使用 : true
組織のネーミング属性:o
組織のマーカオブジェクトクラス:organization
ユーザのネーミング属性 :uid
ユーザのマーカオブジェクトクラス:inetorgperson
Sun ONE Identity Server ルート : dc=siroe,dc=COM
```

19. 次のプロンプトで、1を入力してインストールを開始します。

 コピーしたファイルなどインストールの詳細を表示するには、次のプロンプトで 1を入力します。

21.2を入力してインストールプログラムを終了します。

## カスタムのオブジェクトクラスの Identity Server スキーマへの追加 (オプション)

ユーザが作成した、Directory Server に付属していないオブジェクトクラスが既存の DIT にある場合は、それらのオブジェクトクラスおよび属性を Identity Server スキー マに追加する必要があります。基本情報については、『Programmer's Guide』の 「Identity Server XMLs and DTDs」を参照してください。

DIT でカスタムのオブジェクトクラスを使わない場合は、この手順は不要です。114 ページの「Identity Server LDIF のディレクトリへの読み込み」に進んでください。

この節の例では、Madison Park という会社が Identity Server スキーマに付属していな い2つのオブジェクトクラスを使用します。AUXILIARY オブジェクトクラス madisonparc-org はすべての組織エントリに存在し、AUXILIARY オブジェクトク ラス madisonparc-user はすべてのユーザエントリに存在します。 コード例 5-1

madisonparc のカスタマイズされたスキーマ

dn:cn=schema attributeTypes: ( madisonparc-org-description-oid NAME 'madisonparc-org-description' DESC 'org description' SYNTAX 1.3.6.1.1466.115.121.1.15 SINGLE-VALUE X-ORIGIN 'madisonparc' attributeTypes: ( madisonparc-org-city-oid NAME 'madisonparc-org-city' DESC 'org city location' SYNTAX 1.3.6.1.4.1.1666.115.121.1.15 SINGLE-VALUE X-ORIGIN 'madisonparc' ) attributeTypes: ( madisonparc-user-id-oid NAME 'madisonparc-user-id' DESC 'user madisonparc id' SYNTAX 1.3.6.1.4.1.1666.115.121.1.15 SINGLE-VALUE X-ORIGIN 'madisonparc' ) attributeTypes: ( madisonparc-user-building-oid NAME 'madisonparc-user-building' DESC 'priority of a service with respect to its siblings' SYNTAX 1.3.6.1.4.1.1666.115.121.1.15 SINGLE-VALUE X-ORIGIN 'madisonparc' ) objectClasses: ( madisonparc-org-oid NAME 'madisonparc-org' DESC 'custom attributes for madisonparc org' SUP top MUST (madisonparc-org-description \$ madisonparc-org-city ) X-ORIGIN 'madisonparc' ) objectClasses:( madisonparc-user-oid NAME 'madisonparc-user' DESC 'custom attributes for madisonparc user' SUP top MUST ( madisonparc-user-id \$ madisonparc-user-building ) X-ORIGIN 'madisonparc' )

これらの拡張を管理するには、次の3つのファイルを変更する必要があります。

- amEntrySpecific.xml(組織データ用)
- amUser.xml (ユーザデータ用)
- ums.xml

### 組織スキーマへの属性の追加

組織スキーマに属性を追加するには、2つのサービスファイルを変更する必要があり ます。

- amEntrySpecific.xml
- amEntrySpecific.properties

Identity Server コンソールは、表示のために amEntrySpecific.xml 内の情報を使用 します。各 Identity Server 抽象エントリは、この XML ファイル内にサブスキーマを 持つことがあります。次の例では、2 つの属性を madisonparc-org オブジェクトク ラスから組織サブスキーマに追加します。カスタマイズされた組織単位、グループ、 またはピープルコンテナが DIT に含まれる場合は、同じ XML ファイルのそれらのサ ブスキーマを追加または変更します。

組織単位のサブスキーマ名は Organizational Unit です。ピープルコンテナのサブ スキーマ名は People Container です。

注 User サブスキーマは、amEntrySpecific.xml ファイルではなく、 amuser.xml ファイル (106ページの「ユーザスキーマへの属性の追加」 を参照)で設定されます。どのサービス XML ファイルでもユーザ専用の 属性を記述できますが、amentryspecific.xml ファイルは、特定の サービスに結び付けられていないユーザ属性のデフォルトの可変部分とし て機能します。

#### 属性をカスタムの組織から Organization サブスキーマに追加するには

**注** XML では、属性名はすべて小文字にする必要があります。Identity Server では、属性名を Directory Server から取得するときに、すべての名前を小 文字に変換します。

 次のファイルで、属性をカスタムのオブジェクトクラスからサブスキーマ Organization に追加します。

IS\_root/SUNWam/config/xml/amEntrySpecific.xml

Windows の場合、このファイルへのパスは次のとおりです。

IS\_root¥config¥xml¥amEntrySpecific.xml

たとえば、次の2つの属性がカスタムのオブジェクトクラス madisonparc-org からファイルに追加されています。

```
<AttributeSchema name="madisonparc-org-description"
   type="single"
   syntax="string"
   any="required"
/>
<AttributeSchema name="madisonparc-org-city"
   type="single"
   syntax="string"
   any="required|filter"
/>
```

また、amEntrySpecific.xmlファイルで、各属性に対して国際化(i18n)キー(インデックスキーまたは地域対応化キーとも呼ばれる)を作成します。組織内のすべてのi18nキーは、一意の文字列で構成する必要があります。Identity Server 管理コンソールでは、このキーを使って属性の表示名を検索します。

```
<AttributeSchema name="madisonparc-org-description"
   type="single"
   syntax="string"
   any="required"
   i18nKey="o3"
/>
<AttributeSchema name="madisonparc-org-city"
   type="single"
   syntax="string"
   any="required|filter"
   i18nKey="o4"
/>
```

 次のファイルでは、手順2で作成した i18n キーの値を追加します。 IS\_root/SUNWam/locale/amEntrySpecific.properties Windowsの場合、このファイルの場所は次のとおりです。 IS root¥locale¥amEntrySpecific.properties iplanet-am-entry-specific-service-description=Identity Server Entry Specific g1=Member List g2=Users Can Subscribe to this Group dg1=Membership Filter r1=Membership Filter o1=Full DNS name o2=Organization Status o3=Org Description o4=Organization Location

組織が表示されるときに、サブスキーマに含まれているすべての属性が管理コンソー ルに表示されます。サブスキーマに含まれていない属性は管理コンソールに表示され ません。

**ヒント** 属性に i18n キーがない場合、その属性は管理コンソールに表示されません。属性を追加してもその属性が管理コンソールに表示されない場合は、 i18n キーおよびプロパティを確認してください。

#### any 属性

XML 記述内の any 属性は、filter、display、adminDisplay、userReadOnly、 required、optional の5つの値のいずれかをとることができます。これらの値は、 この属性を GUI に表示する必要があるかどうかを管理コンソールに指示します。通 常、required と optional の両方が同時に表示されることはありません。この2つ は相互に排他的です。

filter: この属性は、「検索」ページに表示されます。

display: この属性は、管理者と一般ユーザに対して読み取りと書き込みを許可します。

adminDisplay: この属性は、管理者の読み取り / 書き込み用であり、通常のユーザ用には表示されません。

userReadOnly: この属性は、管理者の読み取り / 書き込み用ですが、通常のユーザに は読み取り専用です。この属性は、編集できないように、通常のユーザにはラベルと して表示されます。たとえば、display、adminDisplay、userReadOnlyの設定は、 ユーザプロファイルページを表示するときに使用され、ページをカスタマイズするた めに使用できます。 required: この属性は作成ページに表示されます。エントリの作成時に値を必要としま す。any=required の場合、この属性には値が必要です。値がないと、コンソールが 作成処理を許可しません。空白文字列("")を使って、何も表示しないよう管理コン ソールに指示できます。

optional: この属性は作成ページに表示されますが、エントリの作成時に値は不要です。 any=optional の場合、属性はアスタリスクなしで「作成」ページに表示されます。 これは、エントリを作成するのに値を指定する必要がないことを示します。「Create User(新規ユーザ)」ページでは、UserID(ユーザ ID)は必須属性ですが First Name (名前)はオプションです。

次の例では、両方の属性が「組織」ページに表示され、両方とも作成に必要です。こ のことは、required 値の使用によって示されています。filter 値の使用が示すよう に、Identity Server コンソールの「検索」ページでは madisonparc-org-city 属性 だけが使用されます。

```
<AttributeSchema name="madisonparc-org-description"
   type="single"
   syntax="string"
   any="required"
   il8nKey="o3"
/>
<AttributeSchema name="madisonparc-org-city"
   type="single"
   syntax="string"
   any=required|filter
   il8nKey="o4"
/>
```

#### type 属性

type 属性には、文字列、文字列リスト、単一選択肢、複数選択肢、またはブール値を 使用できます。たとえば、madisonparc-org-city 属性に Concord、San Francisco、 または Palo Alto のどれか1つの都市だけを有効な値として指定できる場合は、この属 性を単一選択肢にすることができ、各都市は選択肢の1つになります。Identity Server コンソールには、それらの都市だけを含む一覧が表示されます。複数の都市が許可さ れる場合、属性は複数選択肢になります。

### ユーザスキーマへの属性の追加

この手順では、サービス用に次の2つのファイルを変更します。

- amUser.xml
- amUser.properties

組織およびグループのスキーマが amEntrySpecific.xml に記述されているように、 amUser.xml ファイルにはユーザ属性が記述されています(手順2を参照)。ファイル amUser.xml には、Identity Server のユーザサービスが記述されています。どのサー ビスでも、ユーザ専用の属性を記述できます。このファイルは、特定のサービスに結 び付けられていない user 属性のためのデフォルトの可変部分です。

ユーザの属性を表示するときは、Identity Server 管理コンソールはサブスキーマタイ プが User であるすべてのサービスからすべての属性を取得し、

amEntrySpecific.xml ファイルで使われているのと同じ値を使ってそれらの属性を 表示します (104 ページの「any 属性」および 105 ページの「type 属性」を参照)。次 の例では、いくつかの属性が madisonparc-user オブジェクトクラスからファイル に追加されるので、新しいサービスを作成する必要はありません。 iplanetamuserservice サービスを変更または拡張するだけですみます。

#### amUser.xml ファイルに関する追加情報

ファイル amUser.xml には、特別な属性が含まれています。any=display 属性は、 この属性をユーザプロファイルページに表示するかどうかを Identity Server に指示し ます。これは、アクセス制御を暗に示すので、誤解を与えやすい名前です。これは表 示だけに使用されます。この属性が no に設定されている場合、コンソールにはこの 属性は表示されません。

また、属性は、サブスキーマ Dynamic ではなく User の下に定義されます。User の 下に定義される属性は、物理的にユーザエントリの属性です。属性をロールベースま たは組織ベースの属性にする場合は、属性を Dynamic サブスキーマの下に定義しま す。基本情報については、『Programmer's Guide』の「Identity Server XMLs and DTDs」を参照してください。

たとえば、madison-user-building 属性を Dynamic にして、Identity Server でこの 属性を使ってロールを作成することができます。このようにすると、ある部門のすべ ての社員が別の建物に移動した場合、すべての個々のユーザエントリを変更する必要 はなく、そのロール属性を変更するだけですみます。

#### 属性をカスタムの組織から User サブスキーマに追加するには

 次のファイルでは、カスタムのオブジェクトクラスから User サブスキーマに属 性を追加します。

IS\_root/SUNWam/config/xml/amUser.xml

Windows の場合、このファイルは次の場所にあります。

IS\_root¥config¥xml¥amUser.xml

 たとえば、次の2つの属性がカスタムのオブジェクトクラス madisonparc-user からファイルに追加されています。

```
<AttributeSchema name="madisonparc-user_id"

type=single

syntax=string

any=required|display

i18nKey=u13
/>
<AttributeSchema name="madisonparc-user-building"

type=single

syntax=string

any=required|filter|display

i18nKey=u14
```

- amUser.xml ファイルで、各属性に対して i18n キー (インデックスキーまたは地域対応化キーとも呼ばれる)を作成します。組織内のすべての i18n キーは、一意の文字列で構成する必要があります。Identity Server コンソールでは、このキーを使って属性の表示名を検索します。上述した例を参照してください。
- 前の手順で作成した i18n キーの値を次のファイルに追加します。 IS\_root/SUNWam/locale/amUser.properties

Windows の場合、このファイルは次の場所にあります。

IS\_root¥locale¥amUser.properties

次に例を示します。

iplanet-am-user-service-description=Identity Server User iwtUser-desc=Default User Profile ul=User Name u2=First Name u3=Last Name u4=Full Name u5=Password u6=Email Address u7=Employee Number u8=Telephone Number u9=Manager u10=Home Address ull=User Status u12=User Auth Modules u13=User Id u14=Employee Building

この値は、管理コンソールページに表示されるフィールドそのものです。この キーは、ロケールに応じてローカライズされます。この例では、管理コンソール には、テキストフィールド「User Id」と「Employee Building」が表示されます。

## 作成テンプレートの変更

この手順では、ums.xml ファイルを変更します。

120ページの図 5-16 の DIT の例では、ユーザと組織の両方に新しいオブジェクトクラ スがあります。UI にそれらの新しいオブジェクトクラスを表示するには、ums.xml ファイル内のユーザと組織の両方の作成テンプレートを変更します。作成テンプレー トは、エントリの作成時に特定のオブジェクトクラスを追加または許可するように Identity Server を設定します。

### 作成テンプレートを変更するには

ファイル IS\_root/SUNWam/config/ums/ums.xml で次の変更を行います。
 Windows の場合、このファイルは次の場所にあります。
 IS root¥config¥ums¥ums.xml
<SubConfiguration name="BasicOrganization"</li>

id="CreationUmsObjects">の下の <AttributeValuePair> <Attribute name="required" /> 要素に、次の行を追加します。

<Value>objectClass=madisonparc-org</Value>

次に例を示します。 <SubConfiguration name="BasicOrganization" id="CreationUmsObjects"> <AttributeValuePair> <Attribute name="name" /> <Value>BasicOrganization</Value> </AttributeValuePair> <AttributeValuePair> <Attribute name="javaclass" /> <Value>com.iplanet.ums.Organization</Value> </AttributeValuePair> <AttributeValuePair> <Attribute name="required" /> <Value>objectClass=top</Value> <Value>objectClass=organization</Value> <Value>objectClass=nsManagedDomain</Value> <Value>objectClass=inetDomain</Value> <Value>objectClass=iplanet-am-managed-org</Value> <Value>objectClass=madisonparc-org</Value> <Value>o</Value> <Value>inetdomainstatus=Active</Value> </AttributeValuePair>

3. <SubConfiguration name="BasicUser" id="CreationUmsObjects">の下の <AttributeValuePair><Attribute name="optional" /> 要素に、次の行を 追加します。

<Value>objectClass=madisonparc-user</Value>

次に例を示します。(続き)

<SubConfiguration name="CreationTemplates" > <SubConfiguration name="BasicUser" id="CreationUmsObjects"> <AttributeValuePair> <Attribute name="name" /> <Value>BasicUser</Value> </AttributeValuePair> <AttributeValuePair> <Attribute name="javaclass" /> <Value>com.iplanet.ums.User</Value> </AttributeValuePair> <AttributeValuePair> <Attribute name="required" /> <Value>objectClass=top</Value> <Value>objectClass=person</Value> <Value>objectClass=organizationalPerson</Value> <Value>objectClass=inetOrgPerson</Value> <Value>objectClass=iPlanetPreferences</Value> <Value>objectClass=iplanet-am-user-service</Value> <Value>objectClass=inetuser</Value> <Value>objectClass=iplanet-am-managed-person</Value> <Value>objectClass=madisonparc-user</Value> <Value>cn=default</Value> <Value>sn=default</Value> <Value>uid</Value> <Value>inetuserstatus=Active</Value> </AttributeValuePair>

4. <SubConfiguration name="BasicOrganization" id="CreationUmsObjects">の下の <AttributeValuePair> <Attribute name="optional" />要素に、次の行を追加します。

<Value>madisonparc-org-description</Value>

<Value>madisonparc-org-city</Value>

次に例を示します。

```
<SubConfiguration name="BasicOrganization" id="CreationUmsObjects">
<AttributeValuePair> <Attribute name="name" />
<Value>BasicOrganization</Value>
</AttributeValuePair>
<AttributeValuePair> <Attribute name="javaclass" />
<Value>com.iplanet.ums.Organization</Value>
</AttributeValuePair>
<AttributeValuePair> <Attribute name="required" />
<Value>objectClass=top</Value>
<Value>objectClass=organization</Value>
<Value>objectClass=nsManagedDomain</Value>
<Value>objectClass=inetDomain</Value>
<Value>objectClass=iplanet-am-managed-org</Value>
<Value>objectClass=madisonparc-org</Value>
<Value>o</Value>
<Value>inetdomainstatus=Active</Value>
</AttributeValuePair>
<AttributeValuePair> <Attribute name="namingattribute" />
<Value>o</Value>
</AttributeValuePair>
<AttributeValuePair> <Attribute name="optional" />
<Value>*</Value>
<Value>madisonparc-org-description</Value>
<Value>madisonparc-org-city</Value>
</AttributeValuePair>
```

5. <SubConfiguration name="BasicUser" id="CreationUmsObjects">の下の <AttributeValuePair> <Attribute name="optional" />要素に、次の行を 追加します。

<Value>madisonparc-user-id</Value>

<Value>madisonparc-user-building</Value>

```
<SubConfiguration name="CreationTemplates" >
<SubConfiguration name="BasicUser" id="CreationUmsObjects">
<AttributeValuePair> <Attribute name="name" />
<Value>BasicUser</Value>
</AttributeValuePair>
<AttributeValuePair> <Attribute name="javaclass" />
<Value>com.iplanet.ums.User</Value>
</AttributeValuePair>
<AttributeValuePair> <Attribute name="required" />
<Value>objectClass=top</Value>
<Value>objectClass=person</Value>
<Value>objectClass=organizationalPerson</Value>
<Value>objectClass=inetOrgPerson</Value>
<Value>objectClass=iPlanetPreferences</Value>
<Value>objectClass=iplanet-am-user-service</Value>
<Value>objectClass=inetuser</Value>
<Value>objectClass=iplanet-am-managed-person</Value>
<Value>objectClass=madisonparc-user</Value>
<Value>cn=default</Value>
<Value>sn=default</Value>
<Value>uid</Value>
<Value>inetuserstatus=Active</Value>
</AttributeValuePair>
<AttributeValuePair> <Attribute name="optional" />
<Value>nsroledn</Value>
<Value>madisonparc-user-id</Value>
<Value>madisonparc-user-building</Value>
<Value>*</Value>
```

## 代替ネーミング属性の設定(オプション)

o=organization 以外のネーミング属性を使って DIT で組織を定義した場合は、ums.xml ファイルを変更して標準でないネーミング属性に対応させる必要があります。 uid=username 以外のネーミング属性を使って DIT でユーザを定義した場合は、 ums.xml ファイルで同様の変更を行う必要があります。

### 組織の代替ネーミング属性を設定するには

次の手順では、組織に使用するネーミング属性が dc であることを前提としています。 次のファイルで変更を行ないます。

IS\_root/SUNWam/config/ums/ums.xml

Windows の場合、このファイルは次の場所にあります。

IS\_root#config#ums#ums.xml

- 1. o=orgをdc=orgに置き換えます。
- 2. BasicOrganization セクションで、oの値をdcに置き換えます。
- 3. BasicOrganizationSearch SubConfiguration セクションで、oの値をdcに 置き換えます。
- BasicOrganization セクションで、organization のオブジェクトクラスを domain に変更します。組織に ou を使う場合は、organizationalUnit に変更 する必要があります。

#### ユーザの代替ネーミング属性を設定するには

次の手順では、ユーザに使用するネーミング属性が cn であることを前提としています。

1. 次のディレクトリで、次のように変更を行います。

IS\_root/SUNWam/config/ums

IS\_root/SUNWam/config/xml

2. Windows の場合は、次のディレクトリで変更を行います。

IS\_root¥config¥ums

IS root¥config¥xml

 ファイル ldif/installExisting.ldif で、2つの例外を除いて、uid を cn に 置き換えます。例外は次のとおりです。

- ACIの下で使う場合
- o amAdmin エントリ内の uid: amAdmin 属性
- 4. xml/amAuth.xml で、uidをユーザネーミング属性の cn に置き換えます。
- 5. xml/amMembership.xml で、uidをユーザネーミング属性の cn に置き換えます。
- 6. xml/amAuthLDAP.xml で、uid をユーザネーミング属性の cn に置き換えます。
- 7. AMConfig.properties で、uid=amAdmin を cn=amAdmin に置き換えます。
- 8. ums/ums.xmlのBasicUser subconfigurationで、uidをnamingattributeのcnに置き換えます。
- 9. ums/ums.xmlのBasicUser必須値で、cn=defaultをcnに、uidを uid=defaultに変更します。

# Identity Server LDIF のディレクトリへの読み込み

installExisting.ldif ファイルには、インストール時に Directory Server に読み込 まれる Identity Server 固有のエントリが含まれています。通常、インストール処理時 に読み込む前にこのファイルを変更する必要はありません。

Directory Server に付属の ldapmodify ユーティリティを使用して、 installExisting.ldif を読み込むことができます。MadisonParc の例では、LDIF の読み込み時に、次のように行われます。

- Identity Server に必要なユーザおよびマーカーオブジェクトクラスは、 o=madisonparc および o=Engineering、o=madisonparc に追加される
- 組織およびヘルプデスク管理者用のデフォルトのロールが作成される
- それらの管理者エントリ用のデフォルトアクセス制御命令 (ACI) が設定される

### 始める前に

- 適切なバージョンの 1dapmodify を使っていることを確認してください。次の手順に従います。
  - Sun ONE Directory Server 5.1 に付属の ldapmodify コマンドを使うようにパス が設定されていることを確認します。/bin または /usr/bin にある、Solaris に 付属のバージョンは使用しないでください。
  - 。 また、Directory Server ライブラリを取り込むために、 /usr/iplanet/servers/libをLD\_LIBRARY\_PATHに追加する必要がありま す。コマンド行に次のように入力します。

which ldapmodify

Directory\_Server\_root/shared/bin/ldapmodify が表示されます。

Windows の場合、1dapmodify は Identity Server をインストールした次のディレクトリにあります。

IS\_root¥tools

DOS プロンプトウィンドウを開き、1dapmodify ツールのパスを入力します。た とえば次のようになります。

set PATH=IS\_root¥tools;%PATH%

- Identity Server は、必要な変更を加えるのに役立つ2つの異なる LDIF ファイルを 提供します。使用するファイルと手順を決めます。
  - Identity Server のデフォルト組織がディレクトリツリーのルート接尾辞の下のレベルにある場合は、「installExisting.ldif ファイルを読み込むには」の節の手順を使用します。
  - Identity Server のデフォルト組織のルート接尾辞がピリオド(.) として入力されて いる場合は、「install.ldif ファイルを読み込むには」の節の手順を使用しま す。

### installExisting.ldif ファイルを読み込むには

1. 次のディレクトリに移動します。

cd IS\_root/SUNWam/web-apps/services/WEB-INF/config/ldif

Windows の場合は、次のディレクトリに移動します。

cd IS root¥web-apps¥services¥WEB-INF¥config¥ldif

2. コマンド行に次のコマンドを入力します。

```
ldapmodify -v -c -D "cn=Directory manager" -w password -a -f
installExisting.ldif
```

注 -cオプションを指定する必要があります。installExisting.ldifだ けをインストールし、他のどのファイルも同じディレクトリにインストー ルしないでください。

デフォルトの組織の「すでに存在している」エントリまたは値に関するエラー メッセージが表示される場合は、118ページの「Identity Server ACI のデフォルト 組織への追加(オプション)」を参照してください。 Identity Server の管理ユーザ amAdmin が、

ou=People, o=Engineering, o=madisonparc ピープルコンテナの下に作成されま す。これは、Identity Server の最上位レベルの管理者です。この管理者は、 o=madisonparc のサブツリー全体に対する読み取りおよび書き込みアクセス権を持 ちます。Identity Server コンソールの起動後に、ユーザの1人をこの最上位レベルの 管理者ロールに追加できます。

図 5-15 この章の例で使われているディレクトリ情報ツリー (DIT)

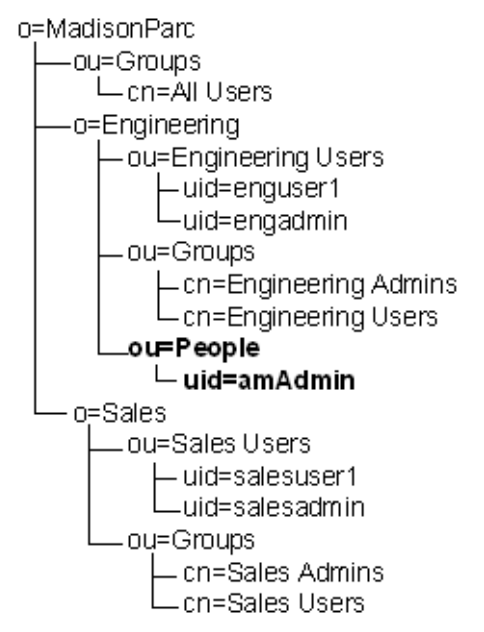

### install.ldif ファイルを読み込むには

1. 次のディレクトリに移動します。

cd IS\_root/SUNWam/web-apps/services/WEB-INF/config/ldif Windowsの場合は、次のディレクトリに移動します。 cd IS root¥web-apps¥services¥WEB-INF¥config¥ldif

2. コマンド行に次のコマンドを入力します。

```
ldapmodify -v -c -D "cn=Directory manager" -w password -a -f
install.ldif
```

-c オプションを指定する必要があります。install.ldif だけをインス トールし、他のどのファイルも同じディレクトリにインストールしないで ください。

## Identity Server サービス属性のディレクトリへの 読み込み

同じコマンドを使って ums.xml ファイルとすべてのサービスファイルを読み込むこと ができます。

1. 次のディレクトリに移動します。

cd IS\_root/SUNWam/config/ums

Windows の場合は、次のディレクトリに移動します。

cd IS\_root¥config¥ums

2. 次のコマンドを実行します。

amadmin amAdmin\_DN password ums.xml

構文解析エラーが発生した場合は、前の手順で行なった変更をもう一度確認する必要 があります。また、amUser.xml ファイルと amEntrySpecific.xml ファイルの構文 を調べて、正しい構文を使っていることを確認します。構文の例を参照する場合は、 次のディレクトリにあるほかのサービス XML ファイルを参照してください。

IS\_root/SUNWam/config/xml (Solaris の場合)

IS root¥config¥xml (Windows の場合)

## Identity Server ACI のデフォルト組織への追加 (オ プション)

インストール時に既存の組織をデフォルトの組織として指定した場合だけ、この手順 を実行する必要があります。デフォルトでは、Identity Server は DN o=iplanet を 使って新しい組織を1つ作成します。デフォルトの RDN を受け入れた場合は、 「Identity Server の起動」の節に進みます。

この手順では、Identity Server のデフォルト ACI をデフォルトの組織、つまり最初の 組織として指定した組織に手動で追加します。

- 1. Identity Server のデフォルト組織の ACI をコピーします。
  - ファイル installExisting.ldif を読み込んだ場合は、次のファイルから ACI をコピーします。

IS\_root/SUNWam/web-apps/services/WEB-INF/config/ldif

 ファイル install.ldif を読み込んだ場合は、次のファイルから ACI をコピー します。

IS\_root/SUNWam/web-apps/services/WEB-INF/config/ldif

2. ldapmodify ユーティリティがあるディレクトリで、次のコマンドを入力します。

ldapmodify -D bind\_DN -w password -p port\_number -h hostname -a -f
textfile\_name

## Identity Server の起動

この時点で、Identity Server サーバを起動し、amAdmin ユーザとして Identity Server コンソールにログインできます。インストール時に指定したルート接尾辞と組織が表 示されます。MadisonParc の例では、o=madisonparc と o=Engineering が表示され ます。残りのエントリにはまだ Identity Server マーカーオブジェクトクラスが含まれ ていないので、それらのエントリは表示されません。

#### Solaris で Identity Server を起動するには

Identity Server を手動で起動するには、コマンド行に次のコマンドを入力します。

/IS\_root/SUNWam/bin/amserver start

#### Windows で Identity Server を起動するには

次の方法のいずれかを使って、Identity Server を起動できます。

1. 「コマンドプロンプト」ウィドウに次のコマンドを入力します。

cd Is\_root ${}^{tbin}$ 

amserver start

- 2. 「スタート」メニューから、「設定」>「コントロールパネル」>「管理ツール」> 「サービス」を選択します。
- 3. 「サービス」ウィンドウで、「SunONEIS-hostname」を右クリックし、「開始」をク リックします。

#### Identity Server コンソールにログインするには

1. 次の形式でログインのための URL を入力します。

http://host.domain:port/amconsole

この場合、host はシステムのホスト名、domain は Identity Server サービスを 実行するサーバのドメイン名、port は Identity Server サービスのポート番号 です。

例:http://nila.eng.siroe.com:58080/amconsole

2. 「ログイン」ページで、インストール時に指定した最上位管理者のユーザ ID とパ スワードを入力します。

## Identity Server のオブジェクトクラスと属性の既 存のディレクトリエントリへの追加

この手順では、既存のディレクトリエントリを変更して、必要な Identity Server のオ ブジェクトクラスと属性を含めます。Identity Server オブジェクトクラスは、Identity Server によって管理するディレクトリエントリを示す *marker* とみなすことができま す。この marker により、Identity Server はディレクトリ内のエントリを認識できま す。オブジェクトクラスには、委託管理に必要な特別な属性が含まれています。

### 始める前に

既存のディレクトリを使うための残りの手順を容易にするために利用できるリソース がいくつかあります。

#### この節で使われている例

この章で使っている例は、MadisonParcのDITに基づいています。図 5-16 では、ルートの下に2つの組織、EngineeringとSalesがあります。この例の中のグループは すべてスタティックグループです。

図 5-16 MadisonParc ディレクトリ情報ツリー (DIT)

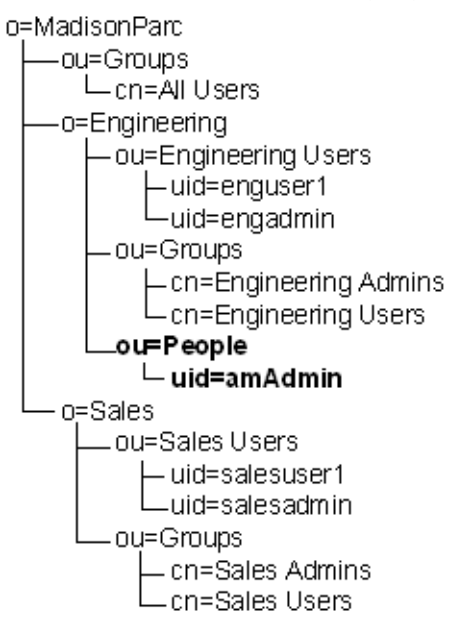

#### 利用できるユーティリティとスクリプト

Sun ONE Directory Server コンソールを使って、または Directory Server に付属の ldapmodify または db2ldif ユーティリティを使って、これらの変更を行うことがで きます。Sun ONE Directory Server コンソールを使って、またはこれらのユーティリ ティを使ってディレクトリを変更する方法については、次の Sun ONE Directory Server のマニュアルを参照してください。

http://docs.sun.com/db/prod/s1dirsrv

また、この製品に含まれるサンプルスクリプトを使うこともできます。サンプルスク リプトには、Perl 5.x 以降が必要です。サンプルスクリプトは、次の場所にあります。

IS\_root/SUNWam/migration (Solaris の場合)

IS\_root/migration (Windows の場合)

これらのサンプルスクリプトは役に立ちますが、DIT やその他のデータを適切に フォーマットするのを支援するツールにすぎません。各スクリプトには、スクリプト を実行する前に編集する必要がある1つ以上の変数がファイルの一番上にあります。 各スクリプトを実行すると、LDIF (LDAP Data Interchange Format) ファイルが生成さ れます。

「すでに存在している」エントリまたは値に関するエラーメッセージが表示される場合 は、オブジェクトクラスまたは属性を手動で追加する必要があります。詳細は、Sun ONE Directory Server のマニュアルを参照してください。

各サンプルスクリプトを使うための手順は、この章の各オブジェクトクラスにマーク を付ける手順の中に記述されています。  キンプルスクリプトを使うための手順を実行する前に、次のサンプルスク リプトを IS\_root/SUNWam/migration からディレクトリ Directory\_Server\_root/shared/bin にコピーする必要があります。
 update-users.pl
 update-static-groups.pl
 update-assignable-dynamic-groups.pl
 update-filtered-groups.pl
 update-people.pl
 update-ou.pl
 update-o.pl
 update-groups.pl
 chooスクリプトを使って行う変更は、自動的に元に戻すことができないことに注意してください。必ずデータをバックアップしてからスクリプトを実行してください。

#### 既存の DIT を変更する 2 つの方法

DIT を変更する2つの方法のいずれかを利用できます。1つの方法では、Identity ServerのLDIF およびXMLの設定ファイルを読み込む前に、必要なすべての変更を DITに加えます。この方法は間違いが起きやすい方法ですが、LDAPを使った経験が あれば速い方法です。

もう1つの方法では、LDIF および XML ファイルでいくつかの変更を行なってから、 Identity Server を起動して変更が正しく行われたかどうかを確認します。この2番目 の方法をお勧めします。たとえば、各組織の Identity Server オブジェクトクラスを追 加し、Identity Server を再起動して、Identity Server 管理コンソールに組織が表示さ れることを確認することができます。次に、グループの marker クラスを追加して、 確認その他の作業を行うことができます。

### 組織のマーク付け

インストール時に既存の組織をデフォルトの組織として使った場合は、これらの変更 を行う必要はありません。これらのオブジェクトクラスおよび属性は、インストール プログラムによって自動的に追加されています。124ページの「ピープルコンテナの マーク付け」に進んでください。

この手順では、次の操作を実行します。

- 1. 次のオブジェクトクラスを各組織エントリに追加します。
  - o iplanet-am-managed-org
  - o inetDomain
- 2. 次の属性を各組織エントリに追加します。
  - o inetDomainStatus

MadisonParc の例では、これらのオブジェクトクラスと属性は、『インストールおよび設定ガイド』のインストール時に指定および作成されたデフォルトの組織 o=Engineering に自動的に追加されています。オブジェクトクラスと属性は、手動 で o=Sales 組織に追加されています。

次に例を示します。

```
dn:o=Engineering,o=madisonparc
objectClass:top
objectClass:organization
objectClass:madisonparc-org
madisonparc-org-description: Engineering Organization
madisonparc-org-city:Santa Clara
aci:(targetattr = "*")(version 3.0; acl "madisonparc Org admin";
allow (all) groupdn="ldap:///cn=Engineering
Admins, o=Engineering, o=madisonparc";)
objectclass:iplanet-am-managed-org
objectlcass:inetDomain
inetDomainStatus:Active
dn:o=Sales,o=madisonparc
objectClass:top
objectClass:organization
objectClass:madisonparc-org
madisonparc-org-description:Sales Organization
madisonparc-org-city:Menlo Park
aci:(targetattr = "*")(version 3.0; acl "madisonparc Org admin";
allow (all) groupdn="ldap:///cn=Sales
Admins, o=Sales, o=madisonparc";)
objectclass:iplanet-am-managed-org
objectlcass:inetDomain
inetDomainStatus:Active
```

#### サンプルスクリプトを使って組織にマークを付けるには

1. update-o.plを次のディレクトリにコピーします。

Directory\_Server\_root/shared/bin

- \$base 変数を Identity Server が管理する DIT のベース接尾辞に設定します。
   例:o=madisonparc など。
- 3. スクリプトがあるディレクトリで、次のコマンドを入力します。

perl update-o.pl

4. プロンプトが表示されたら、次の情報を入力します。

**ホスト名を入力**: Directory Server がインストールされているコンピュータシステムの名前を入力します。

**バインドユーザ名を入力**:ディレクトリ全体にアクセスする十分な権限を持つ ユーザ名を入力します。例:cn=Directory Manager など。

バインドパスワードを入力:上で指定したユーザのパスワードを入力します。

ポート番号を入力: Directory Server のポート番号を入力します。例: 389 など。

5. 結果を確認するには、作成された ldif ファイル (たとえば、o-update.ldif)を 開いて、適切な変更が行われたことを確認します。

### ピープルコンテナのマーク付け

各ピープルコンテナに iplanet-am-managed-people-container オブジェクトクラ スを追加します。

次に例を示します。

```
dn:ou=Engineering Users,o=Engineering,o=madisonparc
objectClass:top
objectClass:organizationalunit
objectclass:iplanet-am-managed-people-container
...
dn:ou=Sales Users,o=Sales,o=madisonparc
objectClass:top
objectClass:organizationalunit
objectClass:iplanet-am-managed-people-container
...
```

サンプルスクリプトを使ってピープルコンテナにマークを付けるには

1. update-people.plを次のディレクトリにコピーします。

Directory\_Server\_root/shared/bin

- \$base 変数を Identity Server が管理する DIT のベース接尾辞に設定します。
   例:o=madisonparc など。
- スクリプトがあるディレクトリに移動して、コマンド行に次のコマンドを入力します。

perl update-people.pl

4. プロンプトが表示されたら、次の情報を入力します。

**ホスト名を入力**: Directory Server がインストールされているコンピュータシステムの名前を入力します。

**バインドユーザ名を入力**:ディレクトリ全体にアクセスする十分な権限を持つ ユーザ名を入力します。例: cn=Directory Manager など。

バインドパスワードを入力:上で指定したユーザのパスワードを入力します。

ポート番号を入力: Directory Server のポート番号を入力します。例: 389 など。

**ピープルコンテナを入力**:変更対象の uid が含まれているピープルコンテナの名前を入力します。例: People など。

5. 結果を確認するには、作成された LDIF ファイル (たとえば、 people-update.ldif)を開いて、適切な変更が行われたことを確認します。

### 組織単位のマーク付け

組織単位である各コンテナに、次のオブジェクトクラスを追加します。

iplanet-am-managed-org-unit

次に例を示します。

dn:ou=Groups,o=Engineering, o=madisonparc objectClass:top objectClass:organizationalunit objectClass:inetAdmin objectclass:iplanet-am-managed-org-unit dn:cn=Engineering Admins,o=Engineering,o=madisonparc objectClass:top objectClass:groupofuniquenames uniquemember:uid=engadmin,ou=Engineering Users, o=Engineering, o=madisonparc dn:cn=Engineering Users,o=Engineering,o=madisonparc objectClass:top objectClass:groupofuniguenames uniquemember:uid=enguser1,ou=Engineering Users, o=enq, o=madisonparc uniquemember:uid=enguser2,ou=Engineering Users, o=eng, o=madisonparc uniquemember:uid=enquser3,ou=Enqineering Users, o=enq, o=madisonparc uniquemember:uid=enguser4,ou=Engineering

```
Users,o=eng,o=madisonparc
dn:ou=Groups,o=Sales, o=madisonparc
objectClass:top
objectClass:organizationalunit
objectClass:inetAdmin
objectClass:iplanet-am-managed-org-unit
```

#### サンプルスクリプトを使って組織単位にマークを付けるには

1. update-ou.plを次のディレクトリにコピーします。

Directory\_Server\_root/shared/bin

- \$base 変数を Identity Server が管理する DIT のベース接尾辞に設定します。
   例:o=madisonparc など。
- 3. スクリプトがあるディレクトリに移動して、コマンド行に次のコマンドを入力し ます。

perl update-ou.pl

4. プロンプトが表示されたら、次の情報を入力します。

**ホスト名を入力**: Directory Server がインストールされているコンピュータシステムの名前を入力します。

**バインドユーザ名を入力**:ディレクトリ全体にアクセスする十分な権限を持つ ユーザ名を入力します。例: cn=Directory Manager など。

バインドパスワードを入力:上で指定したユーザのパスワードを入力します。

ポート番号を入力: Directory Server のポート番号を入力します。例: 389 など。

5. 結果を確認するには、作成された LDIF ファイル (たとえば、ou-update.ldif) を開いて、適切な変更が行われたことを確認します。

### ユーザのマーク付け

各ユーザエントリに、次のオブジェクトクラスを追加します。

- iplanet-am-web-agent-service
- o iplanet-am-managed-person
- o iplanet-am-user-service
- o inetuser
- o iPlanetPreferences
- o inetOrgPerson

次に例を示します。

```
dn:ou=Engineering Users,o=Engineering,o=madisonparc
objectClass:top
objectClass:organizationalunit
dn:uid=engadmin,ou=Engineering Users,o=Engineering,o=madisonparc
objectClass:inetorgperson
objectClass:organizationalperson
objectClass:person
objectClass:top
objectClass:iplanet-am-web-agent-service
objectClass:iplanet-am-managed-person
objectClass:iplanet-am-user-service
objectClass:inetuser
objectClass:iPlanetPreferences
objectClass:inetOrgPerson
inetuserstatus:active
cn:engadmin
sn:engadmin
userPassword:engadmin
```

```
dn:ou=Engineering Users,o=Engineering,o=madisonparc
dn:uid=enguser1,ou=Engineering Users,o=Engineering,o=madisonparc
objectClass:inetorqperson
objectClass:organizationalperson
objectClass:person
objectClass:top
objectClass:madisonparc-user
objectClass:iplanet-am-web-agent-service
objectClass:iplanet-am-managed-person
objectClass:iplanet-am-user-service
objectClass:inetuser
objectClass:iPlanetPreferences
objectClass:inetOrgPerson
inetuserstatus:active
madisonparc-user-id: 11111
madisonparc-user-building:SCA16
cn:enquser1
sn:enquser1
userPassword:enquser1
```

#### サンプルスクリプトを使ってユーザにマークを付けるには

1. udpate-users.pl を次のディレクトリにコピーします。

Directory Server root/shared/bin

- \$base 変数を Identity Server が管理する DIT のベース接尾辞に設定します。
   例:o=madisonparc など。
- \$base-component 変数を DIT のベース接尾辞に設定します。
   例:o=madisonparc など。
- スクリプトがあるディレクトリに移動して、コマンド行に次のコマンドを入力します。

perl udpate-users.pl

5. プロンプトが表示されたら、次の情報を入力します。

**ホスト名を入力**: Directory Server がインストールされているコンピュータシステムの名前を入力します。

**バインドユーザ名を入力**:ディレクトリ全体にアクセスする十分な権限を持つ ユーザ名を入力します。例:cn=Directory Manager など。

バインドパスワードを入力:上で指定したユーザのパスワードを入力します。

ポート番号を入力: Directory Server のポート番号を入力します。例: 389 など。

 結果を確認するには、作成された LDIF ファイル (たとえば、 users-update.ldif)を開いて、適切な変更が行われたことを確認します。

## スタティックグループのマーク付け

uniquemember 属性の値を含む各グループエントリに、次のオブジェクトクラスを追加します。

- iplanet-am-managed-static-group
- iplanet-am-managed-group

次に例を示します。

```
dn:cn=Engineering Users,o=Engineering,o=madisonparc
objectClass:top
objectClass:groupofuniquenames
objecClass:iplanet-am-managed-static-group
objecClass:ipanet-am-managed-group
uniquemember:uid=enquser1,ou=Engineering
Users, o=eng, o=madisonparc
uniquemember:uid=enguser2,ou=Engineering
Users, o=eng, o=madisonparc
uniquemember:uid=enguser3,ou=Engineering
Users, o=enq, o=madisonparc
uniquemember:uid=enquser4,ou=Enqineering
Users, o=eng, o=madisonparc
dn:ou=Groups,o=Sales, o=madisonparc
objectClass:top
objectClass:organizationalunit
dn:cn=Sales Admins,o=Sales,o=madisonparc
objectClass:top
objectClass:groupofuniquenames
objecClass:iplanet-am-managed-static-group
objecClass:ipanet-am-managed-group
uniquemember:uid=salesadmin,ou=Sales Users,o=Sales,o=madisonparc
dn:cn=Sales Users,o=Sales,o=madisonparc
objectClass:top
objectClass:groupofuniquenames
objecClass:iplanet-am-managed-static-group
objecClass:ipanet-am-managed-group
uniquemember:uid=salesuser1,ou=Sales Users,o=sales,o=madisonparc
uniquemember:uid=salesuser2,ou=Sales Users,o=sales,o=madisonparc
uniquemember:uid=salesuser3,ou=Sales Users,o=sales,o=madisonparc
uniquemember:uid=salesuser4,ou=Sales Users,o=sales,o=madisonparc
```

#### サンプルスクリプトを使ってスタティックグループにマークを付け るには

- update-static-groups.plを次のディレクトリにコピーします。
   Directory Server root/shared/bin
- \$base 変数を Identity Server が管理する DIT のベース接尾辞に設定します。
   例:o=madisonparc など。
- スクリプトがあるディレクトリに移動して、コマンド行に次のコマンドを入力します。

perl update-static-groups.pl

プロンプトが表示されたら、次の情報を入力します。

**ホスト名を入力**: Directory Server がインストールされているコンピュータシステムの名前を入力します。

**バインドユーザ名を入力**:ディレクトリ全体にアクセスする十分な権限を持つ ユーザ名を入力します。例:cn=Directory Manager など。

バインドパスワードを入力:上で指定したユーザのパスワードを入力します。

ポート番号を入力: Directory Server のポート番号を入力します。例: 389 など。

 結果を確認するには、作成された LDIF ファイル (たとえば、 static-groups-update.ldif)を開いて、適切な変更が行われたことを確認し ます。

### フィルタが適用された(ダイナミック)グルー プへのマーク付け

フィルタが適用されたグループでは、ユーザは DN に基づいて1つのグループに入れ られます。

次のオブジェクトクラス(属性なし)をフィルタが適用された各グループに追加します。

- iplanet-am-managed-group
- iplanet-am-managed-filtered-group

# サンプルスクリプトを使ってフィルタが適用されたグループにマークを付けるには

1. update-filtered-groups.plを次のディレクトリにコピーします。

Directory\_Server\_root/shared/bin

- \$base 変数を Identity Server が管理する DIT のベース接尾辞に設定します。
   例:o=madisonparc など。
- スクリプトがあるディレクトリに移動して、コマンド行に次のコマンドを入力します。

perl update-filtered-groups.pl

4. プロンプトが表示されたら、次の情報を入力します。

**ホスト名を入力**: Directory Server がインストールされているコンピュータシステムの名前を入力します。

**バインドユーザ名を入力**: ディレクトリ全体にアクセスする十分な権限を持つ ユーザ名を入力します。例: cn=Directory Manager など。

バインドパスワードを入力:上で指定したユーザのパスワードを入力します。

ポート番号を入力: Directory Server のポート番号を入力します。例: 389 など。

 結果を確認するには、作成された LDIF ファイル (たとえば、 update-filtered-groups-update.ldif)を開いて、適切な変更が行われたこ とを確認します。

### 割り当て可能なダイナミックグループへのマー ク付け

割り当て可能なダイナミックグループは、フィルタが適用されたグループに似ていま すが、ユーザエントリの DN を使ってグループを指定します。

割り当て可能な各ダイナミックグループに次のオブジェクトクラスを追加します。

- iplanet-am-managed-group
- iplanet-am-managed-assignable-group

#### サンプルスクリプトを使って割り当て可能なダイナミックグループ にマークを付けるには

- update-assignable-dynamic-groups.plを次のディレクトリにコピーします。 Directory\_Server\_root/shared/bin
- \$base 変数を Identity Server が管理する DIT のベース接尾辞に設定します。
   例:o=madisonparc など。
- スクリプトがあるディレクトリに移動して、コマンド行に次のコマンドを入力します。

perl update-assignable-dynamic-groups.pl

4. プロンプトが表示されたら、次の情報を入力します。

**ホスト名を入力**: Directory Server がインストールされているコンピュータシステ ムの名前を入力します。

**バインドユーザ名を入力**:ディレクトリ全体にアクセスする十分な権限を持つ ユーザ名を入力します。例:cn=Directory Manager など。

バインドパスワードを入力:上で指定したユーザのパスワードを入力します。

ポート番号を入力: Directory Server のポート番号を入力します。例: 389 など。

 結果を確認するには、作成された LDIF ファイル (たとえば、 assignable-dynamic-groups-update.ldif)を開いて、適切な変更が行われた ことを確認します。

## グループコンテナへのマーク付け

グループコンテナは、グループを含む組織単位 (ou) です。各グループコンテナに、次のオブジェクトクラスを追加します。

iplanet-am-managed-group-container

#### サンプルスクリプトを使ってグループコンテナにマークを付けるには

1. update-groups.pl を次のディレクトリにコピーします。

Directory\_Server\_root/shared/bin

- \$base 変数を Identity Server が管理する DIT のベース接尾辞に設定します。
   例:o=madisonparc など。
- スクリプトがあるディレクトリに移動して、コマンド行に次のコマンドを入力します。

perl update-groups.pl

4. プロンプトが表示されたら、次の情報を入力します。

**ホスト名を入力**: Directory Server がインストールされているコンピュータシステムの名前を入力します。

**バインドユーザ名を入力**:ディレクトリ全体にアクセスする十分な権限を持つ ユーザ名を入力します。例:cn=Directory Manager など。

バインドパスワードを入力:上で指定したユーザのパスワードを入力します。

ポート番号を入力: Directory Server のポート番号を入力します。例: 389 など。

 結果を確認するには、作成された LDIF ファイル (たとえば、 groups-update.ldif)を開いて、適切な変更が行われたことを確認します。

## 変更された LDIF ファイルの読み込み

ここまでの手順でスクリプトを実行した後には、さまざまな LDIF ファイルが Perl ス クリプトを実行した同じディレクトリに作成されます。実際にはこれまで、ディレク トリではなんの変更も行われていません。変更されたファイルをディレクトリに読み 込む前に、ファイルを調べて、すべての Identity Server オブジェクトクラスおよび属 性が既存のディレクトリエントリに正しく追加されたことを確認するようお勧めしま す。正しく変更されたことを確認したら、次の 1dapmodify コマンドを使って各ファ イルを読み込みます。

ldapmodify -h hostname -p port -D bind\_user, -w password -a -c -f
filename.ldif

## Identity Server とディレクトリの変更の結果

ここまでの手順を実行して変更が完了すると、DIT 内のすべてのエントリを Identity Server で管理できるようになります。組織管理者の既存の ACI を変更する必要はあり ません。Identity Server はデフォルトでロールと ACI を使いますが、既存のグループ と ACI はまだ有効です。

グループベースの DIT は、ロールおよび ACI を活用する DIT に変換できます。これ を選択する場合は、Identity Server の組織管理者ロールを使って、そのロールを既存 の organizationList 管理者に割り当てることができます。 Identity Server とディレクトリの変更の結果

# Identity Server コンソールのインストール

この章では、Sun ONE Identity Server コンソールのインストール手順を具体的に説明 します。この章は、次の項目から構成されています。

- 始める前に
- GUIを使用したインストール
- コマンド行からの Identity Server コンソールのインストール

## 始める前に

Sun ONE Identity Server 管理およびポリシーサービスをインストールすると、デフォ ルトで Identity Server コンソールもインストールされます。同じホストに、もう一度 インストールする必要はありません。ただし、別のホストに単独でインストールする ことができます。

インストールを開始する前に、次の事項を確認してください。

- Sun ONE Identity Server コンソールをインストールする場合、そのマシンの root 権限が必要です。このマシンをホストマシンと呼びます。
- ホストマシンのドメイン名の設定が必要です。ドメイン名が設定されていない場合は、38ページの「ドメイン名の設定」の手順に従ってください。
- インストールの実行中は、すべての Web ブラウザを終了します。

注 Identity Server またはそのコンポーネントをインストールできるのはロー カルマシンだけです。ネットワーク上のリモートマシンにインストールす ることはできません。

## GUI を使用したインストール

1. 製品 CD から Sun ONE Identity Server コンソールをインストールする場合は、ソ フトウェアをインストールするシステムのドライブに製品 CD を挿入します。

製品をダウンロードした場合は、次のコマンドを使って製品バイナリファイルを 解凍します。

gunzip -dc *binaryfile*.tar.gz | tar -xvof -

この場合、binaryfileをダウンロードした製品バイナリの名前に置き換える必要があります。

- 別の端末ウィンドウを開き、xhost + と入力してマシンのアクセス制御を無効に します。
- 3. アプリケーションウィンドウで、次のコマンドのどちらかを使用して DISPLAY 変数を設定します。

csh または tcsh を使用している場合、次のように入力します。

setenv DISPLAY myserver.Siroe.COM:0.0

sh、ksh、または bash を使用している場合、次のように入力します。

export DISPLAY=myserver.Siroe.COM:0.0

この場合、nilaはインストールプログラムを実行しているマシンです。

- setup プログラムを実行します。このプログラムは、製品 CD の /cdrom/idserv\_60 ディレクトリにあります。製品バイナリをダウンロードした 場合は、バイナリファイルを展開したディレクトリにこのプログラムがあります。
- 5. コマンド行に./setup と入力します。インストールプログラムが起動し、開始パ ネルが開きます。
- 6. 「次へ」をクリックして、ソフトウェアライセンス契約に同意します。
- 「インストールディレクトリ」パネルで、Directory Server をインストールする ディレクトリを指定します。このディレクトリに対する書き込み権限と実行権限 が必要なことに注意してください。

**このディレクトリへの** Sun ONE Identity Server のインストール : Sun ONE Identity Server サービスをインストールするディレクトリへのパスを入力します。

- 注 Identity Server サービスと Directory Server を別々のディレクトリにイン ストールするようにします。Identity Server サービスと Directory Server を別々のコンピュータシステムにインストールするのが理想的です。
- 8. 「次へ」をクリックし、「インストール / アンインストールされるコンポーネント」 パネルで、「Sun ONE Identity Server 管理コンソールのみ」を選択します。

9. 「次へ」をクリックし、「Java 設定」パネルで次の情報を入力します。

#### 図 6-1 「Java 設定」パネル

| -      | Sun ONE Ider                  | ntity Server バージョン 6.0 インストール/アンインストールウィザード 👘 🗐 |
|--------|-------------------------------|-------------------------------------------------|
|        | SULL.                         | Java 設定<br>カスタムJDK を使用しますか                      |
|        | Sun~ONE<br>Identity<br>Server | <ul> <li>○ lはい</li></ul>                        |
| Δ-     | ТОК                           | << p>(<戻る) 次へ>>>                                |
| $\sim$ | i o n                         |                                                 |

**カスタム JDK を使用しますか**: Web Server で Java をサポートするには、JDK (Java Development Kit) 1.3.1\_06 が必要です。この JDK は Identity Server 6.0 に付 属しています。Sun ONE Identity Server に付属の JDK をインストールする場合 は、「いいえ」を選択します。ただし、既存の JDK (バージョン 1.3.1\_06) を使用 する場合は、「はい」を選択し、そのファイルの場所への絶対パスを入力します。

**10.**「次へ」をクリックし、「Sun ONE Web Server 情報」パネルで、Identity Server サービスを実行する Web Server に関して次の情報を入力します。

| F | Sun ONE I | dentityServer バージョン 6.0インストール/アンインストールウィザード 🔤 🗐 🗆 |
|---|-----------|---------------------------------------------------|
| ľ | Sun.      | Sun ONE Web Server 情報                             |
|   |           | 管理者: Žadmin                                       |
|   | Sun∾ONF   | ポート: <mark>美58888</mark>                          |
|   | Identity  | パスワード: ************************************       |
|   | Server    | パスワードの確認 ********1                                |
|   |           | サーバを実行するユーザ: Įnobody                              |
|   |           | サーバを実行する グループ: Įnobody                            |
|   |           |                                                   |
|   |           |                                                   |
|   |           |                                                   |
|   |           | <<戻る     次へ>>       終了     ヘルプ                    |
| A | ток       |                                                   |

図 6-2 「Sun ONE Web Server 情報」パネル

**管理者**: Web Server にアクセスし、Web Server を管理する管理者としてのユーザ 名を入力します。

ポート:ポート番号を入力します。通常、デフォルトは 58888 です。

パスワード:管理者のパスワードを入力します。パスワードの指定には8文字以 上必要です。

パスワードの確認:管理者パスワードを確認するために、もう一度入力します。

**サーバを実行するユーザ**: Web Server を実行するユーザアカウントを入力します。 (例:nobody)

**サーバを実行するグループ**:上述したユーザが属するグループを入力します。 (例:nobody)

11.「次へ」をクリックし、「Sun ONE Identity Server Console を実行する Web Server」パネルで次の情報を入力します。

| -  | Sun ONE Ide          | ntity Server バージョン 6.0 インストール/アンインストールウィザード      |     |
|----|----------------------|--------------------------------------------------|-----|
|    | Sun.                 | Sun ONE Identity Server Console を実行する Web Server |     |
|    |                      | ホスト: nila.Sirod.COM                              |     |
|    | Sun <sup>®</sup> ONE | ポート: <mark>រ័58080</mark>                        |     |
|    | Server               | コンソール配備 URI: Jamconsole                          |     |
|    |                      |                                                  |     |
|    |                      | <<戻る         次^>>         終了                     | ヘルプ |
| A' | ток                  |                                                  |     |

図 6-3 「Sun ONE Identity Server Console を実行する Web Server」パネル

**ホスト**: Identity Server コンソールをインストールするコンピュータの完全指定の ドメイン名を入力します。

ポート: Identity Server コンソールを実行する Web Server のポート番号を入力します。デフォルトのポート番号は 58080 です。

**コンソール配備 URI**: Web Server は、URI (Universal Resource Identifier) 接頭辞の 指定に従って、Sun ONE Identity Server 管理コンソール (関連付けられた HTML ページ) や、その他の Web アプリケーション固有の情報 (クラス、jar などに関す る情報)を検索します。デフォルトの URI 接頭辞は amconsole です。別の名前を 入力することもできます。

**12.** 次の情報を指定して、Sun ONE Identity Server サービスを実行する Web Server をインストールし、設定します。

|              | 5                   |                |                |         |
|--------------|---------------------|----------------|----------------|---------|
| Sun ONE Ider | ntity Server バーシ    | ョン 6.0 インスト    | -ール/アンインストール!  | フィザード 🔤 |
| Sun.         | Sun ONE Identity Se | erver サービスを実行す | する Web Server  |         |
|              |                     | ホスト:           | nila.Siroe.COM |         |
| Sup» ONE     |                     | ポート:           | ž58080         |         |
| Identity     |                     | サービス配備 URI:    | žamserver      |         |
| Server       |                     |                | ,              |         |
|              |                     |                |                |         |
|              |                     |                |                |         |
|              |                     |                |                |         |
|              |                     |                |                |         |
|              |                     |                |                |         |
|              |                     |                |                |         |
|              | 次へ>>                |                |                | 終了 ヘルプ  |
| ATOK         |                     |                |                |         |

図 6-4 「Sun ONE Identity Server サービスを実行する Web Server」パネル

**ホスト** [nila.Siroe.COM]: Web Server を実行するコンピュータの名前を入力します。

**ポート** [58080]: Web Server が使用するポート番号を入力します。

サービス配備 URI [/amserver]: Web Server は、URI (Universal Resource Identifier) 接頭辞の指定に従って、サービスに関連付けられた HTML ページや Web アプリケーション固有の情報 (クラス、jar などに関する情報)を検索しま す。デフォルトの URI 接頭辞は amserver です。

**13**.「次へ」をクリックし、「ディレクトリのルートの接尾辞」パネルで次の情報を入力します。

ディレクトリツリー内の Sun ONE Identity Server  $\mathcal{N}$ ート:  $\mathcal{N}$ ート接尾辞として設定する識別名 (DN) を入力します。識別名 (DN) には、最低1個の type=value ペアが必要です。たとえば、o=isp;o=madisonparc;dc=siroe,dc=COM のようになります。

**14**.「次へ」をクリックし、「Sun ONE Directory Server 情報」パネルで次の情報を入 力します。

|             | ,                                     |                     |
|-------------|---------------------------------------|---------------------|
| Sun ONE Ide | ntity Server バージョン 6.0 インストール/アンインスト- | <u>-ルウィザード  - _</u> |
| Sun.        | Sun ONE Directory Server 情報           |                     |
|             | ホスト: nila.SiroeᢤCOM                   |                     |
| Sun≊ONE     | ポート: [ <u>389</u>                     |                     |
| Identity    | ディレクトリマネージャ: [cn=Directory Ma         | nager               |
| Server      | パスワード: **********1                    |                     |
|             |                                       |                     |
|             |                                       |                     |
|             |                                       |                     |
|             |                                       |                     |
|             |                                       |                     |
|             |                                       |                     |
|             | <<戻る 次へ>>                             | 終了 ヘルプ              |
| АТОК        |                                       |                     |

図 6-5 「Sun ONE Directory Server 情報」パネル

**ホスト**: Directory Server がインストールされるコンピュータの完全指定のドメイン名を入力します。

ポート: Directory Server のポート番号を入力します。デフォルトのポート番号は 389 です。

**ディレクトリマネージャ**: Directory Server へのアクセスを制限されたユーザの DN を入力します。例: cn=Directory Manager など。

**パスワード**: ディレクトリマネージャのパスワードを入力します。パスワードの 指定には8文字以上必要です。

これらのフィールドに入力する情報が不正確であると、インストールプログラム によりエラーメッセージが表示されます。入力した情報を確認し、訂正してから 次の手順に進んでください。

**15.**「次へ」をクリックし、「Sun ONE Identity Server の最上位管理者」パネルで次の 情報を入力します。

|   |     |         | , , , , , , , , , , , , , , , , , , ,               |   |
|---|-----|---------|-----------------------------------------------------|---|
|   | _   | Sun ONE | Identity Server バージョン 6.0 インストール/アンインストールウィザード      |   |
|   | •   | Sun.    | Sun ONE Identity Server の最上位管理者情報<br>               |   |
|   |     |         | ユーザ名: amAdmin                                       |   |
|   |     |         | パスワード: ・・・・・・・・・・・・・・・・・・・・・・・・・・・・・・・・・・・・         |   |
|   |     | dentity | パスワードの確認 *******1                                   |   |
|   | S   | erver   | インストール後にサーバを起動。                                     |   |
|   |     |         |                                                     |   |
|   |     |         | << <tr>         &lt;&lt;         <p>その時代表示</p></tr> |   |
|   |     |         |                                                     |   |
| 2 | 4TO | К       |                                                     | _ |

図 6-6 「Sun ONE Identity Server の最上位管理者」パネル

ユーザ名:スーパー管理者のユーザ名は amAdmin です。最上位管理者には、 Identity Server が管理するすべてのエントリに対して無制限のアクセス権があり ます。ユーザ名は、amAdmin としてハードコードされています。これにより、 Identity Server 管理者ロールとその権限が作成され、適切に Directory Server に割 り当てられるので、インストール直後に Identity Server にログインできます。こ れは管理者ロールなので、インストール後にほかのユーザをこのロールに追加で きます。

パスワード: amAdmin ユーザのパスワードを入力します。パスワードの指定には 8 文字以上必要です。

パスワードの確認:確認のため、amAdminパスワードを再度入力します。

インストール後にサーバを起動:インストール後に Identity Server を自動的に起動する場合は、このオプションをクリックします。このオプションを選択しない場合は、インストール後に手動でサーバを起動できます。実行手順については、118ページの「Identity Server の起動」を参照してください。

- 16.「次へ」をクリックし、「現在選択されている設定」パネルで、これまでのパネル で選択した項目を確認します。任意のパネルを再表示するには、「戻る」をクリッ クして必要なパネルに移動します。
- **17**.「次へ」をクリックし、「インストールの準備完了」パネルで、Sun ONE Identity Server コンソールを使用してインストールしたコンポーネントを表示します。

18.「今すぐインストール」をクリックしてインストールを開始します。インストールの終了時に、「インストールの要約」パネルで、製品が正常にインストールされたかどうかが表示されます。このパネルで、「取消し」ボタンをクリックして、製品がインストールされた場所を確認します。詳細を確認後、「インストールの要約」パネルで「閉じる」をクリックして、インストールプログラムを終了します。

## コマンド行からの Identity Server コンソールの インストール

コマンド行からコンソールをインストールするには、次の手順に従います。

- 1. root でログインします。
- 2. 開いているすべての Web ブラウザを閉じます。
- 3. Sun ONE Identity Server インストールファイルを解凍したディレクトリに移動し ます。
- 4. 次のコマンドを使用して、インストールプログラムを起動します。
  - # ./setup -nodisplay

Windows 上でインストールする場合は、次のコマンドを使用します。

java am -nodisplay

- 5. 画面に表示される手順を確認します。インストーラが示すさまざまなプロンプト に対する応答方法の説明が表示されます。手順を確認後、Enterを押してソフト ウェアライセンス契約を確認します。インストールのどの段階でも、<を入力し て前のプロンプトに戻ることができます。また、!を入力してインストールプロ グラムを終了することができます。
- 6. ライセンス契約を確認し、yesと入力してライセンス契約に同意します。
- 7. 次のプロンプトで、共通ドメインサービスをインストールするディレクトリを指 定します。

Sun ONE Identity Server コンポーネントは、次のディレクトリにインストール されます。そのディレクトリは、"インストールディレクトリ "と呼ばれます。この ディレクトリを使用するには、Enter キーだけを押します。別のディレクトリを使用 するには、そのディレクトリの完全パスを入力した後に Enter キーを押します。 Sun ONE Identity Server コンポーネントをインストールするディレクトリ [/opt] {"<" 戻る, "!" 終了 }:  インストールプログラムが指定するデフォルトディレクトリを選択するには、 Enter を押します。別のディレクトリにインストールする場合は、そのディレクト リへの絶対パスを入力して Enter を押します。

指定したディレクトリが存在しない場合、インストールプログラムがディレクト リを作成するか、または別のディレクトリを選択するか聞いてきます。新しい ディレクトリを作成する場合は、「作成」を選択します。インストールプログラム には、新しく作成するディレクトリに対する読み取り/書き込み許可が必要です。 または、新しいディレクトリを作成しない場合は、2を入力して「新規」を選択 し、別のディレクトリ名を入力します。

9. 次のプロンプトで、2を入力して「Identity Server コンソール」を選択します。

インストールするコンポーネントを次の中から選択してください。インストールする コンポーネントの番号を入力し、ENTER キーを押してください

- 1. Sun ONE Identity Server 管理サービスとポリシーサービス
- 2. Sun ONE Identity Server 管理コンソールのみ
- 3. 既存の Directory Server を設定
- 4. Sun ONE Identity Server ドメイン間シングルサインオン
- 5. 連合管理用の共通ドメインサービス

コンポーネントを選択し ENTER キーを押します [1] {"<" 戻る, "!" 終了 } 2

 次のプロンプトで、使用する JDK を指定します。Identity Server がサポートする Java には、JDK バージョン 1.3.1\_06 が必要です。デフォルトの JDK が提供されて いますが、ユーザ独自の JDK (バージョン 3.1\_06) を使用できます。
Java 設定 Sun ONE Identity Server が使用する JDK について次の情報を提供してくだ さい。 カスタム JDK を使用しますか : すでにマシンに JDK がインストールされていて、JDK のバージョンが 1.3.1\_06 の場合は、yes を選択してください JDK がまだインストールされていない場合、または JDK のバージョンが 1.3.1\_06 でない場合は、no を選択してください JDK パス : 既存の JDK の完全なパスを入力してください。 カスタム JDK を使用しますか [n] {"<" 戻る, "!" 終了 }

- JDK 1.3.1\_06 をお持ちの場合は、y を入力して JDK への絶対パスを入力します。 それ以外の場合は、n を入力してインストールプログラムに付属する JDK を使用 します。
- 12. 次の情報を入力して、Sun ONE Web Server をインストールし、設定します。

```
Sun ONE Web Server 情報

管理者 [admin] {"<" 戻る, "!" 終了 }:

ポート [58888] {"<" 戻る, "!" 終了 }:

パスワード:

パスワードの確認:

サーバを実行するユーザ [nobody] {"<" 戻る, "!" 終了 }:

サーバを実行するグループ [nobody] {"<" 戻る, "!" 終了 }:
```

**管理者** [admin]: Sun ONE Web Server のサーバ管理者としてのユーザ名を入力します。Enter を押して、デフォルトのユーザ ID (admin)を選択します。

ポート [58888]: Identity Server サービスを実行する Web Server のポート番号を入 力します。デフォルトのポート番号は 58088 です。デフォルトのポート番号を選 択する場合は Enter を押します。

パスワード: Web Server 管理者のパスワードを入力します。パスワードの指定には8文字以上必要です。

パスワードの確認:確認のためにもう一度 Web Server 管理者パスワードを入力します。

**サーバを実行するユーザ** [nobody]: Web Server を実行するユーザアカウントを入力します。Enter を押して、デフォルトユーザ nobody を選択します。

**サーバを実行するグループ [nobody]**: 上述したユーザが属するグループを入力しま す。例:nobody など。

**13.** 次の情報を指定して、Sun ONE Identity Server コンソールを実行する Web Server をインストールし、設定します。

Sun ONE Identity Server Console を実行する Web Serve ホスト [nila.Siroe.COM] {"<" 戻る, "!" 終了 }: ポート [58080] {"<" 戻る, "!" 終了 }: コンソール配備 URI [amconsole] {"<" 戻る, "!" 終了 }:

**ホスト** [nila.Siroe.COM]: Web Server を実行するコンピュータの名前を入力しま す。デフォルトの名前を使用するには、Enter を押します。

**ポート** [58080]: Web Server が使用するポート番号を入力します。

**コンソール配備 URI**: Web Server は、URI (Universal Resource Identifier) 接頭辞の 指定に従って、Sun ONE Identity Server 管理コンソール (関連付けられた HTML ページ)や、その他の Web アプリケーション固有の情報 (クラス、jar などに関す る情報)を検索します。デフォルトの URI 接頭辞は amconsole です。Enter を押 してデフォルトの接頭辞を受け入れるか、または別の名前を入力できます。

**14.** 次の情報を指定して、Sun ONE Identity Server サービスを実行する Web Server をインストールし、設定します。

Sun ONE Identity Server サービスを実行する Web Server ホスト [nila.Siroe.COM] {"<" 戻る, "!" 終了 }: ポート [58080] {"<" 戻る, "!" 終了 }: サービス配備 URI [amserver] {"<" 戻る, "!" 終了 }:

**ホスト** [nila.Siroe.COM]: Web Server を実行するコンピュータの名前を入力しま す。デフォルトの名前を使用するには、Enter を押します。

**ポート** [58080]: Web Server が使用するポート番号を入力します。

サービス配備 URI [/amserver]: Web Server は、URI (Universal Resource Identifier) 接頭辞の指定に従って、サービスに関連付けられた HTML ページや Web アプリケーション固有の情報 (クラス、jar などに関する情報)を検索します。

デフォルトの URI 接頭辞は amserver です。Enter を押してデフォルトの接頭辞 を受け入れるか、あるいは別の名前を入力できます。

15. 次のプロンプトで、情報を入力して DIT を設定します。

```
ディレクトリのルートの接尾辞
Sun ONE Directory Server 情報 [dc=siroe,dc=COM]
{"<"
戻る, "!" 終了}:
```

**ディレクトリツリー内の** Sun ONE Identity Server ルート [dc=siroe,dc=COM]: ルート接尾辞として設定する識別名 (DN) を入力します。識別名 (DN) には、最低 1 個の type=value ペアが必要です。たとえば、 o=isp; o=madisonparc; dc=siroe, dc=COM のようになります。

 次のプロンプトで、情報を入力して Sun ONE Directory Server をインストールし、 構成します。

```
Sun ONE Directory Server 情報
ホスト [nila.Siroe.COM] {"<" 戻る, "!" 終了 }:
ポート [389] {"<" 戻る, "!" 終了 }:
ディレクトリマネージャ [cn=Directory Manager] {"<" 戻る, "!" 終了
}:
パスワードの確認:
```

**ホスト** [nila.Siroe.COM]: Directory Server をインストールするコンピュータのドメ イン名を入力します。デフォルトの名前を使用するには、Enter を押します。

**ポート [389]: Directory Server** が使用するポート番号を入力します。デフォルトの ポート番号を使用するには、Enter を押します。ポートがすでに使用されている場 合、インストールプログラムから別のポート番号を入力するよう要求されます。1 ~ 65535 までの別の番号を入力できます。

**ディレクトリマネージャ** [cn=Directory Manager]: Directory Server 管理ユーザ、 つまりディレクトリマネージャは、Directory Server のデータおよび設定に対して 無制限のアクセス権を持つ管理者です。ディレクトリマネージャのデフォルト DN は、cn=Directory Manager です。 **パスワードの確認**: Directory Server 管理者のパスワードを入力します。パスワードの指定には8文字以上必要です。

**17.** 次のプロンプトで、Sun ONE Identity Server 最上位管理者に関する情報を入力します。

Sun ONE Identity Server の最上位管理者情報 ユーザ名 :amAdmin パスワード: パスワードの確認: インストール後にサーバを起動 [yes] {"<" 戻る, "!" 終了}:

> ユーザ名:これは、Identity Server が管理するすべてのエントリに対して無制限の アクセス権を持つ管理者です。最上位管理者のユーザ ID は、amAdmin として ハードコードされています。これにより、Identity Server 管理者ロールとその権 限が作成されて適切に Directory Server に割り当てられるので、インストール直 後に Identity Server 製品にログインできます。これは管理者ロールなので、イン ストール後にほかのユーザをこのロールに追加できます。

**パスワード**:管理者のパスワードを入力します。

**パスワードの確認**:入力したパスワードを確認するために、もう一度入力します。

インストール後にサーバを起動 [yes]: Enter を押すと、インストール後 Identity Server は自動的に起動します。手動でサーバを起動する場合は、no を入力しま す。このオプションを選択しない場合は、インストール後に手動でサーバを起動 できます。実行手順については、118ページの「Identity Server の起動」を参照し てください。

選択した設定が、インストールプログラムにより表示されます。

```
現在選択されている設定
Sun ONE Identity Server コンソール: http://nila.Siroe.COM:58080
コンソール配備 URI:/amconsole
Sun ONE Identity Server インストールディレクトリ: /opt
管理者: admin
ポート: 58888
Sun ONE Identity Server サービス: http://nila.Siroe.COM:58080
サービス配備 URI:/amserver
ディレクトリサーバ: nila.Siroe.COM:389
ディレクトリマネージャ:cn=Directory Manager
```

18. 次のプロンプトで、1 を入力して Identity Server コンソールのインストールを開始します。

```
ディスク容量を調べています ....
次のコンポーネントがインストールされます:
\mathcal{T} \square \mathcal{Y} \bigcirc \mathcal{P} : Sun ONE Identity Server
場所: /opt
サイズ:133.67MB
_ _ _ _ _ .
      -----
JDK
Sun ONE Web Server
その他のパッケージ
Sun ONE Identity Server 管理コンソール
リソースパッケージ
インストールの準備完了
1. 今すぐインストール
2. 開始
3. 終了
  上のオプションを 1 つ選択してください [1] {"<" 戻る, "!" 終了 }
```

コマンド行からの Identity Server コンソールのインストール

# 共通ドメインサービスのインストール

この章では、Sun ONE Identity Server のコンポーネントの1つである共通ドメイン サービスのインストール手順を具体的に説明します。この章は、次の項目から構成さ れています。

- 始める前に
- GUIを使用したインストール
- コマンド行からの共通ドメインサービスのインストール

#### 始める前に

共通ドメインサービスは、Sun ONE Identity Server のコンポーネントです。そのため、Sun ONE Identity Server 管理およびポリシーサービスをインストールすると、デフォルトで共通ドメインサービスもインストールされます。もう一度インストールする必要はありません。ただし、別のホストに単独でインストールすることができます。

最初に、次の事項を確認してください。

- 共通ドメインサービスをインストールする場合、そのマシンの root 権限が必要です。このマシンをホストマシンと呼びます。
- ホストマシンのドメイン名の設定が必要です。ドメイン名が設定されていない場合は、38ページの「ドメイン名の設定」の手順に従ってください。
- インストールの実行中は、すべての Web ブラウザを終了します。

注 このコンピュータの別のディレクトリに、共通ドメインサービスがインス トール済みでないことを確認します。次のコマンドを使用して、既存のイ ンスタンスを確認できます。pkginfo | grep SUNWamfcd

## GUI を使用したインストール

GUI を使用した共通ドメインサービスのインストールを開始するには、次の手順に従います。

- 1. root でログインします。
- 次のコマンドを使って製品のバイナリファイルを解凍します(実行していない場合)。

# gunzip -dc binaryfile.tar.gz | tar -xvof

この場合、binaryfileをダウンロードした製品バイナリの名前に置き換える必要があります。

- 別の端末ウィンドウを開き、xhost + と入力してマシンのアクセス制御を無効に します。
- アプリケーションウィンドウで、次のコマンドのどちらかを使用して DISPLAY 変数を設定します。
  - o csh または tcsh を使用している場合、次のように入力します。
     setenv DISPLAY *nila.Siroe.COM:0.0*
  - sh、ksh、または bash を使用している場合、次のように入力します。
     export DISPLAY=nila.Siroe.COM:0.0

この場合、nilaはインストールプログラムを実行しているマシンです。

5. 次のコマンドを使用して、インストールプログラムを起動します。

# ./setup

開始パネルが開きます。「次へ」ボタンを使用して、インストールを続行します。どの インストール段階にあっても、必要な場合は「戻る」ボタンを使用して任意のパネル に戻ることができます。

- 6. 「次へ」をクリックします。
- 7. ライセンス契約を確認し、「はい」をクリックしてライセンス契約に同意します。
- 共通ドメインサービスをインストールするディレクトリを指定します。フィール ドにインストールするディレクトリの絶対パスを直接入力するか、あるいは「ブ ラウズ」ボタンを使用してディレクトリを選択することができます。このディレ クトリに対する書き込み権限と実行権限が必要なことに注意してください。

指定したディレクトリが存在しない場合、インストールプログラムがディレクト リを作成するか、または別のディレクトリを選択するか聞いてきます。新しい ディレクトリを作成する場合は、「作成」をクリックします。または、新しいディ レクトリを作成しない場合は、「新規」をクリックし、既存のディレクトリを選択 します。

- 9. 「次へ」をクリックし、「インストール / アンインストールされるコンポーネント」 パネルで、「共通ドメインサービス」を選択します。
- 図 7-1 「インストール / アンインストールされるコンポーネント」パネル

| - | Sun ONE                                   | Identity Server バージョン 6.0 インストール/アンインストールウィザード                                                                                                  | -   |
|---|-------------------------------------------|----------------------------------------------------------------------------------------------------|-----|
|   | Sun.                                      | インストールアンインストールされるコンポネント                                                                                                    |     |
|   | Sun <sup></sup> ONE<br>Identity<br>Server | コンストールするコンホーネントを次の中から度近してください<br>□ Sun ONE Identity Server 管理サービスとポリシーサービス<br>□ Sun ONE Identity Server 管理コンソールのみ<br>□ 既存の Directory Server を設定 |     |
|   |                                           | □ Sun ONE Identity Server ドメイン間ンングルサインオンコンポーネント<br>▼ 連合管理用の共通ドメインサービス                                                                           |     |
|   |                                           |                                                                                                    |     |
|   |                                           | <<戻る 汰^>> 終了 /                                                                                                    | ヽルプ |

10.「次へ」をクリックし、「既存の Web Server」パネルで次の情報を入力します。

| tity Server バージョン 6.0インストール/アンインストールウィザード 🔤 🗐 |
|-----------------------------------------------|
| 既存のWeb Server                                 |
| 既存の Web Server を使用しますか                        |
| ● Idu Ouuž                                    |
|                                               |
| <<戻る     次へ>>       終了     ヘルプ                |
|                                               |

**既存の Web Server を使用しますか ?:** 既存の Sun ONE Web Server を使用する場合は、「はい」をクリックします。

Identity Server に付属の Sun ONE Web Server をインストールする場合は、「いい え」をクリックします。

**11.**「次へ」をクリックします。上の手順で「いいえ」を選択した場合は、次の情報を 入力して、Identity Server 付属の Sun ONE Web Server をインストールし、設定 します。「はい」を選択した場合は、この手順を省略して次に進みます。

図 7-2 「既存の Web Server」パネル

| Sun ONE Ide          | entity Server バージョン 6.0 インストー | ル/アンインストールウィザード 🥫 🗆                     |
|----------------------|-------------------------------|-----------------------------------------|
| Sun.                 | Sun ONE Web Server 情報         |                                         |
|                      | 管理者                           | <u></u> ăadrnin                         |
| Sun <sup>w</sup> ONF | ポート:                          | ž58888                                  |
| Identity             | パスワード:                        | *************************************** |
| Server               | パスワードの確認                      | *******I                                |
|                      | サーバを実行するユーザ:                  | ,<br>įnobody                            |
|                      | サーバを実行するグループ:                 | Įnobody                                 |
|                      |                               |                                         |
|                      |                               |                                         |
|                      |                               |                                         |
|                      |                               |                                         |
|                      | 次へ>>                          | 終了 へルプ                                  |

#### 図 7-3 「Sun ONE Web Server 情報」パネル

管理者:Web Server を設定する管理者としてのユーザ名を入力します。フィール ドに表示されるデフォルト名を上書きすることができます。

ポート:Web Server が使用するポート番号を入力します。フィールドに表示され るデフォルトのポート番号を上書きすることができます。

パスワード:管理者としてのユーザパスワードを入力します。

パスワードの確認:確認のためにもう一度パスワードを入力します。

**サーバを実行するユーザ**: Web Server を実行するユーザアカウントを入力します。 (例:nobody)

**サーバを実行するグループ**:上述したユーザが属するグループを入力します。 (例:nobody)

12.「次へ」をクリックし、「共通ドメインサービス Web Server 情報」パネルで次の情報を入力します。

| _  | Sun ONE Ide         | entity Server バージョン 6.0 インストール/アンインストール        | フィザード 🔤                |
|----|---------------------|------------------------------------------------|------------------------|
|    | Sun.                | 共通ドメインサービス Web Server 情報                       |                        |
|    |                     | 共通ドメインサービスを実行している Web Server について情報を入力         | してください                 |
|    | Sun <sup></sup> ONE | ホスト名: nila.Sirod.CC                            | M                      |
|    | Identity            | Sun ONE Web Server インスタンスディレクトリ yusr/iplanet/s | ervers/https-nila.Sirc |
|    | Server              | Web Server ポート: 80 ั                           |                        |
|    |                     | サービス配備 URI: Ĭcommon                            |                        |
|    |                     |                                                |                        |
|    |                     |                                                |                        |
|    |                     |                                                |                        |
|    |                     |                                                |                        |
|    |                     | <<戻る 次/>>>                                     | 終了 ヘルプ                 |
| A' | гок                 |                                                |                        |

図 7-4 「共通ドメインサービス Web Server 情報」パネル

**ホスト名**: 共通ドメインサービスを実行する Web Server の完全指定のドメイン名 を入力します。

Sun ONE Web Server インスタンスディレクトリ: Web Server がインストールされているディレクトリの絶対パスおよび Web Server のインスタンス名を入力します。たとえば、https-nila.Siroe.COM などです。このパスは、DNS 参加ドメインを管理する Web Server です。このフィールドは、既存の Web Server を使用する場合にのみ有効です。

Web Server ポート: サービスが使用するポート番号を入力します。

**サービス配備 URI**: 共通ドメインサービスへのアクセスに使用する URI です。デフォルトの URI は common です。これは変更可能です。

- 13.「次へ」をクリックして、選択した設定を確認します。選択した任意の値を変更す る場合は、「戻る」ボタンを使って該当のパネルに移動し、変更します。
- 14.「次へ」をクリックします。インストールプログラムは、空きディスク容量を チェックし、インストールするコンポーネントの一覧を表示します。インストー ルするすべてのコンポーネントの合計ファイルサイズも表示します。
- 15.「今すぐインストール」をクリックしてインストールを開始します。

## コマンド行からの共通ドメインサービスのイン ストール

コマンド行から共通ドメインサービスをインストールするには、次の手順に従います。

- 1. root でログインします。
- 2. 開いているすべての Web ブラウザを閉じます。
- 3. インストールファイルを解凍したディレクトリに移動します。
- 次のコマンドを使用して、インストールプログラムを起動します。
   # ./setup -nodisplay

Windows 上でインストールする場合は、次のコマンドを使用します。

java am -nodisplay

- 5. 画面に表示される手順を確認します。インストーラが示すさまざまなプロンプト に対する応答方法の説明が表示されます。手順を確認したら、Enterを押してソフ トウェアライセンス契約を確認します。インストールのどの段階でも、<を入力 して前のプロンプトに戻ることができます。また、!を入力してインストールプ ログラムを終了することができます。
- 6. ライセンス契約を確認し、yes と入力してライセンス契約に同意します。
- 次のプロンプトで、共通ドメインサービスをインストールするディレクトリを指 定します。

Sun ONE Identity Server コンポーネントは、次のディレクトリにインストール されます。そのディレクトリは、"インストールディレクトリ "と呼ばれます。この ディレクトリを使用するには、Enter キーだけを押します。別のディレクトリを使用 するには、そのディレクトリの完全パスを入力した後に Enter キーを押します。 Sun ONE Identity Server コンポーネントをインストールするディレクトリ [/opt] {"<" 戻る, "!" 終了 }:  インストールプログラムが指定するデフォルトディレクトリを選択するには、 Enter を押します。別のディレクトリにインストールする場合は、そのディレクト リへの絶対パスを入力して Enter を押します。

指定したディレクトリが存在しない場合、インストールプログラムがディレクト リを作成するか、または別のディレクトリを選択するか聞いてきます。新しい ディレクトリを作成する場合は、「作成」を選択します。インストールプログラム には、新しく作成するディレクトリに対する読み取りおよび書き込み許可が必要 です。または、新しいディレクトリを作成しない場合は、2を入力して「新規」 を選択し、別のディレクトリ名を入力します。

9. 次のプロンプトで、5を入力して「共通ドメインサービス」を選択します。

インストールするコンポーネントを次の中から選択してください。インストールする コンポーネントの番号を入力し、ENTER キーを押してください

- 1. Sun ONE Identity Server 管理サービスとポリシーサービス
- 2. Sun ONE Identity Server 管理コンソールのみ
- 3. 既存の Directory Server を設定
- 4. Sun ONE Identity Server ドメイン間シングルサインオン
- 5. C連合管理用の共通ドメインサービス

コンポーネントを選択し ENTER キーを押します [1] {"<" 戻る, "!" 終了 } 5

10. 次のプロンプトで、Sun ONE Web Server を指定します。

既存の Web Server 既存の Web Server を使用しますか [no] {"<" 戻る, "!" 終了 }

**既存の Web Server を使用しますか [no]**: Sun ONE Identity Server に付属の Sun ONE Web Server をインストールする場合は、Enter を押すかまたは no を入力します。一方、既存の Web Server を使用する場合は、yes を入力して Enter を押します。

上の手順で no を選択した場合、つまり新しい Sun ONE Web Server をインストールし設定する場合は、次の情報を入力します。既存の Web Server を選択した場合は、この手順を省略して次に進みます。

```
Sun ONE Web Server 情報
管理者 [admin] {"<" 戻る, "!" 終了 }:
ポート [58888] {"<" 戻る, "!" 終了 }:
パスワード:
パスワードの確認:
サーバを実行するユーザ [nobody] {"<" 戻る, "!" 終了 }:
サーバを実行するグループ [nobody] {"<" 戻る, "!" 終了 }:
```

**管理者** [admin]: Sun ONE Web Server の管理者としてのユーザ名を入力します。 Enter を押して、デフォルトのユーザ ID (admin) を選択します。

**ポート** [58888]: Identity Server サービスを実行する Web Server のポート番号を入 力します。デフォルトのポート番号は 58088 です。デフォルトの名前を使用する には、Enter を押します。

パスワード: Web Server 管理者のパスワードを入力します。パスワードの指定には8文字以上必要です。

パスワードの確認:確認のためにもう一度 Web Server 管理者パスワードを入力します。

**サーバを実行するユーザ** [nobody]: Web Server を実行するユーザアカウントを入 力します。Enter を押して、デフォルトユーザ nobody を選択します。デフォルト 名を使用する場合は、Enter を押します。

**サーバを実行するグループ**[nobody]:上述したユーザが属するグループを入力しま す。例:nobody など。デフォルト名を使用する場合は、Enter を押します。

**12.** Common Domain Services Web Server をインストールし設定するには、次の情報 を入力します。

```
共通ドメインサービス Web Server 情報
共通ドメインサービスを実行している Web Server について情報を入力してくださ
い
ホスト名 [nila.Siroe.COM] {"<" 戻る, "!" 終了 }:
Sun ONE Web Server ディレクトリ:
/opt/SUNWam/servers/https-nila.Siroe.COM
Web Server ポート [80] {"<" 戻る, "!" 終了 }:
CDS 配備 URI [common] {"<" 戻る, "!" 終了 }:</pre>
```

**ホスト名**: 共通ドメインサービスを実行する Web Server の名前を入力します。デフォルト名を使用する場合は、Enter を押します。

Sun ONE Web Server ディレクトリ: Web Server がインストールされているディ レクトリの完全パスおよび Web Server のインスタンス名を入力します。たとえ ば、/usr/iplanet/servers/https-nila.Siroe.COM のようになります。既存 の Web Server を使用する場合は、インスタンス名の入力が要求されます。

Web Server ポート [80]: サービスが使用するポート番号を入力します。デフォルトのポート番号を使用する場合は、Enter を押します。

**CDS 配備 URI [common]:** 共通ドメインサービスへのアクセスに使用する URI を 入力します。デフォルトの URI は common です。これは変更可能です。デフォル ト名を使用する場合は、Enter を押します。

13. 次の画面表示で、今までの選択結果を確認します。

次のコンポーネントがインストールされます: プロダクト: Sun ONE Identity Server 場所: /opt サイズ:85.84MB
Sun ONE Web Server 連合管理用の共通ドメインサービス リソースパッケージ
インストールの準備完了
1. 今すぐインストール
2. 開始
3. 終了 上のオプションを 1 つ選択してください [1] {"<" 戻る, "!" 終了 }</li>

14.1を入力してインストールを開始します。

第8章

基本構成

この章では、Identity Server を最初に導入するときに通常実装する構成について説明 します。

この章には次のトピックがあります。

- ドメイン間のシングルサインオンコンポーネント
- 同じ Directory Server に対する複数の Identity Server インスタンスのインストール
- ディレクトリレプリケーションと高可用性のサポート

## ドメイン間のシングルサインオンコンポーネント

Identity Server の重要な機能であるドメイン間のシングルサインオン (CDSSO) 機能に より、あるドメインで1回認証されたら、再認証なしでその他のドメインでアプリ ケーションを使用できます。次の2つの主要なコンポーネントが Identity Server に追 加されて、ドメイン間のシングルサインオンを実装します。

ドメイン間コントローラ:シングルサインオン (SSO) 情報が存在しない場合、コントローラは認証サービスに要求をリダイレクトします。存在する場合は、照会文字列に SSO 情報を付加して、CDSSO コンポーネントに要求をリダイレクトします。このコントローラは、Identity Server サービスをインストールすると自動的にインストールされます。このコントローラのデフォルト URL は次のとおりです。

http://IS\_host:IS\_port/URI/cdcservlet

 CDSSO コンポーネント: CDSSO コンポーネントは、主に、このコンポーネント が配備されたドメインの cookie の設定に使用されます。CDSSO コンポーネント は、関連 DNS ドメインとは別にインストールされます。

## CDSSO のインストール

ドメイン間のシングルサインオンを有効にするには、次の順序に従います。

1. Identity Server 管理およびポリシーサービスをインストールします。

必要に応じて、第4章「新しい Directory Server を使用するインストール」また は第5章「既存の Directory Server を使用する Identity Server のインストール」 に記載されている手順を使用します。

- すべての関連 DNS ドメインに CDSSO コンポーネントをインストールします。手順については、この章の「GUI を使用した CDSSO コンポーネントのインストール」または「コマンド行からの CDSSO コンポーネントのインストール」を参照してください。
- 関連 DNS ドメインにインストールされた CDSSO コンポーネントを設定します。
   手順については、172ページの「CDSSO コンポーネントを設定するには」を参照 してください。
- オプションで、CDSSO コンポーネントと連携して機能するように Identity Server Web エージェントを設定します。

手順については、「CDSSO コンポーネントと連携するように Identity Server Web エージェントを設定するには」を参照してください。

#### GUI を使用した CDSSO コンポーネントのイン ストール

Identity Server インストールプログラムを使用して CDSSO コンポーネントをインス トールできます。インストールプログラムを実行するには、root 権限が必要です。

**注** このコンピュータの別のディレクトリに CDSSO がインストールされてい ないことを確認します。次のコマンドを使用して、既存のインスタンスを 確認できます。

pkginfo | grep SUNWamcds

CDSSO コンポーネントをインストールするには、次の手順に従います。

1. 製品 CD から CDSSO をインストールする場合は、ソフトウェアをインストール するシステムのドライブに製品 CD を挿入します。

製品をダウンロードした場合は、次のコマンドを使って製品バイナリファイルを 解凍します。

gunzip -dc binaryfile.tar.gz | tar -xvof -

この場合、binaryfileをダウンロードした製品バイナリの名前に置き換える必要が あります。

- 2. 別の端末ウィンドウを開き、xhost + と入力してマシンのアクセス制御を無効に します。
- 3. アプリケーションウィンドウで、次のコマンドのどちらかを使用して DISPLAY 変数を設定します。

csh または tcsh を使用している場合、次のように入力します。

setenv DISPLAY nila.Siroe.COM:0.0

sh、ksh、または bash を使用している場合、次のように入力します。

export DISPLAY=nila.Siroe.COM:0.0

この場合、nilaはインストールプログラムを実行しているマシンです。

 setup プログラムを実行します。このプログラムは、製品 CD の /cdrom/idserv\_60 ディレクトリにあります。製品バイナリをダウンロードした 場合、このプログラムはバイナリファイルを展開したディレクトリにあります。

コマンド行に./setupと入力します。インストールプログラムが起動し、開始パネルが開きます。

- 5. ライセンス契約を確認して同意します。
- 「インストール / アンインストールされるコンポーネント」パネルで、「Sun ONE Identity Server ドメイン間シングルサインオンコンポーネント」だけを選択しま す。

| Sun ONE Ider                     | ntity Server バージョン 6.0 インストール/アンインストールウィザー      | <u>ا ، ۲</u> |
|----------------------------------|-------------------------------------------------|--------------|
| Sun.                             | インストールアンインストールされるコンポネント                         |              |
|                                  | インストールするコンポーネントを次の中から選択してください                   |              |
|                                  | □ Sun ONE Identity Server 管理サービスとポリシーサービス       | $\Delta$     |
| Sun <sup>~</sup> ONE<br>Identity | □ Sun ONE Identity Server 管理コンソールのみ             |              |
| Server                           | □ 既存の Directory Server を設定                      |              |
|                                  | ▼ Sun ONE Identity Server ドメイン間シングルサインオンコンポーネント |              |
|                                  | □ 連合管理用の共通ドメインサービス                              |              |
|                                  |                                                 |              |
|                                  |                                                 |              |
|                                  |                                                 |              |
|                                  | <<戻る<br>次/>>>                                   | 17 ヘルプ       |
| АТОК                             |                                                 |              |

図 8-1 「インストール / アンインストールされるコンポーネント」パネル

7. 「次へ」をクリックし、「既存の Web Server」パネルで次の情報を入力します。

| 义 | 8-2 | 「既存の | Web | Server | パネル |
|---|-----|------|-----|--------|-----|
|---|-----|------|-----|--------|-----|

| Sun ONE Ide                   | entity Server バージョン 6.0 インストール/アンインストールウィザード | J |
|-------------------------------|----------------------------------------------|---|
| Sun.                          | 既存のWeb Server                                |   |
|                               | 既存の Web Server を使用しますか                       |   |
| Sun∼ONE<br>Identity<br>Server | ● Iduuuz                                     |   |
|                               |                                              |   |
|                               | <<戻る                                         |   |

**既存の Web Server を使用しますか**: 既存の Sun ONE Web Server を使用する場合 は、「はい」をクリックします。

Identity Server に付属の Sun ONE Web Server をインストールする場合は、「いい え」をクリックします。

8. 「次へ」をクリックします。上の手順で「いいえ」を選択した場合は、次の情報を 入力して、Identity Server 付属の Sun ONE Web Server をインストールし、設定 します。「はい」を選択した場合は、この手順を省略して次に進みます。

図 8-3 「Sun ONE Web Server 情報」パネル

| Ē  | Sun ONE Ide | ntity Server バージョン 6.0 インストール/アンインストールウィザード 👘 |   |
|----|-------------|-----------------------------------------------|---|
| ľ  | Sun.        | Sun ONE Web Server 情報                         | - |
|    |             | 管理者. [admin                                   |   |
|    | Sun≊ONF     | ポート: <mark>58888</mark>                       |   |
|    | Identity    | パスワード:                                        |   |
|    | Server      | パスワードの確認 *********1                           |   |
|    |             | サーバを実行するユーザ: Inobody                          |   |
|    |             | サーバを実行するグループ: Inobody                         |   |
|    |             |                                               |   |
|    |             |                                               |   |
|    |             |                                               |   |
| ŀ  |             |                                               | • |
|    |             | <<戻る         次へ>>           終了         へル:    | 2 |
| A. | ток         |                                               |   |

管理者:Web Server を設定する管理者としてのユーザ名を入力します。フィール ドに表示されるデフォルト名を上書きすることができます。

ポート:Web Server が使用するポート番号を入力します。フィールドに表示され るデフォルトのポート番号を上書きすることができます。

パスワード:管理者としてのユーザパスワードを入力します。

パスワードの確認:確認のためにもう一度パスワードを入力します。

**サーバを実行するユーザ**: Web Server を実行するユーザアカウントを入力します。 (例:nobody)

**サーバを実行するグループ**:上述したユーザが属するグループを入力します。 (例:nobody)

9. 「次へ」をクリックし、「CDSSO Web Server の情報」パネルで、次の情報を指定 して「次へ」をクリックします。

| - | Sun ONE Ider                  | ntity Server バージョン 6.0 インストール/アンインストールウィザード                                                                          |
|---|-------------------------------|----------------------------------------------------------------------------------------------------|
|   | Sun.                          | CDSSO Web Server の情報<br>CDSSO が実行する Web サーバについて情報を入力してください                                                           |
|   | Sun~ONE<br>Identity<br>Server | ホスト名 nila.Sirod COM<br>インスタンスディレクトリ Jusriplanet/servers/https-n ブラウズ<br>Web Server ポート Jg0<br>CDSSO 配備URI: Jarncdsso |
| A | гок                           | <<戻る         次へ>>           終了         ヘルプ                                                                           |

図 8-4 「CDSSO Web Server の情報」パネル

**ホスト名**:参加 DNS ドメインを管理するコンピュータの完全指定のドメイン名を 入力します。

**インスタンスディレクトリ**: Web Server がインストールされているディレクトリ の完全パスおよび Web Server のインスタンス名を入力します。このフィールド は、前の手順で既存の Web Server の使用を選択した場合にのみ有効です。

Web Server ポート:上で指定した Web Server のポート番号を入力します。

**CDSSO 配置 URI**: URI (Universal Resource Identifier) は、CDSSO コンポーネントが使用する HTML ページの格納場所を示します。URI 接頭辞を入力します。デフォルトは、/amcdsso です。

**10.**「次へ」をクリックし、「Sun ONE Identity Server サービス情報」パネルで次の情報を入力します。

| -                             | イメージ・ビューア - cdssowebserv.gif                                                                                           |   |
|-------------------------------|----------------------------------------------------------------------------------------------------|---|
| ファイル( <u>F</u> ) 編集(          | <u>E</u> ) 表示(V) ヘルプ(ビ                                                                                                 |   |
|                               |                                                                                                    |   |
| Sun ONE Ider                  | ntity Server バージョン 6.0 インストール/アンインストールウィザード 👘 🗌                                                                        | ٦ |
| Sun.                          | CDSSO Web Server の情報                                                                                                   |   |
|                               | CDSSO が実行する Web サーバについて情報を入力してください                                                                                     |   |
| Sun=ONE<br>Identity<br>Server | ホスト名 nila.Sirod COM<br>インスタンスディレクトリ j/usr/iplanet/servers/https-n ブラウズ<br>Web Server ポート j80<br>CDSSO 配備 URI: jamcdsso |   |
| ATOK                          | <<戻る」次へ>>」       終了」へルプ」         ,       ,                                                                             |   |

図 8-5 「Sun ONE Identity Server Sun ONE Identity Server サービス情報」パネル

Sun ONE Identity Server サービスホスト: Sun ONE Identity Server 管理およびポ リシーサービスがインストールされているコンピュータシステムの完全指定名を 入力します。

Sun ONE Identity Server サービスポート: Sun ONE Identity Server サービスを実行する Web Server のポート番号を入力します。

**サービス配備 URI**: Web Server は、URI (Universal Resource Identifier) 接頭辞の指定に従って、Sun ONE Identity Server サービスに関連付けられた HTML ページや ほかの Web アプリケーション固有の情報 (クラス、jar などに関する情報)を検索 します。Identity Server のインストール時に指定した URI 接頭辞を入力してください。デフォルトは、/amserver です。

- 「現在選択されている設定」パネルで、入力した設定情報を確認します。変更が必要な場合は、「戻る」をクリックします。変更の必要がない場合は、「次へ」をクリックして処理を続行します。
- 12.「インストールの準備完了」パネルで、インストール情報を確認します。変更が必要な場合は、「戻る」をクリックします。それ以外の場合は、「今すぐインストール」をクリックしてインストールを開始します。

13.「インストールの要約」パネルで、「詳細」をクリックして、インストール中に処理された設定情報の詳細を確認します。「閉じる」をクリックしてプログラムを終了します。

#### コマンド行からの CDSSO コンポーネントのイ ンストール

Identity Server インストールプログラムのコマンド行バージョンを使用して CDSSO をインストールすることもできます。インストールプログラムを実行するには、root 権限が必要です。

コマンド行から CDSSO コンポーネントをインストールするには、次の手順に従いま す。

 nodisplayモードでsetupプログラムを実行します。このプログラムは、製品 CDの/cdrom/Idserv\_60ディレクトリにあります。製品バイナリをダウンロー ドした場合、このプログラムはバイナリファイルを展開したディレクトリにあり ます。

コマンド行から ./setup -nodisplay と入力します。

Windows 上でインストールする場合は、次のコマンドを使用します。

java am -nodisplay

- 画面に表示される手順を確認します。インストーラが示すさまざまなプロンプト に対する応答方法の説明が表示されます。手順を確認したら、Enterを押してソフ トウェアライセンス契約を確認します。インストールのどの段階でも、<を入力 して前のプロンプトに戻ることができます。また、!を入力してインストールプ ログラムを終了することができます。
- 3. ライセンス契約を確認し、y (Yes) と入力してライセンス契約に同意します。
- 画面に示された手順を確認し、インストーラが示すさまざまなプロンプトに対す る応答方法を理解します。手順を確認したら、Enterを押してソフトウェアライセンス契約を確認します。
- 5. ライセンス契約を確認し、yesと入力してライセンス契約に同意します。
- 6. 次のプロンプトで、Identity Server をインストールするディレクトリを指定しま す。

Sun ONE Identity Server コンポーネントは、次のディレクトリにインストール されます。そのディレクトリは、"インストールディレクトリ"と呼ばれます。この ディレクトリを使用するには、Enter キーだけを押します。別のディレクトリを使用 するには、そのディレクトリの完全パスを入力した後に Enter キーを押します。

Sun ONE Identity Server コンポーネントをインストールするディレクトリ [/opt] {"<" 戻る, "!" 終了 }:

- Enter を押して、コンポーネントをデフォルトディレクトリにインストールしま す。別のディレクトリにインストールする場合は、そのディレクトリへの絶対パ スを入力して Enter を押します。そのディレクトリに対するアクセス権が存在す ることを確認します。
- 8. 次のプロンプトで、4を入力します。

インストールするコンポーネントを次の中から選択してください。インストールする コンポーネントの番号を入力し、Enter キーを押してください。

- 1. Sun ONE Identity Server 管理サービスとポリシーサービス
- 2. Sun ONE Identity Server 管理コンソールのみ
- 3. 既存の Directory Server を設定
- 4. Sun ONE Identity Server ドメイン間シングルサインオンコンポーネント
- 5. 連合管理用の共通ドメインサービス

4

コンポーネントを選択し ENTER キーを押します [1] {"<" 戻る, "!" 終了}

9. 次のプロンプトで、使用する Web Server を指定します。

既存の Web Server 既存の Web Server を使用しますか [no] {"<" 戻る, "!" 終了 }

**既存の Web Server を使用しますか** [no]: 既存の Web Server を使用する場合は、 yes を入力して Enter を押します。Sun ONE Identity Server に付属の Sun ONE Web Server をインストールする場合は、Enter を押します。  新しい Sun ONE Web Server をインストールし、設定する場合は、次の情報を入 力します。既存の Web Server を選択した場合は、この手順を省略して次に進みま す。

```
Sun ONE Web Server 情報
管理者 [admin] {"<" 戻る, "!" 終了 }:
ポート [58888] {"<" 戻る, "!" 終了 }:
パスワード:
パスワードの確認:
サーバを実行するユーザ [nobody] {"<" 戻る, "!" 終了 }:
サーバを実行するグループ [nobody] {"<" 戻る, "!" 終了 }:
```

**管理者** [admin]: Sun ONE Web Server のサーバ管理者としてのユーザ名を入力します。Enter を押して、デフォルトのユーザ ID (admin)を選択します。

ポート [58888]: Identity Server サービスを実行する Web Server のポート番号を入 力します。デフォルトのポート番号は 58088 です。デフォルトのポート番号を選 択する場合は Enter を押します。

パスワード: Web Server 管理者のパスワードを入力します。パスワードの指定には8文字以上必要です。

パスワードの確認:確認のためにもう一度 Web Server 管理者パスワードを入力します。

**サーバを実行するユーザ [nobody]:** Web Server を実行するユーザアカウントを入力します。Enter を押して、デフォルトユーザ nobody を選択します。デフォルト 名を使用する場合は、Enter を押します。

**サーバを実行するグループ**[nobody]:上述したユーザが属するグループを入力しま す。例:nobody など。デフォルト名を使用する場合は、Enter を押します。

**11.** 次の情報を入力して、CDSSO Web Server を設定します。

```
CDSSO Web Server の情報
CDSSO が実行する Web サーバについて情報を入力してください
ホスト名 [nila.Siroe.COM] {"<" 戻る, "!" 終了 }
インスタンスディレクトリ:
/opt/SUNWam/servers/https-nila.Siroe.COM
Web Server ポート [80] {"<" 戻る, "!" 終了 }
CDSSO 配備 URI [amcdsso] {"<" 戻る, "!" 終了 }:
```

**ホスト名**: Web Server を管理するコンピュータの完全指定のドメイン名を入力します。

インスタンスディレクトリ: CDSSO Web Server をインストールするディレクト リの完全パスおよび Web Server のインスタンス名を入力します。新しく Web Server をインストールすると、インストールプログラムによりデフォルトのディ レクトリとインスタンス名が表示されます。デフォルトをそのまま使用するか、 あるいは別のインスタンスディレクトリを入力することができます。ただし、前 の手順で既存の CDSSO Web Server を指定するよう選択した場合は、ここでその Web Server へのパスを入力する必要があります。

Web Server ポート: 上で指定した Web Server のポート番号を入力します。

**CDSSO 配備 URI**: URI (Universal Resource Identifier) は、CDSSO コンポーネン トが使用する HTML ページの格納場所を示します。URI 接頭辞を入力します。デ フォルトは、/amcdsso です。

12. 次の情報を入力して、Identity Server サービスを設定します。

```
Sun ONE Identity Server サービス情報

Sun ONE Identity Server サービスホスト [seine.Sesta.COM] {"<" 戻る, "!"

終了 }:

Sun ONE Identity Server サービスポート [58080] {"<" 戻る, "!" 終了 }:

サービス配備 URI [amserver] {"<" 戻る, "!" 終了 }:
```

Sun ONE Identity Server サービスホスト: Sun ONE Identity Server 管理およびポ リシーサービスがインストールされているコンピュータシステムの完全指定名を 入力します。

Sun ONE Identity Server サービスポート: Sun ONE Identity Server サービスを実行する Web Server のポート番号を入力します。

**サービス配備 URI**: Web Server は、URI (Universal Resource Identifier) 接頭辞の指定に従って、Sun ONE Identity Server サービスに関連付けられた HTML ページや ほかの Web アプリケーション固有の情報 (クラス、jar などに関する情報)を検索 します。Identity Server のインストール時に指定した URI 接頭辞を入力してくだ さい。デフォルトは、/amserver です。

13. 次のプロンプトで、1を入力してインストールを開始します。

#### CDSSO コンポーネントを設定するには

 インストールされた CDSSO コンポーネントの AMConfig.properties ファイル を編集します。このファイルは IS\_root/SUNWam/web-apps/cdsso/WEB-INF/lib ディレクトリにあります。

com.iplanet.services.cdsso.CDCURL プロパティを、Identity Server サービスを実行中のドメイン間コントローラサービスの URL に設定します。次に例を示します。

com.iplanet.services.cdsso.CDCURL =
http(s)://IS\_host:IS\_port/services/cdcservlet

 インストールされた CDSSO コンポーネントの CDSSO.properties ファイルを編 集します。このファイルは IS\_root/SUNWam/web-apps/cdsso/WEB-INF/classes ディレクトリにあります。

com.iplanet.services.cdsso.cookieDomain プロパティを、CDSSO コン ポーネントを管理するドメイン名に設定します。次に例を示します。

com.iplanet.services.cdsso.cookieDomain = .sales.com

CDSSO コンポーネントは、sales.com ドメインで管理されます。

com.iplanet.services.cdsso.cookieDomain プロパティは、cookie が設定さ れる CDSSO コンポーネントが実行されているドメイン名のリストを指定します。 プロパティフィールドを空白のままにすると、cookie ドメインは CDSSO コン ポーネントの管理ドメインであるとみなされます。cookie ドメインは1個ずつコ ンマ()で区切ります。

### CDSSO コンポーネントと連携するように Identity Server Web エージェントを設定するには

リモート Web サーバにインストールされた Identity Server エージェントを構成して、 DNS 参加ドメインにインストールされた CDSSO コンポーネントと連携するように設 定できます。

 エージェントの AMAgent.properties ファイルを編集します。エージェントの ドメインのドメイン間シングルサインオンサービス URL を指すように com.sun.am.policy.agents.url.loginURLのプロパティを変更します。次に 例を示します。

com.sun.am.policy.agents.url.loginURL =
http://CDSSO\_host:CDSSO\_port/CDSSO\_URI/cdsso

この場合、loginURL は CDSSO コンポーネントの URL です。

2. 適用されていないエージェントのリストに CDSSO URL を追加します。

# 同じ Directory Server に対する複数の Identity Server インスタンスのインストール

パフォーマンスの向上、ディレクトリのレプリケーション、またはエージェントの フェイルオーバのために、Identity Server の複数のインスタンスをこの Directory Server にインストールできます。初めて Identity Server インストールプログラムを実 行するときは、通常 Sun ONE Identity Server ポリシーおよび管理サービスをインス トールします。このオプションを使用すると、自動的に Directory Server がインス トールされます。これがマスター Directory Server になります。同じマスターディレ クトリに複数の Identity Server をインストールする場合は、ammultiserverinstall スクリプトを実行してください。

図 8-6 では、単一の Directory Server にインストールされた 2 つの Identity Server イン スタンスを示します。 図 8-6 単一の Directory Server にインストールされた 2 つの Identity Server インスタンス

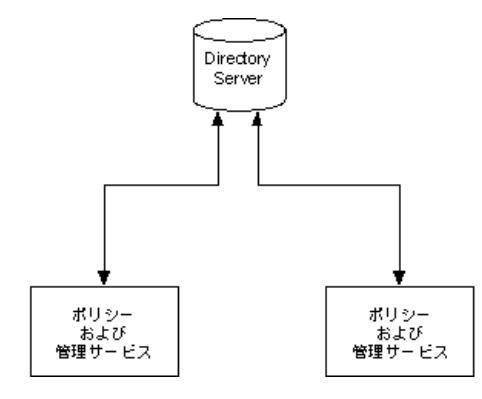

# 同じ Directory Server に複数の Identity Server インスタンスをイン ストールするには

複数の Identity Server インスタンスを作成およびインストールするには、ルートアク セス権が必要です。

1. 次のディレクトリに移動します。

cd IS\_root/SUNWam/bin

2. コマンド行に次のコマンドを入力します。

./ammultiserverinstall instance\_name port\_number

この場合、*instance\_name* はこれから作成する新しい Identity Server インスタンス、 port\_number はそのポート番号です。

新しいインスタンスをインストールすると、次のファイルおよびディレクトリが 作成されます。

o 新しい amserver スクリプトファイル:

/IS\_root/SUNWam/bin/amserver.instance\_name

o 新しい AMConfig.properties ファイル:

/IS\_root/SUNWam/lib/AMConfig-instance\_name.properties

o 新しい Web サーバインスタンスディレクトリ:

/IS\_root/SUNWam/servers/https-instance\_name

#### *Identity Server インスタンスの起動*

• 単一の Identity Server インスタンスを起動するには、次のコマンドを入力します。

./amserver.instance\_name start

すべての Identity Server インスタンスを起動するには、次のコマンドを入力します。

./amserver startall

#### Identity Server インスタンスの停止

- 単一の Identity Server インスタンスを停止するには、次のコマンドを入力します。
   ./amserver.instance\_name stop
- すべての Identity Server インスタンスを停止するには、次のコマンドを入力します。
  - ./amserver stopall

#### Identity Server インスタンスの削除

- Identity Server インスタンスを削除するには、次のコマンドを入力します。
  - ./amserver delete instance\_name

## ディレクトリレプリケーションと高可用性のサ ポート

レプリケートされたサーバ間の負荷均衡とユーザに近いレプリケートされたサーバの 検索が、企業のサーバの性能と応答時間を向上させる2つの方法です。Identity Server の導入でディレクトリレプリケーションアグリーメントを実装して、Identity Server サーバとサービスの可用性と性能を高めることができます。シングルサプライヤ構成 またはマルチサプライヤ構成で Identity Server ディレクトリサーバをセットアップで きます。また、iPlanet Directory Access Router などの負荷均衡アプリケーションを設 定して Identity Server と連携できます。

#### レプリケーションに関する検討事項

Identity Server をインストールする前に、レプリケーション用のディレクトリサーバ を設定します。これにより、サプライヤとコンシューマのデータベースが始めから同 期され、レフェラルや更新が正しく行われていることを確認できます。情報は、各 Identity Server データベースで同じである必要があります。

レプリケーション用の Identity Server をインストールする場合は、Directory Server の 各インスタンスおよび Identity Server の各インスタンスに、以下の項目に同じ値を指 定してください。

- ディレクトリマネージャ
- ディレクトリマネージャのパスワード
- Directory Server の管理者 ID
- サーバ管理者のパスワード
- ベース接尾辞
- デフォルトの組織

Identity Server の導入でディレクトリレプリケーションを実装できない場合もありま す。たとえば、認証サーバのホスト名や IP アドレスが同じでなければならない場合な どです。この場合、地理的に離れているレプリケートされた Identity Server サーバは 使用できません。リモートサーバは、それぞれの LAN に対してだけローカルなサー バに対して認証を実行できません。

Directory Server のレプリケーションの計画と実装に関する総合的な情報については、 Sun ONE Directory Server の『導入ガイド』および『インストールガイド』を参照し てください。これらのガイドは、インターネット上の次のアドレスでアクセスできま す。

http://docs.sun.com/db/prod/s1dirsrv

#### ディレクトリレプリケーションをサポートする ための Identity Server の設定

シングルサプライヤまたはマルチサプライヤのレプリケーションと連携するように Identity Server を設定できます。この節で示されているそれぞれの構成で同じ手順に 従います。このマニュアルの179ページの「ディレクトリレプリケーションと連携す るように Identity Server を設定するには」を参照してください。

図 8-7 は、コンシューマが読み取り専用のデータベースであるシングルサプライヤ構成を示しています。書き込み操作の要求は、サプライヤデータベースに対して照会されます。この設定は、作業負荷を複数のディレクトリに分散することにより、サーバの性能をある程度向上させます。

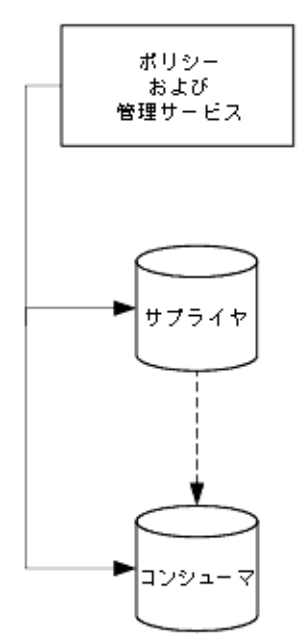

図 8-7 シングルサプライヤレプリケーション

図 8-8 は、Identity Server の複数のインスタンスを使用するマルチサプライヤ構成を示しています。この構成では、フェイルオーバ保護と高可用性が提供されるため、サーバの性能がさらに向上します。

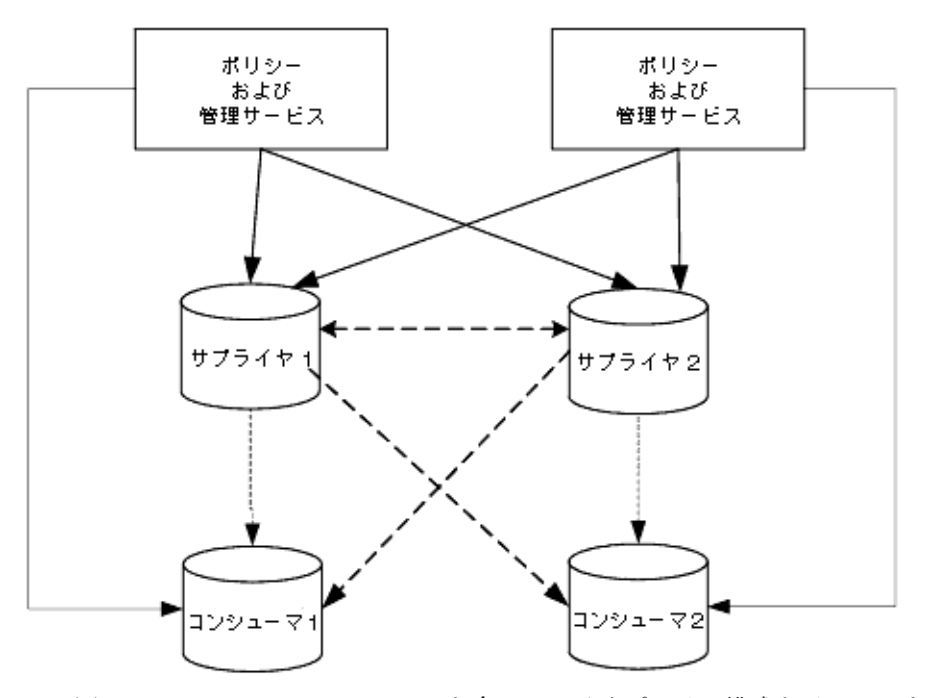

図 8-8 マルチマスターレプリケーション (MMR) とも呼ばれるマルチサプライヤ構成

図 8-9 は、iPlanet Access Router を含むマルチサプライヤ構成を示しています。この 構成は、Identity Server がサポートするフェイルオーバ、高可用性、および負荷均衡 の管理を最大限に活用しています。

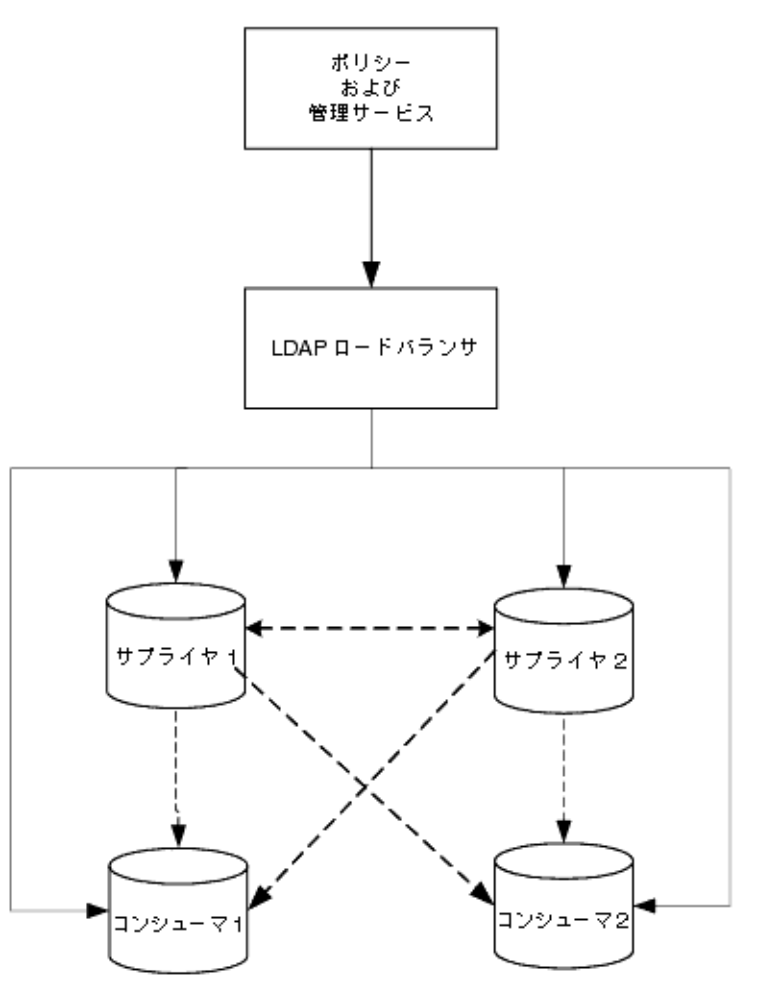

図 8-9 負荷均衡処理を行うマルチサプライヤレプリケーション

#### ディレクトリレプリケーションと連携するように Identity Server を 設定するには

次の手順に従って、Identity Server ディレクトリツリーのルートレベル、つまり最上 位レベルでレプリケーションを設定します。この手順に従って、デフォルトの組織の レベルでレプリケーションを設定することもできます。

サプライヤとコンシューマの Directory Server (バージョン 5.1) をインストールします。手順については、Directory Server の『インストールガイド』を参照してください。

- サプライヤとコンシューマの Directory Server 間でレプリケーションアグリーメ ントを設定してから、ディレクトリのレフェラルや更新が正しく行われているこ とを確認します。手順については、Directory Server の『管理者ガイド』を参照し てください。
- 5.1 より前の既存の Directory Server のユーザデータを持つ Identity Server を使用 する場合は、次の処理に進む前に、ユーザデータを移行して、ディレクトリ情報 ツリー (DIT) を変更する必要があります。このマニュアルの第5章「既存の Directory Server を使用する Identity Server のインストール」に記載されている詳 細手順に従います。手順5に進んでください。
- 初めて Identity Server および Directory Server を導入する場合、または既存の ユーザデータを Identity Server で使用する予定でない場合は、Identity Server イ ンストールプログラムを実行して Identity Server 管理およびポリシーサービスを インストールします。

インストール中に、既存の Directory Server を使用するかどうかを尋ねられます。 「はい」と答え、手順1でインストールしたサプライヤ Directory Server のホスト 名とポート番号を指定します。

詳しい手順については、第5章の80ページの「既存の Directory Server を使用する Identity Server のインストール」を参照してください。

 Identity Server 管理およびポリシーサービスがインストールされているサーバで、 次のファイルを変更します。

IS\_root/SUNWam/lib/AMConfig.properties

- a. 手順1でインストールしたコンシューマ Directory Server のホスト名とポート 番号を反映するように次のプロパティを変更します。
  - o com.iplanet.am.directory.host
  - o com.iplanet.am.directory.port
- b. 次のプロパティを変更します。
  - o replica.enabled=true
  - o com.iplanet.am.replica.retries

要求されたエントリが見つからない場合は、Identity Server が同じ要求を 繰り返す回数を指定します。

o com.iplanet.am.replica.delay.between.retries

Identity Server が許可する再試行間隔をミリ秒単位で指定します。
- 有効にした各 Identity Server 認証モジュールで、手順1でインストールしたコン シューマディレクトリを指定する必要があります。この手順では、LDAP 認証モ ジュールを例として使用しています。
  - a. Identity Server コンソールの「表示」フィールドで、「サービス管理」を選択 します。
  - b. 「サービス名」列の「認証」で、設定し直す必要があるモジュールを探しま す。「プロパティ」列で、設定し直す必要のあるモジュールに対応する矢印を クリックします。
  - c. 右側の区画に、「LDAP サーバとポート」という名前のフィールドが2つあり ます。
    - 「LDAP サーバとポート」という名前の最初のフィールドで、プライマリ(コンシューマ)Directory Server のホスト名とポート番号を入力します。
       例: consumer1.madisonparc.com:389
    - 「LDAP サーバとポート」という名前の2番目のフィールドで、セカンダリ (サプライヤ)ディレクトリのホスト名とポート番号を入力します。 例:supplier1.madisonparc.com:399
  - d. 「実行」をクリックします。
- 次の IS\_root/SUNWam/config/ums/serverconfig.xml で、手順1でインストー ルしたコンシューマディレクトリのホスト名とポート番号を指定します。次に例 を示します。

```
<iPlanetDataAccessLayer>
<ServerGroup name="default" minConnPool="1"
maxConnPool="10">
<Server name="Server1"
host="consumer1.madisonparc.com" port="389"
type="SIMPLE" />
```

8. 次のコマンドを使って、Identity Server を再起動します。

/etc/init.d/amserver start

# Identity Server と連携する LDAP 負荷均衡アプリケーションの設定

iPlanet Directory Access Router などの LDAP 負荷均衡アプリケーションを設定して Identity Server と連携させることができます。iPlanet Directory Access Router は、設 定された一連のディレクトリサーバ間でダイナミックに LDAP 処理の負荷均衡を行い ます。1 つ以上のディレクトリサーバが使用できなくなると、負荷が残りのサーバ間 でバランスよく分散し直されます。ディレクトリサーバが復旧すると、負荷はバラン スよくダイナミックに割り当てし直されます。

図 8-10 負荷均衡管理を行うマルチマスターレプリケーション

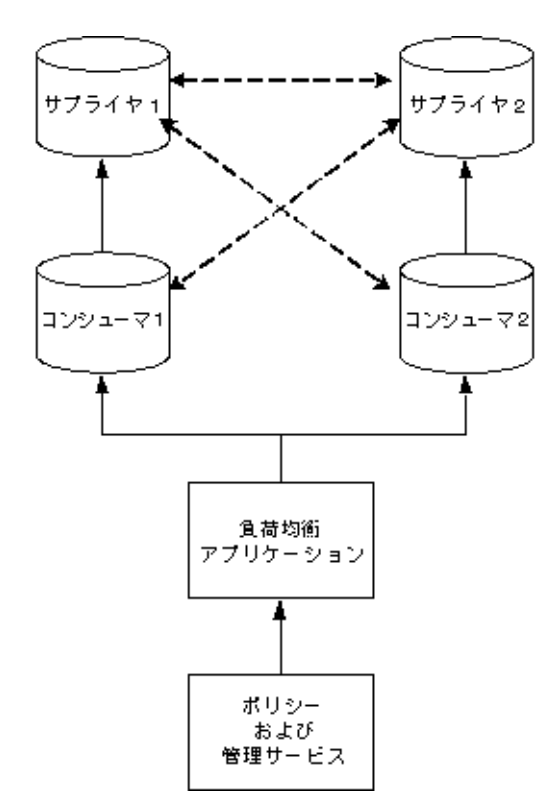

LDAP 負荷均衡アプリケーションを使用すると、Identity Server が提供する基本的な レベルを超える高可用性とディレクトリのフェイルオーバ保護が可能になります。た とえば、iPlanet Directory Access Router を設定する際、1 台のサーバが使用できなく なったときに各サーバに分散し直す負荷の割合を指定できます。iPlanet Directory Access Router は要求トラフィックの管理を続行し、すべてのバックエンド LDAP サーバが使用できなくなるとクライアントの照会を拒否し始めます。

これに比べて、Identity Server の高可用性機能は、同じように厳密に設定または管理 できません。ただし、iPlanet Directory Access Router などの LDAP 負荷均衡アプリ ケーションを追加すると、Identity Server はすべての要求をその負荷均衡アプリケー ションにシームレスに転送するので全体的な管理が向上します。

負荷均衡アプリケーションのインストールを選択する場合、アプリケーションを認識 するように Identity Server を設定する必要があります。

#### 負荷均衡アプリケーションと連携するように Identity Server を設定 するには

- 1. 次の手順を実行する前に、次のことを行う必要があります。
  - レプリケーション用の Directory Server をセットアップします。ディレクトリレ プリケーションの総合的な情報と詳しいセットアップ手順については、『Sun ONE Directory Server 管理者ガイド』の「複製処理の管理」を参照してください。
  - LDAP 負荷均衡アプリケーションをインストールおよび設定します。製品に付属のマニュアルに記載されている手順に従ってください。
- 手順1でインストールしたコンシューマ Directory Server のホスト名とポート番号を反映するように、IS\_root/SUNWam/lib/AMconfig.properties ファイルの次のプロパティを変更します。
  - o com.iplanet.am.directory.host
  - o com.iplanet.am.directory.port
- 有効にした各 Identity Server 認証モジュールで、手順1でインストールしたコン シューマディレクトリを指定する必要があります。この手順では、LDAP 認証モ ジュールを例として使用しています。
  - a. Identity Server コンソールの「表示」フィールドで、「サービス管理」を選択 します。
  - b. 「サービス名」列の「認証」で、設定し直す必要があるモジュールを探しま す。「プロパティ」列で、設定し直す必要のあるモジュールに対応する矢印を クリックします。
  - c. 右側の区画に、「LDAP サーバとポート」という名前のフィールドが2つあり ます。

 「LDAP サーバとポート」という名前の最初のフィールドで、次の形式でプ ライマリ(コンシューマ) Directory Server のホスト名とポート番号を入力し ます。

proxyhostname:port

- 。「LDAP サーバとポート」という名前の2番目のフィールドには、何も入力し ません。
- d. 「実行」をクリックします。
- *IS\_root/SUNWam/config/ums/serverconfig.xml*で、手順1でインストールしたコンシューマディレクトリのホスト名とポート番号を指定します。

次に例を示します。

```
<iPlanetDataAccessLayer>
<ServerGroup name="default" minConnPool="1"
maxConnPool="10">
<Server name="Server1"
host="idar.madisonparc.com" port="389"
type="SIMPLE" />
```

5. 次のコマンドを使って、Identity Server を再起動します。

/etc/init.d/amserver start

### サイレントインストール

Identity Server は、GUI インストールおよびコマンド行からのインストール (CLI) に 加えて、サイレントインストールを行うことができます。この章では、サイレントイ ンストールの実行手順を説明します。この章には次のトピックがあります。

- サイレントインストールについて
- Solaris 上の StateFile の生成
- Statefile を使用したインストール
- Windows 上の StateFile の生成
- Statefile を使用したインストール
- Statefile の変数

### サイレントインストールについて

サイレントインストールでは、インストールスクリプトを提供することにより、 Identity Server をインストールできます。サイレントインストールを実行するときに、 通常は対話的な操作でセットアッププログラムに入力するすべての項目を、StateFile を使って提供することができます。こうすると、各インスタンスに同じパラメータを 使用して複数の Identity Server インスタンスをインストールする場合に、時間を短縮 することができ、有効です。

サイレントインストールには、簡単な2つの処理があります。まず、インストール処 理とすべての入力項目を記録した Statefile を生成します。次に、StateFile を入力ソース として、インストールプログラムを実行します。

### Solaris 上の StateFile の生成

Solaris 上で StateFile を生成するには、次の手順に従います。

- 1. インストールプログラムのあるディレクトリに移動します。
- 2. 次のコマンドを入力します。
  - # ./setup -saveState StateFile

Statefile に好きな名前を指定できます。

インストールプログラムを続行します。プロンプトに対する応答が StateFile に記録されます。

インストールが完了すると、setup と同じディレクトリに StateFile が作成されます。

### Statefile を使用したインストール

サイレントインストールを実行するには、次の手順に従います。

次のコマンドを入力して、サイレントインストールを実行します。

# ./setup -nodisplay -noconsole -state StateFile

ユーザからは見えない状態でインストールが実行されます。インストールが完了する と、プログラムが自動的に終了し、プロンプトが表示されます。Statefile で指定したイ ンストールディレクトリに移動して、すべてのファイルがコピーされているかどうか を確認します。

#### Windows 上の StateFile の生成

Windows 2000 上で StateFile を生成するには、次の手順に従います。

1. setup プログラムのあるディレクトリから、インストールプログラムを実行しま す。DOS のコマンドウィンドウを開いて、次のコマンドを入力します。

java am -saveState StateFile

インストールプログラムを続行します。プロンプトに対する応答が StateFile に記録されます。

インストールが完了すると、setup.exe と同じディレクトリに StateFile が作成されます。

### Statefile を使用したインストール

1. 次のコマンドを入力します。

java am -nodisplay -noconsole -state StateFile

ユーザからは見えない状態でインストールが実行されます。インストールが完了する と、プログラムが自動的に終了し、プロンプトが表示されます。Statefile で指定したイ ンストールディレクトリに移動して、すべてのファイルがコピーされているかどうか を確認します。

### Statefile の変数

次の表は、Statefileで使用する変数とその簡単な説明および使用可能な値を示します。

| 201 00                                                                      |                                                                      |                                                                              |  |
|-----------------------------------------------------------------------------|----------------------------------------------------------------------|------------------------------------------------------------------------------|--|
| 変数                                                                          | 説明                                                                   | 值                                                                            |  |
| defaultInstallDirectory                                                     | インストールプログラムで入力の必要<br>な、Identity Server をインストールする<br>デフォルトディレクトリを表示する | ディレクトリの絶対パス。た<br>とえば、Solaris の場合<br>/opt、Windows の場合<br>c:\SunONE\SunONEIS   |  |
| currentInstallDirectory                                                     | ユーザが選択した、Identity Server をイ<br>ンストールするディレクトリを表示す<br>る                | ディレクトリの絶対パス。た<br>とえば、/identity60                                             |  |
| com.iplanet.install.panels.co<br>mmon.ComponentPanel.sele<br>ctedcomponents | ユーザが選択した、インストール用の<br>Identity Server コンポーネントの名前を<br>表示する             | コンポーネントの名前。たと<br>えば、Sun ONE<br>IdentityServerManagementa<br>ndPolicyServices |  |
|                                                                             |                                                                      | SunONEIdentityServerCross<br>DomainSingleSignon                              |  |
| CUSTOM_JDK                                                                  | 既存の JDK を使用するか、あるいは                                                  | true または false                                                               |  |
|                                                                             | Identity Server 6.0 に付属の JDK をイン<br>ストールするよう選択したかを示す                 | カスタム JDK を指定した場<br>合 true                                                    |  |
|                                                                             |                                                                      | Identity Server に付属の JDK<br>のインストールを選択した場<br>合 false                         |  |
| JDK_PATH                                                                    | Solaris プラットフォームでの JDK の相<br>対パスを表示する                                | java                                                                         |  |

**表 9-1** Statefile 変数の説明

| 衣 9-1            | Stateme 変数の説明 (                                                     |                                                                                       |
|------------------|---------------------------------------------------------------------|---------------------------------------------------------------------------------------|
| 変数               | 説明                                                                  | 值                                                                                     |
| JDK_BASE_DIR     | Java SDK がインストールされている<br>ディレクトリを表示する                                | JDK ディレクトリの絶対パ<br>ス。たとえば、<br>/identity60/SUNWam/java                                  |
| IWS_INSTALL      | Identity Server 6.0 によって配布された                                       | true または false                                                                        |
|                  | 新しい Web Server に CDSSO コンポー<br>ネントと共通ドメインサービスをイン<br>ストールしたかどうかを表示する | 新しい Web Server にこれら<br>のコンポーネントをインス<br>トールした場合は true                                  |
| IWS_ADMIN_ID     | Sun ONE Web Server を管理する管理者<br>としてのユーザ名を表示する                        | デフォルト値は admin。変更<br>可能                                                                |
| IWS_ADMIN_PORT   | Sun ONE Web Server が使用するポート<br>番号を表示する                              | デフォルトは 58888。変更可<br>能                                                                 |
| IWS_ADMIN_PASSWD | Web Server 管理者のパスワードを表示<br>する                                       | パスワードの指定には8文字<br>以上必要                                                                 |
| SYS_USR          | Web Server を実行する UNIX ユーザア<br>カウントを表示する                             | デフォルトユーザは nobody。<br>変更可能。この変数は<br>Windows で作成された<br>Statefile では使用できない               |
| SYS_GRP          | 上述のユーザが属する UNIX グループ<br>を表示する                                       | デフォルトグループは<br>nobody。変更可能。この変<br>数は Windows で作成された<br>Statefile では使用できない              |
| CDSSO_BASE_WSDIR | Sun ONE Web Server がインストールさ<br>れているディレクトリのパスを表示す<br>る               |                                                                                       |
| CDSSO_HOST       | CDSSO コンポーネントをインストール<br>したコンピュータの FQDN を表示する                        | 通常、値は <i>host.siroe.</i> com の<br>形式となる                                               |
| CDSSO_WSDIR      | Web Server インスタンスを格納する<br>ディレクトリのパスを表示する                            | インスタンス名を含む絶対パ<br>ス。たとえば、<br>/Is_root/SUNWam/servers/<br>https- <i>host.siroe</i> .com |
| CDSSO_PORT       | CDSSO コンポーネントが使用する Web<br>Server のポート番号を表示する                        | デフォルト値は80                                                                             |
| CDSSO_PROTOCOL   | CDSSO コンポーネントが使用するプロ<br>トコルを表示する                                    | http または https。デフォル<br>ト値は http                                                       |
| CDSSO_DEPLOY_URI | CDSSO にアクセスするための URI を表<br>示する                                      | デフォルトは amcdsso。変更<br>可能                                                               |

**表 9-1** Statefile 変数の説明(続き)

| 衣 9-1             | Stateme 変数の説明 ( 続さ )                                                |                                                                                            |
|-------------------|---------------------------------------------------------------------|--------------------------------------------------------------------------------------------|
| 変数                | 説明                                                                  | 值                                                                                          |
| WS_INSTANCE       | Web Server インスタンスの名前を表示<br>する                                       | デフォルト値は<br>https- <i>host.siroe</i> .com                                                   |
| DSAME_SERVER      | Sun ONE Identity Server を実行するホ<br>ストマシンの FQDN を表示する                 | 通常、値は <i>host.siroe.</i> com の<br>形式となる                                                    |
| DSAME_PORT        | Identity Server サービスを実行する<br>Web Server が使用するポート番号を表<br>示する         | 通常、デフォルトは58080                                                                             |
| DSAME_PROTOCOL    | Identity Server が使用するプロトコルを<br>表示する                                 | http または https。デフォル<br>トは http                                                             |
| SERVER_DEPLOY_URI | Identity Server サービスにアクセスする<br>ための URI を表示する                        | デフォルトは amserver。変<br>更可能                                                                   |
| CDS_HOST          | 共通ドメインサービスをインストール<br>したマシンの FQDN を表示する                              | <i>host.siroe.</i> com                                                                     |
| CDS_WSDIR         | 共通ドメインサービスが使用する Web<br>Server インスタンスのパスを表示する                        | Web Server インスタンス名<br>を含む絶対パス。たとえば、<br>/Is-root/SUNWam/servers/<br>https-siroe60.siroe.com |
| CDS_PORT          | 共通ドメインサービスが使用するポー<br>ト番号を表示する                                       | 通常、デフォルトは 58080                                                                            |
| CDS_PROTOCOL      | 共通ドメインサービスが使用するプロ<br>トコルを表示する                                       | http または https。デフォル<br>トは http                                                             |
| CDS_DEPLOY_URI    | Web Server の共通ドメインサービスに<br>アクセスするための URI を表示する                      | デフォルトは common。変更<br>可能                                                                     |
| CDS_BASE_WSDIR    | 共通ドメインサービスが使用する Web<br>Server ディレクトリのパスを表示する                        | IS_root/SUNWam/servers                                                                     |
| DSAME_HOST        | Directory Server をインストールしたホ<br>スト名を表示する。ホスト名は、通常<br>FQDN の最初のラベルとなる | host                                                                                       |
| DSAME_DEF_DOMAIN  | Directory Server をインストールしたド<br>メインを表示する                             | ドメイン名。<br>例 : <i>siroe</i> .com                                                            |
| DSAME_FULL_DOMAIN | Identity Server をインストールしたドメ<br>イン名 ( ホスト名なし ) を表示する                 | <i>siroe</i> .com                                                                          |

表 9-1 Statefile 変数の説明(続き)

| 表 9-1 St                             | atefile 変数の説明 ( 続き )                                                                                          |                                                                                                    |
|--------------------------------------|----------------------------------------------------------------------------------------------------|----------------------------------------------------------------------------------------------------|
| 変数                                   | 説明                                                                                                    | 值                                                                                                    |
| DSAME_SUB_DOMAIN                     | FQDN のサブドメインラベルを表示す<br>る。サブドメインは FQDN の2番目の<br>ラベル。たとえば、<br>nila.country.siroe.com の場合、country が<br>サブドメインとなる | サブドメインがある場合にの<br>み必要                                                                                                    |
| DEFAULT_ORG1                         | <b>DSAME_DEF_DOMAIN</b> と同じ値を表<br>示する                                                                         | ドメイン名。<br>例 : <i>siroe.</i> com                                                                                                   |
| EXIST_DIT_SCHEMA                     | 既存の DIT およびスキーマを使用する<br>よう選択したかどうかを表示する                                                                       | true または false                                                                                                    |
| ADMIN_COMPONENT_SEL<br>ECTED         | Identity Server コンソールを配備するよ<br>う選択したかどうかを表示する                                                                 | true または false                                                                                                    |
| CONSOLE_DEPLOY_URI                   | Identity Server コンソールにアクセスす<br>るための URI を表示する                                                                 | デフォルトは <i>amconsole</i> 。変<br>更可能                                                                                                 |
| DSAME_CONSOLE                        | Identity Server コンソールをインストー<br>ルしたコンピュータの FQDN                                                                | nila.siroe.com                                                                                                    |
| DSAME_CONSOLE_HOST                   | Identity Server コンソールを管理するマ<br>シンの名前を表示する                                                                     | ホストマシンの名前                                                                                                    |
| CONSOLE_PROTO                        | Identity Server コンソールが使用するプ<br>ロトコルを示す                                                                        | http                                                                                                    |
| DSAME_CONSOLE_PORT                   | Identity Server コンソールが使用する<br>ポート番号を示す                                                                        | 58080                                                                                                    |
| DSAME_CONSOLE_DEF_D<br>OMAIN         | Identity Server をインストールしたドメ<br>インを表示する                                                                        | <i>siroe.</i> com                                                                                                    |
| DSAME_CONSOLE_FULL_<br>DOMAIN        | Identity Server コンソールをインストー<br>ルしたドメインを表示する。これは、<br>通常 FQDN の最後の 2 つのラベルで識<br>別される                            | <i>siroe.</i> com                                                                                                    |
| DSAME_CONSOLE_SUB_D<br>OMAIN         | FQDNの2番目のラベルを表示する                                                                                             | 指定するサブドメインがある<br>場合にのみ必要                                                                                                    |
| USE_DSAME_SERVICES_W<br>EB_CONTAINER | 新しいまたは既存の Identity Server<br>サービスとともに Identity Server コン<br>ソールをインストールしたかどうかを<br>示す                           | Identity Server サービスとと<br>もに Identity Server コンソー<br>ルをインストールした場合、<br>値は 1。Identity Server コン<br>ソールだけをインストールし<br>た場合、値は 0 ( ゼロ ) |

いい、亦粉の説明(連ち

| 衣 9-1             | Statefile 変数の説明 ( 続さ )                                                       |                                                                                            |
|-------------------|------------------------------------------------------------------------------|--------------------------------------------------------------------------------------------|
| 変数                | 説明                                                                           | 值                                                                                          |
| DIT_COMPLIANCE    | 既存の Identity Server 準拠 DIT がある<br>かどうかを示す                                    | false                                                                                      |
| DS_ALREADY_EXISTS | 既存の Directory Server を使用するよう<br>指定したかどうかを示す                                  | true または false                                                                             |
| LOAD_DIT          | Identity Server 準拠 DIT を読み込むよ<br>うに選択したかどうかを示す                               | yes または no                                                                                 |
| AUTO_LOAD         | インストール時に、Identity Server 6.0<br>準拠 DIT またはスキーマを読み込むよ<br>うに選択したかどうかを示す        | DIT またはスキーマを読み込<br>むように選択した場合は<br>true、それ以外の場合は false                                      |
| CUSTOM_DIRECTORY  | 既存の Directory Server を格納するカス<br>タムディレクトリを指定したかどうか<br>を示す                     | true または false                                                                             |
| DS_ROOT_SUFFIX    | ディレクトリツリーで定義したルート<br>接尾辞を表示する                                                | dc= <i>siroe</i> dc=com, o= <i>siroe</i> .com                                              |
| DC_TREE           | DIT で定義したルート接尾辞を表示す<br>る                                                     | dc=siroe, dc=com, o=siroe.com                                                              |
| ORG_BASE          | DS_ROOT_SUFFIX と同じ値を表示する                                                     |                                                                                            |
| DS_SERVER         | Directory Server をインストールしたコ<br>ンピュータの FQDN を表示する                             | host.siroe.com                                                                             |
| DS_HOST           | Directory Server をインストールしたコ<br>ンピュータの名前を表示する                                 | コンピュータの名前                                                                                  |
| DS_PORT           | Directory Server が使用するポートを表<br>示する                                           | デフォルトは 389。1 ~<br>65535 の任意の番号に変更可<br>能                                                    |
| DS_INSTALL_DIR    | Directory Server をインストールした<br>ディレクトリのパスを表示する                                 | デフォルトは<br>/usr/iplanet/servers                                                             |
| DS_ROOT_DN        | DIT で定義した DN を表示する                                                           | cn=Directory manager                                                                       |
| DS_ROOT_PASSWD    | Directory Server の管理者ユーザとして<br>設定したパスワードを表示する                                | 8 文字以上の長さのパスワー<br>ド                                                                        |
| LOCAL_IDS         | 既存の Directory Server が、ローカルに<br>インストールされているか、リモート<br>ホストにインストールされているかを<br>示す | Directory Server がローカル<br>ホストにインストールされて<br>いる場合は true、リモートホ<br>ストにインストールされてい<br>る場合は false |

| 表 9-1             | Statefile 変数の説明 ( 続き )                                                      |                                             |
|-------------------|-----------------------------------------------------------------------------|---------------------------------------------|
| 変数                | 説明                                                                          | 值                                           |
| ORG_OBJECT_CLASS  | 既存の DIT の組織用に定義されたマー<br>カーオブジェクトクラスを表示する                                    | デフォルトは organization                         |
|                   | この変数は、既存の Directory Server に<br>対して Identity Server をインストール<br>する場合にのみ設定が必要 |                                             |
| ORG_NAMING_ATTR   | 既存の DIT の組織を定義するために使<br>用するネーミング属性を表示する                                     | o, dc                                       |
|                   | この変数は、既存の Directory Server に<br>対して Identity Server をインストール<br>する場合にのみ設定が必要 |                                             |
| USER_OBJECT_CLASS | 既存の DIT のユーザ用に定義されたオ<br>ブジェクトクラスを表示する                                       | デフォルトは inetorgperson                        |
|                   | この変数は、既存の Directory Server に<br>対して Identity Server をインストール<br>する場合にのみ設定が必要 |                                             |
| USER_NAMING_ATTR  | 既存の DIT のユーザを定義するために<br>使用するネーミング属性を表示する                                    | uid                                         |
|                   | この変数は、既存の Directory Server に<br>対して Identity Server をインストール<br>する場合にのみ設定が必要 |                                             |
| DS_ADMIN_ID       | Directory Server を管理する<br>Administration Server の管理者として<br>定義されたユーザ名を表示する   | デフォルトは admin                                |
| DS_ADMIN_PORT     | Administration Server が使用するポー<br>ト番号を表示する                                   | デフォルトは58900                                 |
| DS_ADMIN_PASSWD   | Administration Server の管理者として<br>定義されたパスワードを表示する                            | デフォルトは admin123                             |
| LDAPUSER          | ユーザ ID amldapuser を表示する                                                     | これは、 <i>amldapuser</i> として事<br>前定義され、変更できない |
| LDAPUSERPASSWD    | <i>amldapuser</i> に設定したパスワードを表示<br>する                                       | このパスワードは、<br>amadmin ユーザと異なって<br>いる必要がある    |
| SUPERADMIN        | 最上位管理者に割り当てられたユーザ<br>名を表示する。これは Identity Server<br>によって割り当てられ、変更できない        | デフォルトは amAdmin。変<br>更不可能                    |

| 12 0-1                     | materine Z S V MUM ( NLC )                                            |                                                  |
|----------------------------|-----------------------------------------------------------------------|--------------------------------------------------|
| 変数                         | 説明                                                                    | 值                                                |
| SUPERADMINPASSWD           | 最上位管理者に割り当てたパスワード<br>を表示する                                            | このパスワードは、amldap<br>ユーザに設定したパスワード<br>と異なっている必要がある |
| START_SERVER               | インストール処理の終了後、Identity<br>Server を自動的に起動するように選択<br>したかどうかを示す           | true または false                                   |
| COOKIE_DOMAIN_LIST         |                                                                       | .siroe.com                                       |
| DOMAINURLS                 |                                                                       |                                                  |
| FRESH_DS_WITH_SERVICE<br>S | Identity Server に付属する Directory<br>Server をインストールしたかどうかを<br>示す        | yes または no                                       |
| STATE_BEGIN                | Statefile の開始タグ。このタグは、製品<br>名とウィザード ID が付加され、製品の<br>ビルドに対して一意に決められている |                                                  |
| STATE_DONE                 | Statefile の終了タグ。このタグは、製品<br>名とウィザード ID が付加され、製品の<br>ビルドに対して一意に決められている |                                                  |

**表 9-1** Statefile 変数の説明(続き)

Statefile の変数

### インストール後のタスク

この章では、Identity Server をインストールした後に実行する必要があるタスクについて説明します。また、この章では、必要に応じて Identity Server をアンインストールする方法についても説明します。

この章には次のトピックがあります。

- Identity Server サービスの起動
- Identity Server へのログオン
- Solaris 上の Identity Server のアンインストール
- Windows 上の Identity Server のアンインストール

# Identity Server サービスの起動

### Solaris の場合

Identity Server を自動的に起動しない選択をした場合は、手動で起動してからでなけ ればログインできません。コマンド行に次のコマンドを入力します。

/IS\_root/SUNWam/bin/amserver start

#### Windows の場合

Windows 2000 の場合、次の手順を使って Identity Server を起動できます。

1. DOS のプロンプトウィンドウを開いて、次のコマンドを入力します。

cd IS\_root¥bin

amserver start

- 「スタート」メニューから、「プログラム」>「管理ツール」>「サービス」を選択 します。あるいは、「設定」>「コントロールパネル」>「管理ツール」>「サービ ス」を選択します。
- 3. 「サービス」ウィンドウで、Identity Server-*hostname*のアイコンを右クリックしま す。メニューから、「開始」を選択します。

### Identity Server へのログオン

#### Solaris の場合

インストールの終了時に、自動的に Identity Server を起動する選択をした場合は、ブラウザから Identity Server にログインできます。

- 1. 次の適切な URL に移動します。
  - Identity Server サービスを Sun ONE Web Server で実行している場合は、次の フォームを使ってログイン URL に移動します。

http://host.domain:port/amconsole

この場合、host はシステムのホスト名、domain は Identity Server サービスを 実行するサーバのドメイン名、port は Identity Server サービスのポート番号 です。

例: http://nila.siroe.com:58080/amconsole

この場合、nila は Identity Server を管理するマシンです。

2. 「ログイン」ページで、インストール時に指定した最上位管理者のユーザ ID とパ スワードを入力します。

#### Windows の場合

ブラウザから Identity Server にログインすることができます。

- 1. 適切なログイン URL に移動します。
  - Identity Server サービスを Sun ONE Web Server で実行している場合は、次の フォームを使ってログイン URL に移動します。

http://host.domain:port/amconsole

この場合、host はシステムのホスト名、domain は Identity Server サービスを 実行するサーバのドメイン名、port は Identity Server サービスのポート番号 です。

例: http://myserver.siroe.com.com:58080/amconsole

2. 「ログイン」ページで、インストール時に指定した最上位管理者のユーザ ID とパ スワードを入力します。

### Solaris 上の Identity Server のアンインストール

Sun ONE Identity Server のアンインストールは、インストールと同様に、GUI を使用 するか、またはコマンド行から実行できます。

このプログラムを使用して、製品全体を削除するか、あるいは次に示す製品の個々の コンポーネントを削除することもできます。

- JDK 1.3.1\_06
- Sun ONE Directory Server
- Sun ONE Web Server
- ユーティリティ、サンプル、javadoc などを含むその他のパッケージ
- Sun ONE Identity Server 管理およびポリシーサービス
- Sun ONE Identity Server  $\exists \mathcal{V} \mathcal{V} \mathcal{N}$
- Identity Server 用 Sun ONE Directory Server 設定
- Sun ONE Identity Server ドメイン間シングルサインオン
- 共通ドメインサービス

アンインストールプログラムは、作成したカスタムファイルおよびディレクトリを含むすべてのファイルを、コンソールおよびサービスを配備したディレクトリから削除します。このため、アンインストールを行う前に、カスタムファイルおよびディレクトリをバックアップするようお勧めします。

既存の DIT を使用する既存の Directory Server をアンインストールする場合は、 Identity Server スキーマだけが削除されます。Identity Server が作成または変更した 組織、グループ、ロール、コンテナ、ユーザ、ポリシー、サービス、ACI は、 Directory Server にそのまま保持されます。元の DIT を復元するには、DIT を移行す る前に 1dif2db または bak2db を使って保存したデータを復元できます。

#### GUI プログラムを使用したアンインストール

Identity Server インストールプログラムを実行するには、root 権限が必要です。アン インストールプログラムを開始する前に、すべての Web ブラウザを終了させてくださ い。

- 1. Identity Server をインストールしたディレクトリに移動します。
- 2. 新しい端末ウィンドウを開き、xhost + と入力してマシンのアクセス制御を無効 にします。
- 3. 次のコマンドのいずれか1つを使って DISPLAY 変数を設定します。
  - csh または tcsh を使用している場合、次のように入力します。
     setenv DISPLAY *host.siroe.COM:0.0*
  - sh、ksh、または bash を使用している場合、次のように入力します。
     export DISPLAY=*host.siroe.COM:0.0*

この場合、host はインストールプログラムを実行しているマシンです。

4. Identity Server ディレクトリで、コマンド行に次のコマンドを入力します。

# ./uninstall

アンインストールプログラムが起動し、開始パネルが開きます。

5. 「次へ」をクリックして、「アンインストールの種類を選択」パネルを開き、アン インストールの種類を選択します。

|   | Sun ONE Ident       | tity Server バージョン 6.0インストール/アンインストール ウィザード 🔤 🗐              |
|---|---------------------|-------------------------------------------------------------|
|   | Sun.                | アンインストールの種類を選択します                                           |
|   |                     | 次の選択肢から実行するアンインストールの種類を選択してください;                            |
|   | Sun <sup></sup> ONE | アンインストールの種類を選択します                                           |
|   | Identity<br>Server  | この製品とすべてのコンボーネントをシステムから削除するには、<br>●完全 「完全アンインストール」を選択してください |
|   |                     | システムから削除する製品コンポーネントを選択するには、「部分ア<br>〇部分 ンインストール」を選択してください    |
| L |                     |                                                             |
|   |                     | <<戻る         次へ>>           終了         ヘルプ                  |

図 10-1 「アンインストールの種類を選択」パネル

完全:システムから製品およびすべてのコンポーネントを削除します。

**部分**: Identity Server の特定のコンポーネントだけを削除します。「次へ」をク リックすると、サービスにインストールされたすべてのコンポーネントの一覧が 表示されます。アンインストールするコンポーネントを選択して、「次へ」をク リックします。

- 6.「アンインストールの準備完了」ウィンドウで、アンインストール情報を確認します。変更が必要な場合は、「戻る」をクリックします。それ以外の場合は、「今すぐアンインストールする」をクリックします。プログラムは、指定された製品またはコンポーネントをアンインストールします。
- 7. アンインストールが終了したら、SUNWam パッケージが削除されているかどうかを 確認します。次のコマンドを使って確認します。

pkginfo | grep SUNWam

8. パッケージが存在する場合は、次のコマンドを使って手動で削除します。

pkgrm SUNWam

- 9. /var/sadm/installディレクトリに移動し、ls-al コマンドを使って、次の ファイルがまだ残っているかどうかを確認します。
  - o productregistry
  - o lockfile
  - .pkg.lock

10. ファイルがある場合は、rmコマンドを使って、手動で削除します。

#### コマンド行からの Identity Server のアンインス トール

Identity Server インストールプログラムを実行するには、root 権限が必要です。アン インストールプログラムを開始する前に、すべての Web ブラウザを終了させてくださ い。

1. Identity Server ディレクトリで、コマンド行に次のコマンドを入力します。

./uninstall -nodisplay

- 画面に表示されるメッセージとプロンプトを確認して、アンインストールを続行 します。
- 3. 手順を確認し、Enterを押して続行します。

インストール / アンインストールプログラムを実行する前にすべてのプログラムを終 了してください。ほかのプログラムを実行している場合、Ctrl-Cを押してインス トールプログラムを終了し、実行中のプログラムを終了させてください。

警告: このプログラムは、著作権法および国際条約によって保護されています。 書面による承諾なく、このプログラムのすべてまたは一部を複製または配布すると、 民法または刑法上の罰則を課せられるほか、法律の定める範囲で起訴されます。

<継続するには ENTER キーを押してください>

 次のプロンプトで、Identity Server をアンインストールする方法を選択します。
 製品全体をアンインストールするか、または選択したコンポーネントだけをアン インストールすることができます。 次の選択肢から実行するアンインストールの種類を選択してください:

この製品とすべてのコンポーネントをシステムから削除するには、「完全アンインス トール」を選択してください システムから削除する製品コンポーネントを選択するには、「部分アンインストール」 を選択してください

- 1. 完全
- 2. 部分 上のオプションを 1 つ選択してください [1] {"<" 戻る, "!" 終了 }
  - 完全:このオプションを選択すると、アンインストールプログラムは Identity Server のすべてのコンポーネントを削除します。プロンプトで1を入力して、このオプションを選択します。
  - 部分:このオプションを選択すると、アンインストールするコンポーネントを選択できます。プログラムは、選択したコンポーネントだけを削除します。プロンプトで2を入力して、このオプションを選択します。アンインストールするコンポーネントを選択する画面が表示されます。
- 5. オプションの番号を入力して、Enter を押します。完全アンインストールを選択した場合は、手順11で示すプロンプトが表示されます。部分アンインストールを選択した場合、プログラムはインストール済みコンポーネントの一覧を表示します。この一覧から、アンインストールするコンポーネントを選択する必要があります。
- 6. 前のプロンプトで「完全」を選択した場合は、ここで1を入力してアンインス トールを開始します。

アンインストールの準備完了
1. 今すぐアンインストール
2. 開始
3. 終了

アンインストールが正常に完了すると、アンインストールプログラムは次のプロ ンプトを表示します。 アンインストール中 Sun ONE Identity Server
|-1%-----25%-----50%-----75%-----100%|
アンインストールの要約
製品 要約の結果 詳細
1. Sun ONE Identity Server
完全
ログを表示するには 1、終了するには 2 を入力してください。
終了
オプションを 1 つ選択してください [2] {"!" exits}

7. Enter を押して、アンインストールプログラムを終了します。

### Windows 上の Identity Server のアンインストール

Sun ONE Identity Server アンインストールプログラムを実行するには、管理者特権が 必要です。プログラムを開始する前に、すべての Web ブラウザを終了させてくださ い。

- 1. 「スタート」メニューから、「設定」>「コントロールパネル」を選択します。
- 2. 「コントロールパネル」で、「アプリケーションの追加と削除」をダブルクリック します。
- 「アプリケーションの追加と削除」ウィンドウで、「Sun ONE Identity Server」を 選択して、「変更 / 削除」をクリックします。

| 🔚 アプリケーション             | の追加と削除                                                |                      |                                    |
|------------------------|-------------------------------------------------------|----------------------|------------------------------------|
| 1                      | 現在インストールされているプログラム:                                   | 並べ替え(                | <u>s</u> ): サイズ 💽                  |
| プログラムの変<br>更と削除        | 🔤 Sun ONE Identity Server                             | サイズ<br>使用頻度<br>最終使用日 | <u>281 MB</u> ▲<br>低<br>2003/01/10 |
| ご<br>プログラムの追           | このプログラムを変更したり、コンピュータから削除するに<br>は、[変更/削除] をクリックしてください。 | 変                    | 更/削除( <u>C</u> )                   |
| ho                     | iPlanet Web Server 6.0<br>C:¥SunONE¥SunONEIS¥Servers  | サイズ                  | 95.8 MB                            |
| <b>85</b>              | iPlanet Server Products 5.1                           | サイズ                  | 91.0 MB                            |
| Windows コンポ<br>ーネントの追加 | Java 2 Runtime Environment Standard Edition           | サイズ                  | 22.3 MB                            |
| と削除                    |                                                       |                      | 閉じる(0)                             |

図 10-2 「アプリケーションの追加と削除」ウィンドウ

Sun ONE Identity Server アンインストールプログラムが起動します。

注 別の方法として、DOSのコマンドプロンプトウィンドウからアンインストールプログラムを起動することもできます。IS\_root ディレクトリで、次のコマンドを入力します。

java uninstall\_Sun\_ONE\_Identity\_Server

このコマンドもアンインストールプログラムを起動します。

- 4. 「アンインストールプログラム」ウィンドウで、「次へ」をクリックして続行しま す。
- 5. 「アンインストールの種類を選択」ウィンドウで、次のオプションのいずれかを選 択します。

| Sun ONE Identity Serv | er バージョン 60 インストール/アンインストールウィザード                                                     |  |  |  |  |  |
|-----------------------|--------------------------------------------------------------------------------------|--|--|--|--|--|
| Sun.                  | アンインストールの種類を選択します                                                                    |  |  |  |  |  |
|                       | 次の選択肢から実行するアンインストールの種類を選択してください。                                                     |  |  |  |  |  |
| Sun <sup>∞</sup> ONE  | アンインストールの種類を選択します                                                                    |  |  |  |  |  |
| Identity<br>Server    | <ul> <li>完全 この製品とすべてのコンボーネントをシステムから削除する</li> <li>には、「完全アンインストール」を選択してください</li> </ul> |  |  |  |  |  |
|                       | ○部分 システムから削除する製品コンポーネントを選択するには、<br>「部分アンインストール」を選択してください                             |  |  |  |  |  |
|                       |                                                                                      |  |  |  |  |  |
|                       |                                                                                      |  |  |  |  |  |

図 10-3 「アンインストールの種類を選択」パネル

完全: ローカルコンピュータシステムにインストールされた Identity Server サー ビスと Directory Server を削除する場合に、このオプションを選択します。

**部分**: Sun ONE Identity Server のコンポーネントの一部だけを削除する場合は、 このオプションを選択します。このウィンドウで「次へ」をクリックすると、プ ログラムはインストールされたすべてのコンポーネントを表示します。アンイン ストールするコンポーネントをクリックします。

6. 「アンインストールの準備完了」ウィンドウで、「今すぐアンインストールする」 をクリックします。

「要約」ウィンドウの「詳細」をクリックして、アンインストールの結果の詳細を 参照できます。「終了」をクリックしてプログラムを終了します。

## DSAME 5.1 から Identity Server 6.0 への データの移行

概要

この付録では、DSAME 5.1 から Identity Server 6.0 にデータを移行する手順について 説明します。移行手順は、この付録で説明する順序で実行する必要があります。

データ移行処理には次の手順が含まれます。

- 1. すべての DSAME 5.1 データのバックアップ
- 2. Directory Server 5.1 を除く DSAME 5.1 のアンインストール
- 3. Identity Server 6.0 スキーマ用の Directory Server の設定
- 4. 既存の Directory Server および DIT を使用する Identity Server 6.0 のインストール
- 5. Identity Server 6.0 への DSAME 5.1 サービス、ポリシー、および認証エントリの 移行

移行手順を実行する担当者は、Directory Server コマンド、スキーマセマンティクス、 DIT、Identity Server スキーマおよび Identity Server DIT 構造に精通している必要があ ります。さらに、XML および Identity Server のインストール手順を熟知している必要 があります。

Identity Server 6.0 は、DSAME 5.1 データを Identity Server 6.0 に移行するための一連 の Perl スクリプトを提供します。移行手順は複雑ですが、これらのスクリプトにより 多くの複雑な手順を処理することができます。通常、スクリプトは入力ファイルと出 力ファイルを生成します。入力ファイルと出力ファイルは、スクリプトの実行後も保 持されます。これは、出力ファイルのエントリを確認するのに便利です。入力ファイ ルには 5.1 形式のエントリが含まれ、出力ファイルには 6.0 形式のエントリが含まれま す。出力ファイルは、1dapmodify コマンドを使って読み込む必要があります。ファ イルを読み込む前にエントリの確認ができるように、出力ファイルの読み込みは自動 的に行われません。スクリプトを複数回実行する場合は、スクリプトが生成した古い 入力および出力ファイルを必ず削除してください。1dapmodify コマンドの実行中に エラーが発生し、一部のスクリプトが既存のファイルに出力を追加する場合がありま す。

各スクリプトには、追加情報があります。スクリプトを実行する前に、この情報を確 認する必要があります。さらに、各スクリプトで、スクリプトを実行する前にいくつ かの変数を設定するか、変数の値を確認する必要があります。

注 上述の手順は、一般的な移行手順を示しています。データの移行のために、さまざまな方法でスクリプトを使用できます。たとえば、DSAME 5.1に付属の既存の Directory Server をエクスポートし、新しい Directory Server にロードすることができます。移行スクリプトは、この新しいDirectory Server で実行することができます。

### 既存のインストールのバックアップ

移行を開始する前に、DSAME 5.1 インストールを完全にバックアップする必要があります。

- Directory Server のバックアップツールを使って、DSAME 5.1 の Directory Server データをバックアップします。設定およびスキーマを含むすべての 5.1 データを バックアップする必要があります。
- DSAME 5.1 インストール後に変更されたすべてのデータをコピーして、Web Server データをバックアップします。

Web Server データは手動でバックアップする必要があります。copy コマンドとtar コマンドを使用することができます。5.1 インストール後に Web Server に対して行 なったすべての変更をバックアップする必要があります。次のディレクトリもバック アップする必要があります。

| 表 A-1 | バック | T | ップ・ | する | ディ | ィレ | ク | ŀ | IJ |
|-------|-----|---|-----|----|----|----|---|---|----|
|-------|-----|---|-----|----|----|----|---|---|----|

| バッ                                                                                                  | <b>ヾックアップするディレクトリ</b> |                                   | 内容           |
|----------------------------------------------------------------------------------------------------|-----------------------|-----------------------------------|--------------|
| <is< th=""><th>install</th><th>dir&gt;/SUNWam/web-apps/applications</th><th>IS コンソールファイル</th></is<> | install               | dir>/SUNWam/web-apps/applications | IS コンソールファイル |
| <is< td=""><td>install</td><td>dir&gt;/SUNWam/web-apps/services</td><td>IS サービスファイル</td></is<>      | install               | dir>/SUNWam/web-apps/services     | IS サービスファイル  |
| <is< td=""><td>install</td><td>dir&gt;/SUNWam/servers/alias</td><td>証明書</td></is<>                  | install               | dir>/SUNWam/servers/alias         | 証明書          |
| <is< td=""><td>install</td><td>dir&gt;/SUNWam/config</td><td>各種 XML ファイル</td></is<>                 | install               | dir>/SUNWam/config                | 各種 XML ファイル  |
| <is< td=""><td>install</td><td>dir&gt;/SUNWam/lib/</td><td>プロパティファイル</td></is<>                     | install               | dir>/SUNWam/lib/                  | プロパティファイル    |
| <is< td=""><td>install</td><td>dir&gt;/SUNWam/locale</td><td>ロケールファイル</td></is<>                    | install               | dir>/SUNWam/locale                | ロケールファイル     |

Identity Server 6.0 のインストール後に、これらのバックアップを参照して必要な変更 を行うことができます。これらの変更は、Identity Server 6.0 のインストール後に手動 で行う必要があります。

ログ、デバッグ、インストールファイルもバックアップする必要があります。次の表 は、これらのファイルがあるディレクトリの一覧です。

表 A-2 バックアップするファイル

| ファイル       | 場所                                                      |
|------------|---------------------------------------------------------|
| ログファイル     | /var/ <is 5.1="" dir="" install="">/SUNWam/logs</is>    |
| デバッグファイル   | /var/ <is 5.1="" dir="" install="">/SUNWam/debug</is>   |
| インストールファイル | /var/ <is 5.1="" dir="" install="">/SUNWam/install</is> |

6.0移行後に更新する必要があるその他のデータをバックアップします。

#### DSAME 5.1 のアンインストール

DSAME 5.1 アンインストールプログラムを使用して DSAME コンポーネントを削除し ます。ただし、Directory Server 5.1 は決して削除しないでください。

#### Solaris の場合

Solaris で DSAME コンポーネントを削除するには、次の手順に従います。

- 1. DSAME 5.1 から、aminstall スクリプトを実行します。
- 2. 次のオプションを選択します。

1) 既存のコンポーネントを削除してから、インストールを続行します。

 次に表示されるプロンプトで、次のオプションを選択して、DSAME 管理および ポリシーサービスを削除します。

#### 1) DSAME 管理およびポリシーサービス

4. もう一度 aminstall スクリプトを実行して、オプション1を選択します。

5. 次に表示されるプロンプトで、次のオプションを選択して、Directory Server 設定 を削除します。

3) DSAME 用の iPlanet Directory Server 設定

Directory Server のスキーマ設定が削除されます。

6. アンインストールが完了したら、次のコマンドを使用して SUNWamjdk パッケージ をチェックします。

pkginfo |grep SUNWamjdk

- SUNWamjdk パッケージが存在する場合は、次のコマンドを使用して削除します。 pkgrm SUNWamjdk
- DSAME コンポーネントをアンインストールしたら、Directory Server を再起動します。

#### Windows の場合

DSAME 5.1 コンポーネントをアンインストールするには、次の手順に従います。

- DSAME 5.1 アンインストールプログラムを実行します。手順の詳細については、 『DSAME 5.1 インストールおよび構成ガイド』を参照してください。このガイド は、次の Web サイトにあります。 http://docs.sun.com/source/816-5626-10/
- 2. 部分アンイストールを選択します。
- 3. DSAME 管理およびポリシーサービスを選択します。

上の手順では、Windows の DSAME 用 Directory Server 設定は削除されません。次の 手順で DSAME 5.1 の Directory Server を Identity Server 6.0 スキーマに対して設定す るために、DSAME 5.1 スキーマ設定をアンインストールする必要があります。 Directory Server スキーマディレクトリから、DSAME 5.1 スキーマファイル 95ns-amschema.ldif を削除します。さらに、productregistry ファイルを更新し て、Directory Server 設定コンポーネントを削除する必要があります。 productregistry ファイル自体を削除することができます。productregistry ファ イルを必ずバックアップしてください。productregistry ファイルを削除する場合、 あとで「アプリケーションの追加と削除」を選択して Directory Server インストール を削除することができます。

DSAME コンポーネントをアンインストールしたら、Directory Server を再起動します。

### IS 6.0 スキーマ用 Directory Server の設定

Identity Server 6.0 インストールプログラムを使用して、Identity Server 6.0 と連携するように Directory Server を設定します。手順の詳細は、本書の74ページの「既存の Directory Server の設定」を参照してください。

### Directory Server 5.1 での Identity Server 6.0 のイ ンストール

DSAME に存在する Directory Server を一部変更する必要があります。この Directory Server は、次のように DIT をサポートします。

o=isp

o=siroe.com

この場合、実際は isp は組織ではありません。このような場合、Identity Server 6.0 を インストールする前に、エントリ isp を更新する必要があります。DSAME 5.1 Directory Server に最上位レベルエントリとしての組織 (フラット DIT) がある場合は、 Identity Server 6.0 のインストール前にこの変更を行う必要はありません。最上位レベ ルエントリに iplanet-am-service-status 属性セットがある場合は、Identity Server 6.0 インストールにより Directory Server DIT は変更されません。5.1 DIT 構造を維持する には、この属性を最上位レベルエントリに追加します。

1. 最上位レベルエントリが組織でない場合は、次のコマンドを実行して更新します。

```
<5.1 Directory Server install dir>/shared/bin/ldapmodify -D
"cn=directory manager" -w <password>
dn:o=isp
changetype: modify
delete: objectClass
objectClass:iplanet-am-managed-org
-
add: objectClass
objectClass: sunManagedOrganization
-
add: iplanet-am-service-staus
iplanet-am-service.staus:iPlanetAMAuthService
```

- 上のコマンドでは、インストール用の適切な dn を使用します。DSAME 5.1 DIT の最上位エントリが組織の場合は、上のコマンドを実行する必要はありません。 最上位レベルエントリで、1dapsearchを実行して、この属性が設定されている かどうかを確認します。
- 3. ここで、この Directory Server で Identity Server 6.0 をインストールします。イン ストール時に、既存の DIT のインストールオプションを選択します。
- 4. Identity Server 6.0 のインストール時に、次のエントリが DSAME 5.1 インストー ルの場合と同じ値であることを確認します。
  - ディレクトリルート接尾辞
  - o ディレクトリマネージャパスワード
  - o Admin ユーザ
  - o Admin パスワード
  - o ディレクトリサーバホスト
  - o ディレクトリサーバポート
  - 。 コンソール配備記述子
  - o サービス配備記述子

値が確認できない場合は、DSAME 5.1 インストールのバックアップから AMConfig.properties ファイルを参照してください。組織のオブジェクトクラ ス、組織のネーミング属性、ユーザのオブジェクトクラス、ユーザのネーミング 属性には DSAME 5.1 の値を使用してください。

この手順では、Directory Server データおよびスキーマを変更しません。Identity Server 6.0 パッケージ、ライブラリ、設定ファイル、jar ファイルなどをインストール するだけです。

### Directory Server データの移行

Identity Server 6.0 のインストールと Directory Server スキーマの更新が完了したら、 Directory Server データを Identity Server 6.0 形式に変更する必要があります。このた めに必要なすべての移行スクリプトは、<install

dir>/SUNWam/migration/51to60 ディレクトリにあります。このスクリプトには、 スクリプトを実行する前に読む必要のある追加情報が含まれています。この追加情報 は、各スクリプトで変数を設定し、変数の値を確認するのに便利です。

Identity Server 6.0 では、ポリシー、認証、およびコンソールコンポーネントが DSAME 5.1 から大幅に変更されているため、移行が必要になります。ただし、ロー ル、グループ、ユーザ、組織、組織単位、ACI などの Identity Server エントリは、 DSAME 5.1 のまま使用されます。これらを移行する必要はありません。

DSAME 5.1 の次のエントリは、Identity Server 6.0 用に更新する必要があります。

- サービス分岐
- 組織
- 組織単位
- ポリシー
- ロール
- ユーザ

### 移行タスク

データ移行処理には次のタスクが含まれます。

- スキーマ変更の移行
- DSAME 5.1 ポリシーの移行
- 認証エントリの移行
- サービスの移行
- 認証エントリの Identity Server 6.0 への更新
- ポリシーの Identity Server 6.0 への更新
- エージェントの移行

#### スキーマ変更の移行

Identity Server 6.0 では、DSAME 5.1 からいくつかのスキーマ変更が行われています。 たとえば、組織のオブジェクトクラス iplanet-am-managed-org は sunManagedOrganization に変更されています。属性 iplanet-am-domain-name は sunPreferredDomain に変更されます。同様に、ほかにもスキーマ変更があります。 スキーマ変更の移行のために、スクリプト update-schema.pl が用意されています。 このスクリプトを実行してスキーマ変更を移行します。追加情報については、スクリ プトを参照してください。このスクリプトは、入力ファイル 51entries.ldif と出力 ファイル 60entries.ldif を生成します。この出力 ldif ファイルで、ldapmodify を実行します。このスクリプトの最終行は、出力ファイルで ldapmodify コマンドを 実行する構文を指定します。このスクリプトを実行すると、DSAME 5.1 エントリが Identity Server 6.0 スキーマに更新されます。

#### DSAME 5.1 ポリシーの移行

DSAME 5.1 は、ポリシーの実装のために CoS(サービスクラス)テンプレートを使用 します。ポリシー定義には、ポリシーが割り当てられたサブジェクトは含まれません。 代わりに、ポリシーをロールまたは組織に明示的に割り当てる必要があります。ポリ シーを組織またはロールに割り当てると、CoS(サービスクラス)テンプレートが作成 されます。URL ポリシーを割り当てた各組織またはロールには1個の CoS(サービス クラス)テンプレートがあります。

Identity Server 6.0 では、ポリシーの実装は CoS (サービスクラス) テンプレートを使 用して行われません。ポリシー定義自体には、組織またはロールのようなサブジェク トが含まれています。ポリシー CoS (サービスクラス) テンプレートを使用して、 DSAME 5.1 ポリシーを Identity Server 6.0 ポリシーに変換し、ポリシー定義自体にサ ブジェクトが含まれるようにする必要があります。

DSAME 5.1 ポリシーを Identity Server 6.0 ポリシーに変換するために、スクリプト update-polices.pl が用意されています。このスクリプトは、各組織または最上位 レベルの組織で実行できます。組織を1つだけスクリプトに指定した場合、スクリプ トは 6.0 形式に変換された 5.1 ポリシーを含む1つの出力ファイルをその組織用に生成 します。最上位レベル組織を指定した場合は、最上位レベル組織の下にポリシーを持 つ各組織用に1つの XML ファイルが生成されます。出力ファイルの名前は <rdn>-<rdn>.xml 形式です。たとえば、o=iplanet.com,o=isp にいくつかのポリ シーがある場合、出力ファイルは o=iplanet.com-o=isp.xml となります。DSAME 5.1 にポリシーを持つ組織用に XML ファイルを生成するには、update-policies.pl スクリプトを実行します。追加情報については、スクリプトを参照してください。 DSAME 5.1 にはドメイン URL サービスがあります。このサービスを使って、ポリ シー委譲の制御を実行できます。これは Identity Server 6.0 の参照ポリシーに似ていま す。定義済みのドメイン URL ポリシーがある場合は、この移行手順を手動でバック アップする必要があります。

各ドメイン URL ポリシーに対して、Identity Server 6.0 内に参照ポリシーを作成する 必要があります。ドメイン URL ポリシーに基づき、Identity Server 6.0 内に対応する 参照ポリシーを作成する必要があります。これは手動で実行する必要があります。こ のためのスクリプトは用意されていません。詳細は、219ページの「ポリシーの Identity Server 6.0 への更新」の節を参照してください。

この手順は、移行サービスの前に実行する必要があります。この手順で生成された出力は、219ページの「ポリシーの Identity Server 6.0 への更新」の手順のあとで使用されます。

DSAME 5.1 用の URL ポリシー DTD は DSAME root/SUNWam/dtd の下にあります。

Identity Server 6.0 用の URL ポリシー DTD は IS\_root/SunWam/dtd の下にインス トールされます。

#### 認証エントリの移行

Identity Server 6.0 では、認証サービスは大幅に変更されています。これらの変更に は、属性名、属性値、属性のデフォルト値および属性の削除が含まれています。認証 情報は各組織に存在します。移行により、すべての組織の認証エントリを更新する必 要があります。

認証移行スクリプト update-auth.pl を実行します。このスクリプトは、出力ファイ ル 51to60auth-entries.ldif を生成します。また、入力ファイル 51auth-entries.dn も生成します。

この手順で生成された出力ファイルは、216 ページの「認証エントリの Identity Server 6.0 への更新」の手順で使用されます。

DSAME 5.1 から Identity Server 6.0 への認証サービスの変更の詳細については、222 ページの「認証サービスの変更」の節を参照してください。

#### サービスの移行

各 DSAME サービスを削除し、対応する Identity Server 6.0 サービスをロードする必要があります。さらに、すべての新しい Identity Server 6.0 サービスもロードする必要があります。サービス分岐には各サービスに対するグローバルスキーマ情報があり、 組織に固有のエントリが含まれています。最上位レベル DSAME エントリが、 o=sun.com のような組織自体の場合、sun.com の下のサービス分岐にはグローバルス キーマと組織固有のエントリが同様に含まれます。組織固有のエントリは、この組織 に登録されたサービスの種類によって異なります。次の手順に従って、サービス分岐 を更新します。

- 1. 最上位レベルエントリが組織ではない場合 (Identity Server 組織ではない o=isp など)、手順3に進みます。最上位レベルが組織の場合、手順2に進みます。
- update-toporg-services.pl スクリプトを実行します。このスクリプトは、 最上位レベル組織に登録されたさまざまな認証サービスと Identity Server コン ソールサービスの組織エントリをバックアップします。サービスの組織エントリ は、最上位レベル組織のグローバルサービスエントリの下にあります。グローバ ルサービスを 6.0 に更新するには、これらのサービスを削除して 6.0 からロードす る必要があります。この手順では、グローバルサービスエントリの下にある組織 エントリのバックアップを保持します。詳細は、このスクリプトを参照してくだ さい。組織固有のエントリを持つすべてのサービスが網羅されていることを確認 します(手順3も参照)。

このスクリプトは、出力ファイル 51to60toporg-template.ldif を生成しま す。また、入力ファイル 51toporg-template.dn も生成します。

 Directory Server コンソールを使って、DSAME サービスを削除します。ほかの サービスを追加した場合は、それらを削除しないでください。次のサービスを削 除する必要があります。

iPlanetAMAdminConsoleService

iPlanetAMAuthService

*iPlanetAMAuthAnonymousService* 

iPlanetAMAuthCertService

iPlanetAMAuthLDAPService

iPlanetAMAuthMembershipService

iPlanetAMAuthNTService

iPlanetAMAuthRadiusService

iPlanetAMAuthSafewordService

iPlanetAMAuthUnixService

iPlanetAMClientDetectionService

iPlanetAMDomainURLAccessService

iPlanetAMEntrySpecificService

iPlanetAMLoggingService

iPlanetAMNamingService

iPlanetAMPlatformService

iPlanetAMPolicyService

iPlanetAMSessionService

iPlanetAMUserService

iPlanetAMWebAgentService

DAI

ほかの追加サービスを何も追加していない場合は、最上位レベルエントリの下のサー ビス分岐全体を削除することができます。

- load-services.plを実行して、Identity Server 6.0 サービスをロードします。このスクリプトは、すべての Identity Server 6.0 サービスをロードします。これは、 XML サービス <install dir>/SUNWam/config/ums/ums.xml および <install dir>/SUNWam/config/xmlの下の XML ファイルを使用します。
- 上の手順2で生成した出力ファイル (51to60toporg-template.ldif)を読み込みます。このファイルは、最上位レベル組織が Identity Server 組織の場合にのみ必要です。1dapmodify コマンドを使って、出力ファイルを読み込みます。構文については、出力ファイルの最終行を参照してください(この構文は Perl スクリプト自体から実行されるので「System」は不要です)。

6.0 における Identity Server サービスの変更の詳細については、228 ページの「Identity Server 6.0 のサービス」を参照してください。

#### 認証エントリの Identity Server 6.0 への更新

「認証エントリの移行」の手順で生成した出力ファイルを読み込みます。ldapmodify コマンドを使って、このファイルを読み込みます。構文については、スクリプトの最 終行を参照してください。この手順では、DSAME 5.1 認証エントリを Identity Server 6.0 に移行します。さらに、次の手順を実行する必要があります。

カスタマイズされた 5.1 HTML テンプレートがある場合は、6.0 JSP ベースのテンプ レートに変更する必要があります。

すべてのカスタマイズされた認証モジュールは、AMLoginModule.java を使用して書 き換える必要があります。画面プロパティは、XML ベースの認証モジュールプロパ ティを使用して変更する必要があります。カスタム認証モジュールの記述に関する詳 細については、Identity Server 6.0 のマニュアルを参照してください。

ユーザの認証モジュール設定は自動的に移行されません。DSAME 5.1 のユーザ用に認 証モジュールが選択されている場合は、移行後、この認証モジュールはそのユーザは 使用できません。必要な認証モジュールは、Identity Server 6.0 のそのユーザ用に手動 で設定する必要があります。

ユーザのデフォルトログイン URL 属性 (iplanet-am-user-default-url) は 6.0 では使用で きません。この属性は自動的に 6.0 に移行されません。この属性の値は、コア認証 サービスの iplanet-am-auth-login-success-url、または認証設定サービスの

planet-am-auth-login-success-url、あるいは配備の必要性に応じてカスタム属性に設 定できます。この属性は、移行してユーザエントリから削除する必要があります。そ うしないと、この属性を持つユーザエントリを変更できません(オブジェクトクラス 違反エラーとなります)。

### Identity Server コンソールサービスエントリの 6.0 への更新

コンソールの表示に影響を与える Identity Server 6.0 コンソールサービスに変更があり ます。ドメイン URL サービスは 6.0 では使用できません。6.0 におけるポリシーの変 更により、Web エージェントサービスおよびドメイン URL サービスを組織、ロール、 およびユーザエントリに登録する必要がなくなりました。これらの変更を反映させる ために、エントリを更新するスクリプトが用意されています。

 サービスが何らかの組織に登録されている場合は、update-services.pl スクリ プトを実行してコンソールサービスを更新します。このスクリプトは、入力ファ イル 51console.ldif と 51services.ldif、および出力ファイル 60services.ldif を生成します。
出力ファイル 60services.ldif で、ldapmodify コマンドを実行します。この コマンドを実行すると、組織に登録されたコンソールサービスエントリを移行で きます。また、ドメイン URL および Web エージェントサービスの組織、ロール、 およびユーザエントリも移行できます。

# 連合管理の有効化

Identity Server 6.0 は、Liberty Alliance (フェーズ 1) 仕様を実装しています。サービス を移行する場合 (214 ページの「サービスの移行」を参照)、連合管理用の2つのサー ビスがロードされます。iPlanetAMAuthenticationDomainConfigService と iPlanetAMProviderConfigService です。これらのサービスは、連合管理機能を使 用する前に登録する必要があります。これらのサービスを登録するために、 liberty-services.ldif という名前のldif ファイルが用意されています。

このファイルの ROOT\_SUFFIX の値を最上位レベルの組織に置き換えます。この ldif ファイルで、ldapmodifyを実行します。このファイルで指定されたエントリが Identity Server 6.0 に存在する場合は、この ldif ファイルからこれらのエントリを削除 し、残りのエントリを読み込みます。この手順を実行すると、Identity Server 6.0 で連 合管理が有効になります。

サービスと認証エントリが移行されると、ユーザは Identity Server 6.0 にログインでき るようになります。Directory Server が Identity Server 6.0 と同じマシンにある場合は、 <installdir>/bin/amserver スクリプトを編集して、適切な Directory Server インスタ ンスを指すように NDS\_SERVER 変数を変更します。

Identity Server を再起動して、Identity Server 6.0 コンソールにログインします。コア 認証サービスの 5.1 のデフォルトログイン URL

(<protocol>://<host>:<port>/amserver/login) が変更されていない場合は、Identity Server 6.0 のデフォルトログイン URL

(<protocol>://<host>:<port>/amserver/UI/Login)を使用して Identity Server 6.0 コ ンソールにログインできます。5.1 には、デフォルトログイン URL が、コア認証サー ビスの <protocol>://<host>/amserver/login ではなく /amserver/login に設定され る場合があるという既知の問題があります。この場合、6.0 のデフォルトログイン URL を使用してログインすることができません。6.0 のデフォルトログイン URL (<protocol>://<host>/amserver/UI/Login) に対するデフォルト組織の関連するドメ イン属性を変更して、6.0 のデフォルトログイン URL を使用するコンソールにアクセ スする必要があります。ホストの完全指定のドメイン名を使用し、URL に適切な配備 記述子を使用します。関連するドメイン属性の値にポート番号がありませんが、コン ソールにアクセスするときにはポートを指定する必要があることに注意してください。 また、<protocol>://<host>:<port>/amserver/UI/Login?org=<org RDN>形式の URLを使用することもできます。ほかのエントリを移行する前に、ログインを確認す ることが大切です。移行は段階的な処理であり、その都度および可能なときに手順を 検証する必要があります。

ユーザ管理は、デフォルトでは有効ではありません。Identity Server コンソールにロ グイン後、「サービス設定」タブに移動します。管理サービスを編集します。「ユーザ 管理を有効」チェックボックスをクリックして、サービスを保存します。ここで、 ユーザ管理機能の「アイデンティティ管理」タブに移動できます。

IS 6.0 では、新しいユーザ amldapuser が導入されました。このユーザは、LDAP、メ ンバーシップ認証モジュール用のディレクトリをバインドおよび検索するために使用 されます。また、このユーザはポリシー設定サービスでも使用されます。LDAP、メ ンバーシップ、またはポリシー設定サービスを組織に登録したら、このユーザのパス ワードをこれらのサービスに明示的に入力する必要があります。パスワードは、 Identity Server 6.0 のインストール時に入力した amldapuser のパスワードです。さら に、このユーザを作成する必要もあります。次の2つのコマンドを実行して、この ユーザを作成し、このユーザへのアクセス権を設定します。

<path to ldapmodify>/ldapmodify -D "cn=directory manager" -w <password> dn: cn=amldapuser,ou=DSAME Users,ROOT SUFFIX changetype: add objectclass:inetuser objectclass:organizationalperson objectclass:person objectclass:top cn: amldapuser sn: amldapuser userPassword: <password> <path to ldapmodify>/ldapmodify -D "cn=directory manager" -w <password> dn: ROOT\_SUFFIX changetype: modify add: aci aci: (target="ldap:///ROOT\_SUFFIX")(targetattr="\*")(version 3.0; acl "special ldap auth user rights"; allow (read, search) userdn = "ldap:///cn=amldapuser,ou=DSAME Users,ROOT SUFFIX";)

上のコマンドでは、-w オプションを付けて、ディレクトリマネージャのパスワードを 指定します。ROOT\_SUFFIX をインストールルートエントリに置き換えます。最初の コマンドの userPassword 属性で、amldapuser パスワードを指定します。 LDAP およびメンバーシップサービスがすでに IS 5.1 の組織に登録されている場合は、 ユーザ検索に使用されるバインド DN は「dsameuser」であることに注意してくださ い。このユーザを上記のコマンドで作成した「amldapuser」に変更し、パスワードも amldapuser パスワードに変更します。これら2つのサービスが登録されているすべて の組織でこの変更を行う必要があります。ユーザを「dsameuser」のままにしておく こともできますが、Identity Server 6.0 では「amldapuser」を使用することをお勧め します。

Identity Server ユーザのプロファイルには、アカウント有効期限属性があります。 DSAME 5.1 のアカウント有効期限属性の形式は mm/dd/yy hh:mm ですが、6.0 のア カウント有効期限属性の形式は mm/dd/yyyy hh:mm です。この属性形式は、 locale という名前のディレクトリにある amUser.properties ファイルにあります。 DSAME 5.1 のユーザにアカウント有効期限属性が設定されている場合は、日付形式を 6.0 の形式に変更して、Identity Server コンソールからのユーザプロファイルの変更時 に、ユーザプロファイル変更を保存する必要があります。あるいは、

amUser.propertiesのDSAME 5.1 形式を使って、日付形式を変更することができます。ldapmodifyコマンドを使用して、アカウント有効期限属性の値を変更することもできます。

また、DSAME 5.1 で、AMConfig.properties に特定の変更が行われている場合は、 Identity Server 6.0 のインストール後、AMConfig.properties にこれらの変更を行う 必要があります。

# ポリシーの Identity Server 6.0 への更新

Directory Server で更新済みのポリシーを読み込む前に、DSAME 5.1 ポリシーを削除 する必要があります。delete-policies スクリプトを実行して、すべてのポリシー を削除します。スクリプトは、入力ファイル delete-policies.dn と出力ファイル delete-policies.ldif を生成します。delete-policies.ldif で ldapdelete コ マンドを実行して、すべての 5.1 ポリシーを削除します。delete-policies.ldif で 指定されたすべてのエントリが削除されていることを確認します。Directory Server に 存在しないエントリについてエラーが発生した場合は、ldif ファイルからこれらのエ ントリを削除し、ファイルのその他のエントリの削除を続行します。 delete-policies.ldif ファイルには、重複エントリが存在する場合があります。 すでに削除されたエントリ(重複エントリ)を削除するときにエラーが発生する場合 があります。このようなエラーは無視することができます。ldapdelete を連続モー ドで実行して、このエラーを無視できます。 Identity Server 6.0 には新しいポリシー設定サービスがあります。このサービスは、サ ブジェクト、レフェラル、条件などのポリシーコンポーネントで使用されるさまざま な設定属性を指定します。組織のポリシーを作成するには、ポリシー設定サービスを 登録する必要があります。組織にポリシーを読み込む前に、各組織に対して、この サービスを登録する必要があります。Identity Server 6.0 コンソールにログインして、 各組織にこのサービスを登録することができます。また、amadmin コマンドを使っ て、各組織にこのサービスを登録することもできます。

最上位レベル組織から開始し、次のコマンドを実行して Identity Server 6.0 ポリシーを ロードします。

IS\_root/bin/amadmin -u amadmin id -w password -t output migrated policy file for the organization

Identity Server 6.0 では、ポリシーはポリシー名で記述できます。また、ルール、サブ ジェクト、条件、レフェラルなどポリシーの個々の要素も名前を持ちます。DSAME 5.1 ポリシーのインポート時に、これらの要素の名前と説明は自動的に生成されます。 名前は、ポリシーのインポート後に変更できます。

Identity Server 6.0 には、参照ポリシーの概念があります。詳細は、Identity Server 6.0 のマニュアルを参照してください。サブ組織でポリシーを作成するには、最上位レベルの組織からの参照ポリシーが必要です。参照ポリシーは、リソース参照に基づいてポリシーを委譲します。次の DIT について検討します。

o=isp

/¥

o=siroe.com o=iplanet.com

siroe.com または iplanet.com でポリシーを作成するには、o=isp.com に siroe.com および iplanet.com に対する参照ポリシーが必要です。

o=isp.comの参照ポリシーには、o=siroe.comまたはo=iplanet.comで管理されるリソースまたはリソース接頭辞が含まれている必要があります。siroe.comが http://www.siroe.com/を管理している場合、o=isp.comの参照ポリシーは、その ルールにリソース http://www.siroe.com/を含み、siroe.comの組織を参照して いる必要があります。o=siroe.comで管理されるその他のリソースの場合、その他の 参照ポリシーをo=ispで作成する必要があります。必ず最上位レベルの参照ポリシー を作成してから、上に指定したコマンドを実行して、サブ組織のポリシーを更新する 必要があります。サブ組織レベルのポリシーで指定したリソースの親レベルに参照ポ リシーがない場合、ポリシーの作成はできません。このため、上のコマンドを実行す る前に、サブ組織レベルの親レベルに参照ポリシーを作成することが重要です。各サ ブ組織のポリシー出力ファイルを誘照して、XML ファイルに含まれるリソースを確認 します。そのサブ組織のポリシー出力 XML ファイルを読み込む前に、これらのリ ソースのそれぞれに対して、最上位レベルに参照ポリシーが必要です。 DSAME 5.1 にはドメイン URL サービスがあります。このサービスを使って、ポリ シー委譲の制御を実行できます。これは Identity Server 6.0 の参照ポリシーに似ていま す。主な違いは、ポリシー評価時にドメイン URL サービスが適用され、ポリシー評価 だけでなくポリシー作成時にも参照ポリシーが適用されることです。DSAME 5.1 で は、デフォルトで、最上位レベルの管理者だけがドメイン URL ポリシーを作成するこ とができます。

DSAME 5.1 では、上記の DIT を使って、iplanet.com にあるリソースにアクセスで きるように siroe.com にポリシーを作成することができます。また、その逆も可能 です。ただし、o=isp の最上位管理者は、o=siroe.com,o=isp にドメイン URL サー ビスを作成することができます。このポリシーは、この組織で何を許可するかを指定 します。ドメイン URL ポリシーで http://www.siroe.com/\* を許可するように指定 すると、http://www.siroe.com/\* と一致する URL ポリシーで許可されるリソース だけがポリシー評価時に返されます。これにより、6.0 の参照ポリシーの使用が適用さ れます。DSAME 5.1 で作成した各ドメイン URL ポリシーの場合は、対応する参照ポ リシーを 6.0 で作成する必要があります。この手順は手動で実行する必要があります。

Identity Server 6.0 には、ポリシー管理のためのポリシー管理者ロールがあります。ポ リシー管理者には、ポリシーを作成、削除、または変更し、サービスを組織に割り当 てる権限があります。6.0 の各組織の場合は、ポリシー管理者ロールを作成する必要が あります。update-policy-roles.pl スクリプトを実行します。出力ファイル add-policy-roles.ldif が生成されます。また、入力ファイル 51org-entries.dn も生成されます。1dapmodifyを使って、このスクリプトで生成された出力ファイル を読み込みます。スクリプトの末尾の構文を参照してください。

この手順は、Directory Server にさまざまなポリシー管理者ロールを作成します。

## コンソールの変更の移行

DSAME 5.1 でコンソールのカスタマイズを行なった場合は、これらの変更を Identity Server 6.0 のコンソールファイルに移行する必要があります。

この手順は手動で実行する必要があります。このためのスクリプトは用意されていません。

上記の手順を行うと、Directory Server のデータ、スキーマ、およびすべてのカスタマ イズデータが 6.0 に移行します。この手順が完了したら、Identity Server 6.0 を再起動 する必要があります。

# エージェントの移行

Agents 1.0 または 1.1 は、Identity Server 6.0 で動作しません。Identity Server 6.0 で動 作するには Agents 2.0 が必要です。エージェントを移行するには、Agents 1.0 または 1.1 をアンインストールしてから、Agents 2.0 をインストールする必要があります。

- 1. 1.0 または 1.1 エージェントで行なったすべての設定変更をバックアップします。 AMAgent.properties に対して行なった変更などをバックアップします。
- 2. 2.0 エージェントをインストールします。
- 3. 2.0 設定ファイルを変更します。
- 4. エージェントを再起動します。
- 注

   DSAME 5.1 XML ファイルに対して行なった変更は、この手順では移行 されません。Identity Server 6.0 をインストールしてから、6.0 XML ファイルでこれらの変更を手動で更新する必要があります。これを実 行する1つの方法は、読み込む前に 6.0 XML ファイルを更新すること です。
  - スクリプト update-rootsuffix.pl は、この移行手順では使用されません。 このスクリプトが別の Identity Server 6.0 インストールで使用可能な場 合に、このスクリプトは「Directory Server 5.1 での Identity Server 6.0 のインストール」の手順4で使用することができます。このスクリプ トは、iplanet-am-service-staus 属性を持つ最上位レベルエントリを更 新します。

# 認証サービスの変更

この節では、認証サービスの変更について詳細に説明します。

# 認証サービス (コア) [amAuth.xml]

#### 属性の変更

グローバル

- 1. 「iplanet-am-auth-login-worker-classes」が削除されました。
- 2. 「iplanet-am-auth-sleep-interval」が追加されました。

#### 組織

1. 「iplanet-am-auth-chaining-modules」が削除されました。

- 2. 「iplanet-am-auth-chaining-enabled」が削除されました。
- 3. 「iplanet-am-auth-non-interactive-modules」が削除されました。
- 4. 「iplanet-am-auth-default-url」が削除されました。
- 5. 「iplanet-am-auth-user-based」が削除されました。
- 6. 「iplanet-am-auth-login-worker-class」が削除されました。
- 7. 「iplanet-am-auth-org-config」が追加されました。
- 8. 「iplanet-am-auth-login-success-url」が追加されました。
- 9. 「iplanet-am-auth-login-failure-url」が追加されました。
- 10. 「iplanet-am-auth-post-login-process-class」が追加されました。
- **11**. 「iplanet-am-auth-username-generator-enabled」が追加されました。
- 12. 「iplanet-am-auth-username-generator-class」が追加されました。
- **13.**「iplanet-am-auth-menu」が「iplanet-am-auth-allowed-modules」に変更されました。
- 14. |iplanet-am-auth-admin-auth-module」で、
  - o 'type' が「single\_choice」から「single」に変更されました。
  - o 'syntax' が「string」から「xml」に変更されました。
  - ・属性 'propertiesViewBeanURL' が追加され、「/amconsole/auth/ACModuleList」
     に設定されました。
  - ・属性 'uitype' が追加され「link」に設定されました。
  - o サブ要素 ChoiceValues が削除されました。
  - o デフォルト値が、プレーン文字列から XML 文字列に変更されました。
- **15.**「iplanet-am-auth-login-failure-count」で、デフォルト値が3から5に変更されました。
- **16**.「iplanet-am-auth-login-failure-duration」で、デフォルト値が 15 から 300 に変更 されました。
- **17.**「iplanet-am-auth-lockout-warn-user」で、デフォルト値が1から4に変更されました。
- **18**.「iplanet-am-auth-default-auth-level」で、'syntax'が「string」から「number」に 変更されました。

# ユーザサービス [amUser.xml] における認証関連 属性の変更

#### 属性の変更

#### ダイナミック

1. 「iplanet-am-user-auth-modules」が削除されました。

#### ユーザ

- 1. 「iplanet-am-user-auth-modules」が削除されました。
- 2. 「iplanet-am-user-default-url」が削除されました。
- 3. 「iplanet-am-user-auth-config」が追加されました。
- 4. 「iplanet-am-user-alias-list」が追加されました。
- 5. 「iplanet-am-user-success-url」が追加されました。
- 6. 「iplanet-am-user-failure-url」が追加されました。
- 7. 「iplanet-am-user-account-life」で、'syntax'が「date」から「string」に変更され ました。

次の XML ファイルにあるすべての「組織」 属性

- amAuthLDAP.xml
  - 「iplanet-am-auth-ldap-search-filter」で、'syntax' が「string」から「xml」に変更 されました。
  - 「iplanet-am-auth-ldap-auth-level」で、'syntax' が「string」から「number」に変 更されました。
- amAuthAnonymous.xml
  - 「iplanet-am-auth-anonymous-auth-level」で、'syntax'が「string」から「number」 に変更されました。
- amAuthMembership.xml
  - 「iplanet-am-auth-membership-search-filter」で、'syntax' が「string」から「xml」に 変更されました。
  - 「iplanet-am-auth-membership-auth-level」で、'syntax' が「string」から「number」 に変更されました。
- amAuthRadius.xml
  - 「iplanet-am-auth-radius-auth-level」で、'syntax' が「string」から「number」に変 更されました。

- amAuthUnix.xml
  - 「iplanet-am-auth-unix-auth-level」で、'syntax' が「string」から「number」に変 更されました。
- amAuthCert.xml
  - o 「iplanet-am-auth-cert-auth-level」で、'syntax'が「string」から「number」に変更 されました。
- amAuthSafeWord.xml
  - 「iplanet-am-auth-safeword-auth-level」で、'syntax'が「string」から「number」に 変更されました。

次の表で、認証インタフェースの UI の変更について説明します。

|    | DSAME 5.1.1 ファイル名         | 説明                                             | IS 6.0 ファイル名              |
|----|---------------------------|------------------------------------------------|---------------------------|
| 1. | account_expired.html      | アカウントの有効期限が終<br>了しました。システム管理<br>者に問い合わせてください。  | account_expired.jsp       |
| 2. | configuration.html        | 設定エラーです。                                       | configuration.jsp         |
| 3. | disclaimer.html           | これは免責条項テンプレー<br>トの例です。                         | disclaimer.jsp            |
| 4. | invalidPCookieUserid.html | 持続 Cookie ユーザ名が、<br>持続 Cookie ドメインに存<br>在しません。 | invalidPCookieUserid.jsp  |
| 5. | invalidPassword.html      | 入力したパスワードの文字<br>数が足りません。                       | invalidPassword.jsp       |
| 6. | invalid_domain.html       | このようなドメインはあり<br>ません。                           | invalid_domain.jsp        |
| 7. | login_denied.html         | この組織にユーザのプロ<br>ファイルがありません。                     | login_denied.jsp          |
| 8. | login_fail_template.html  | 認証が失敗しました。                                     | login_failed_template.jsp |
| 9. | login_menu.html           | 認証メニュー                                         | 削除されました。                  |
|    |                           | タグ行は<br>login_menu_modules.html<br>に置き換えられました。 |                           |

表 A-3 認証インタフェースにおける GUI の変更

|     | DSAME 5.1.1 ファイル名                       | 説明                                                                          | IS 6.0 ファイル名        |
|-----|-----------------------------------------|-----------------------------------------------------------------------------|---------------------|
| 10. | login_menu_modules.html                 | 認証メニューがループした<br>ため、使用できるすべての<br>モジュールでこのファイル<br>が表示されます(内部タグ<br>が置き換えられます)。 | 削除されました。            |
| 11. | login_prompt.html                       | ユーザベースのログイン<br>ページです。                                                       | Login.jsp           |
| 12. | login_success.html                      | 正常にログインしましたが、<br>システムにデフォルトログ<br>インページがありません。                               | Login.jsp           |
| 13. | login_template.html                     | ログイン / パスワードペー<br>ジです。                                                      | Login.jsp           |
| 14. | <pre>login_timeout_template.ht ml</pre> | ログインセッションがタイ<br>ムアウトしました。                                                   | session_timeout.jsp |
| 15. | logout.html                             | ログアウトしました。                                                                  | Logout.jsp          |
| 16. | max_sessions.html                       | 最大セッション制限時間に<br>達しました。                                                      | Message.jsp         |
| 17. | membership.html                         | 自己登録モジュールです。                                                                | membership.jsp      |
| 18. | membershipSkeleton.html                 |                                                                             | 削除されました。            |
| 19. | missingReqField.html                    | 必須フィールドの1つが完<br>了しませんでした。                                                   | missingReqField.jsp |
| 20. | module_denied.html                      | 認証モジュールが拒否され<br>ました。                                                        | module_denied.jsp   |
| 21. | noConfirmation.html                     | パスワード確認フィールド<br>が存在しません。                                                    | noConfirmation.jsp  |
| 22. | noLoginWorker.html                      | 認証ページジェネレータが<br>見つかりません。                                                    | 削除されました。            |
| 23. | noPassword.html                         | 入力したパスワードがあり<br>ませんでした。                                                     | noPassword.jsp      |
| 24. | noUserName.html                         | 入力したユーザ名がありま<br>せんでした。                                                      | noUserName.jsp      |
| 25. | noUserProfile.html                      | ユーザ名と一致するユーザ<br>プロファイルが見つかりま<br>せんでした。                                      | noUserProfile.jsp   |

表 A-3 認証インタフェースにおける GUI の変更(続き)

|     | DSAME 5.1.1 ファイル名      | 説明                                         | IS 6.0 ファイル名                   |
|-----|------------------------|--------------------------------------------|--------------------------------|
| 26. | org_inactive.html      | この組織は有効ではありま<br>せん。                        | org_inactive.jsp               |
| 27. | passwordMismatch.html  | 入力したパスワードが確認<br>パスワードと一致しません。              | passwordMismatch.jsp           |
| 28. | privilege_failure.html | ユーザはこの操作にアクセ<br>スできません。                    | Message.jsp                    |
| 29. | profileException.html  | ユーザプロファイルを保存<br>中にエラーが発生しました。              | profileException.jsp           |
| 30. | radius_patch.html      | RADIUS 認証には i-Planet<br>パッチ1 が必要です。        | Message.jsp                    |
| 31. | register.html          | 自己登録です。                                    | register.jsp                   |
| 32. | session_invalid.html   | セッションが無効です。                                | 削除されました。                       |
| 33. | session_timeout.html   | セッションがタイムアウト<br>しました。                      | <pre>session_timeout.jsp</pre> |
| 34. | userExists.html        | この名前のユーザがすでに<br>存在します。                     | userExists.jsp                 |
| 35. | userPasswordSame.html  | ユーザ名とパスワード<br>フィールドは同じ値を持つ<br>ことができません。    | userPasswordSame.jsp           |
| 36. | user_inactive.html     | このユーザは有効ではあり<br>ません。                       | user_inactive.jsp              |
| 37. | wrongPassword.html     | 入力したパスワードが無効<br>です。                        | wrongPassword.jsp              |
| 38. | 追加                     | 内部認証フレームワークエ<br>ラーを表示します。                  | auth_error_template.jsp        |
| 39. | 追加                     | 組織のユーザに対する設定<br>が見つからないか定義され<br>ていません。     | noConfig.jsp                   |
| 40. | 追加                     | ユーザがロール内にありま<br>せん ('role' ベース認証の場<br>合 )。 | userDenied.jsp                 |

表 A-3 認証インタフェースにおける GUI の変更(続き)

# Identity Server 6.0 のサービス

Identity Server 6.0 の新しいサービスは次のとおりです。

- SAML サービス (amSAML.xml)
- セキュリティサービス (amDSS.xml)
- ポリシー設定サービス (amPolicyConfig.xml)
- 認証設定サービス (amAuthConfig.xml)

次のサービスは 6.0 で削除されました。

ドメイン URL サービス (amDomainURLAccess.xml)

次のサービスは Identity Server 6.0 および DSAME 5.1 の場合でほぼ同じです。

- Identity Server コンソールサービス (amAdminConsole.xml)
- 認証匿名サービス (amAuthAnonymous.xml)
- 認証メンバーシップサービス (amAuthMembership.xml)
- 認証証明サービス (amAuthCert.xml)
- 認証 LDAP サービス (amAuthLDAP.xml)
- 認証 NT サービス (amAuthNT.xml)
- 認証 Radius サービス (amAuthRadius.xml)
- 認証 SafeWord サービス (amAuthSafeWord.xml)
- 認証 Unix サービス (amAuthUnix.xml)
- クライアントディテクションサービス (amClientDetection.xml)
- ネーミングサービス (amNaming.xml)
- プラットフォームサービス (amPlatform.xml)
- セッションサービス (amSession.xml)
- URL エージェントサービス (amWebAgent.xml)
- エントリ指定サービス (amEntrySpecific.xml)
- ユーザサービス (amUser.xml)

次のサービスは6.0で大幅に変更されました。

- 認証サービス (amAuth.xml)
- ログサービス (amLogging.xml)
- ポリシーサービス (amPolicy.xml)

• ユーザサービス (amUser.xml)

# 属性とオブジェクトクラスの名前変更

次の属性は Identity Server 6.0 で名前が変更されました。

| 表 A-4 属性の名前変更          |                    |
|------------------------|--------------------|
| 旧属性名                   | 新属性名               |
| iplanetserviceschema   | sunserviceschema   |
| iplanetserviceid       | sunserviceid       |
| iplanetsmspriority     | sunservicepriority |
| iplanetpluginschema    | sunpluginschema    |
| iplanetkeyvalue        | sunkeyvalue        |
| iplanetpluginid        | sunpluginid        |
| iplanetxmlkeyvalue     | sunxmlkeyvalue     |
| iplanet-am-domain-name | sunPrefferedDomain |

次のオブジェクトクラスは Identity Server 6.0 で名前が変更されました。

| <b>衣 A-5</b> オブジェクトラブスの石削发火 |                        |
|-----------------------------|------------------------|
| 旧オブジェクトクラス                  | 新オブジェクトクラス             |
| iplanetservice              | sunservice             |
| iplanetservicecomponent     | sunservicecomponent    |
| iplanetorgservice           | sunorgservice          |
| iplanetserviceplugin        | sunserviceplugin       |
| iplanet-am-managed-org      | sunManagedOrganization |

**表 A-5** オブジェクトクラスの名前変更

上記の他、Identity Server コンソールサービスで、iplanet-am-unique-attribute-list お よび iplanet-am-attribute-uniqueness-enabled 属性が削除されました。新しいオブ ジェクトクラス sunNameSpace の新しい属性 sunNameSapceUniqueAttrs が Identity Server コンソールサービスから削除された一意の属性リストに対応するように、組織 エントリに追加されました。 属性とオブジェクトクラスの名前変更

索引

#### Α

Administration Server 管理者,53 ポート,53 amAdmin,114 amldapuser,53 ユーザ名,54,90 ammultiserverinstall コマンド,174 amserver start コマンド,118,195,196 amUser.properties,106 amUser.xml,106,107 authLoginUrl,173

# С

CDSSO, 161 CDSSO コンポーネント, 17 インストール (Solaris), 168 および Identity Server Web エージェント (Solaris), 173 設定 (Solaris), 172

#### D

Directory\_Server\_root 用語,11 Directory Server

インストールディレクトリ,52 既存のディレクトリの使用,24 高可用性のサポート、説明, 175 製品の概要,14 組織にマークを付けるためのスクリプト,121 ディスク容量に関するガイドライン,32 ディレクトリマネージャ,52 ディレクトリマネージャ DN、定義済み, 63,96, 147 ポート,52 ホスト,52 用語,11 レプリケーション 概要,173 サポート、説明,175 シングルマスターのサポート,177 マルチマスターのサポート,178 DISPLAY  $\mathcal{O}$ エクスポート,42

#### G

GUI インストール Identity Server ポリシーおよび管理サービス,41

Identity Server Windows 上のアンインストール, 202

アーキテクチャ,16 アンインストール,200,202 コンソール,19 スキーマ,24 用語,11 ログイン,196 Identity Server のアンインストール, 200, 202 Identity Server の起動 (Solaris), 118, 195 Identity Server の起動 (Windows), 196 Identity Server  $\mathcal{V} - \mathcal{V}$ , 50 inetDomain, 123 inetDomainStatus, 123 inetOrgPerson, 127 inetuser, 127 iplanet.am.managed-groupcontainer, 132 iplanet-am-managed-assignable-group, 131 iplanet-am-managed-filtered-group, 130 iplanet-am-managed-group, 129, 130, 131 iplanet-am-managed-org, 123 iplanet-am-managed-org-unit, 125 iplanet-am-managed-person, 127 iplanet-am-managed-static-group, 129 iplanet-am-user-service, 127 iplanet-am-web-agent-service, 127 iPlanetPreferences, 127 IS root 用語,11

## L

LDAP 負荷均衡アプリケーション 導入の計画,30 「iPlanet Directory Access Router」も参照,20

# 0

objectClasses カスタムオブジェクトクラスの使用,71

# R

root 権限, 35

# S

setenv DISPLAY, 42 SSL (Secure Socket Layer) 製品の概要,20 stateFile, 186 Sun ONE Identity Server Console を実行する Web Server, 86 ポート,86 ホスト,86 Sun ONE Identity Server サービスを実行する Web Server, 85 サービス配備 URI, 85 ホスト,84 ポート,84 コンソール配備 URI, 85 Sun ONE Web Server 管理者,84 ポート,84 SuperAdmin  $\square - \mathcal{W}$ , 26

# U

update-users.pl, 128 ums.xml ファイル, 108, 113, 117 update-assignable-dynamic-groups.pl, 131 update-filtered-groups.pl, 130 update-groups.pl, 132 update-o.pl, 124 update-ou.pl, 126 update-people.pl, 125 update-static-groups.pl, 130 URL ポリシーエージェント 製品の概要, 29

#### W

Web\_Server\_root 用語,11 Web Server インストール要件,34 管理者のユーザ ID、定義済み,60,93,145 製品の概要,18 リモート Web Server,29 Web ブラウザ、インストール要件,34

# Х

xml/amAuth.xml, 114 xml/amAuthLDAP.xml, 114 xml/amMembership.xml, 114

#### あ

アーキテクチャ,16 アイデンティティ管理、製品の概要,17,19

#### い

インストール GUIの使用,41 Identity Server ポリシーおよび管理サービス,41 root 権限,35 Solaris 用のインストールオプション,36 新しい Directory Server の使用,41 オペレーティングシステム要件,32 既存の Directory Server の使用,69 共通ドメインサービス,152 コマンド行からの Identity Server,56 ハードウェアおよびソフトウェア要件,31 パッチの入手,32 複数の Identity Server インスタンス,173 インストールディレクトリ Directory Server, 52 インストールの段階, 152 インストールの方法, 72

#### え

エージェント、「URL ポリシーエージェント」を参 照

#### か

カスタム Java SDK インストール,46 管理コンソール、製品の概要,19 管理サービス、製品の概要,16 管理者 Administration Server,53 Sun ONE Web Server,84

## き

既存の,80 既存の Directory Server Identity Server のインストール,80 共通ドメインサービス、インストール,152 共通ドメイン配備 URI,48 Sun ONE Identity Server サービスを実行する Web Server,85

#### <

グループの管理者ロール,26 グローバル属性,28

#### C

高可用性、導入の計画,30 コンソールの配備 Identity Server サービスを実行する Web Server, 48 コンソール配備 URI, 49,86,85 コンテナの管理者ロール,26 コンテナのヘルプデスク,26 コントローラ、ドメイン間シングルサインオン,17

#### せ

セッションサービス、製品の概要,15 設定 CDSSO,161 Directory Server のレプリケーション,176 負荷均衡アプリケーション,182

## そ

## さ

サービス管理、製品の概要,17,19 サービス属性 ダイナミック,28 適用の計画,28 サービス配備 URI,48,85 最上位管理者,55,91 最上位レベルのヘルプデスクの管理者ロール,26 作成テンプレート,108

#### し シングルサインオン、製品の概要, 15, 20

#### す

スキーマ 導入の計画,24 スクリプト、組織のマーク付け用,121 すべての Identity Server インスタンスの起動,175 すべての Identity Server インスタンスの停止,175

#### 属性 any 属性, 104 type 属性, 105 グローバル, 28 ポリシー, 28 ユーザ, 28 組織の管理者ロール, 26 組織のヘルプデスク管理者ロール, 26 ソフトウェア要件, 31

#### た

ダイナミックサービス属性,28 単一の Identity Server インスタンスの起動,174 単一の Identity Server インスタンスの削除,175 単一の Identity Server インスタンスの停止,175

## τ

ディレクトリ情報ツリー (DIT) サポートされていない DIT, 25 ディレクトリに関する問題, 23 ディレクトリマネージャ Directory Server, 52 既存の Directory Server, 77, 88 デフォルト DIT, 25 テンプレート, 108

# ۲

ドメイン間シングルサインオン インストール (Solaris), 161 手順 (Solaris), 36 プログラムオプション (Solaris), 38 ドメイン名 設定, 80

#### に

認証、製品の概要, 14, 19

## ね

ネーミング属性 組織,89 ユーザ,89

# は

ハードウェア要件,31 パッチ、オペレーティングシステム,32 パネル Directory Server を管理する管理サーバ,52 Java 設定, 45,83 Sun ONE Directory Server 情報, 51,87 Sun ONE Identity Server Console を実行する Web Server, 49,85 Sun ONE Identity Server サービスを実行する Web Server, 47 Sun ONE Identity Server 内部 LDAP 認証ユーザ 情報, 53,89 Sun ONE Identity Server の最上位管理者, 90 Sun ONE Web Server 情報, 46,83 インストール / アンインストールされるコン ポーネント,44,82 インストールディレクトリ,44 既存の DIT およびスキーマ情報,88

「最上位管理者情報,54 ディレクトリスキーマ,49,86 ディレクトリのルートの接尾辞,50,87

#### ふ

フェィルオーバ 導入の計画,30 負荷均衡アプリケーション 設定,182

#### ほ

ポート Administration Server, 53 Directory Server, 52 Identity Server サービスを実行する Web Server, 48 Sun ONE Identity Server Console を実行する Web Server, 49,86 Sun ONE Identity Server サービスを実行する Web Server, 84 Sun ONE Web Server, 84 既存の Directory Server, 77,88 ホスト Directory Server, 52 Identity Server サービスを実行する Web Server, 48 Sun ONE Identity Server Console を実行する Web Server, 49, 86 Sun ONE Identity Server サービスを実行する Web Server, 84 既存の Directory Server, 77,88 ポリシーエージェント 製品の概要,20 ポリシーエージェント、「URL ポリシーエージェン トレを参照 ポリシーおよび管理サービス 用語,11 ポリシー管理 製品の概要, 16, 19

導入の計画,26 ポリシー属性,28

#### ま

マーカオブジェクトクラス 組織,89 ユーザ,89 マニュアル 関連情報,11 表記上の規則,10 リリースノート,10

#### ゆ

ユーザ 属性,28 ユーザコンテナの管理者ロール,27 ユーザ名 amldapuser,54,90 最上位管理者,55,91 ユーザロール,27

## よ

用語 Directory\_Server\_root, 11 Directory Server, 11 Identity Server, 11 IS\_root, 11 Web\_Server\_root, 11 ポリシーおよび管理サービス, 11

#### り

リモート Web Server、「Web Server」を参照

### れ

レプリケーション、「Directory Server のレプリケー ション」を参照

#### ろ

ロール 製品の概要,20 導入の計画,26 ログサービス、製品の概要,15